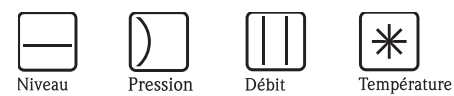

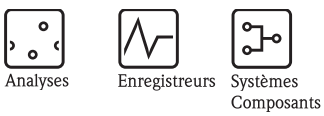

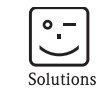

Services

# Manuel de mise en service Micropilot M FMR231

Mesure de niveau radar

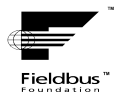

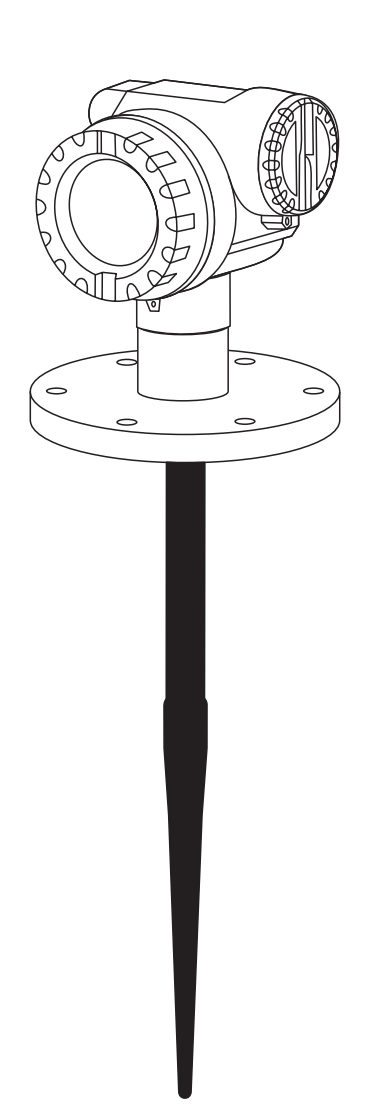

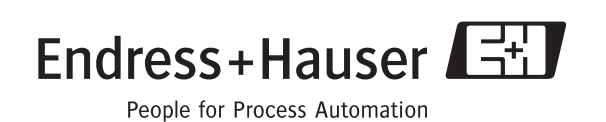

BA229F/14/fr/10.08 71089248 valable à partir de la version de soft : 01.04.00

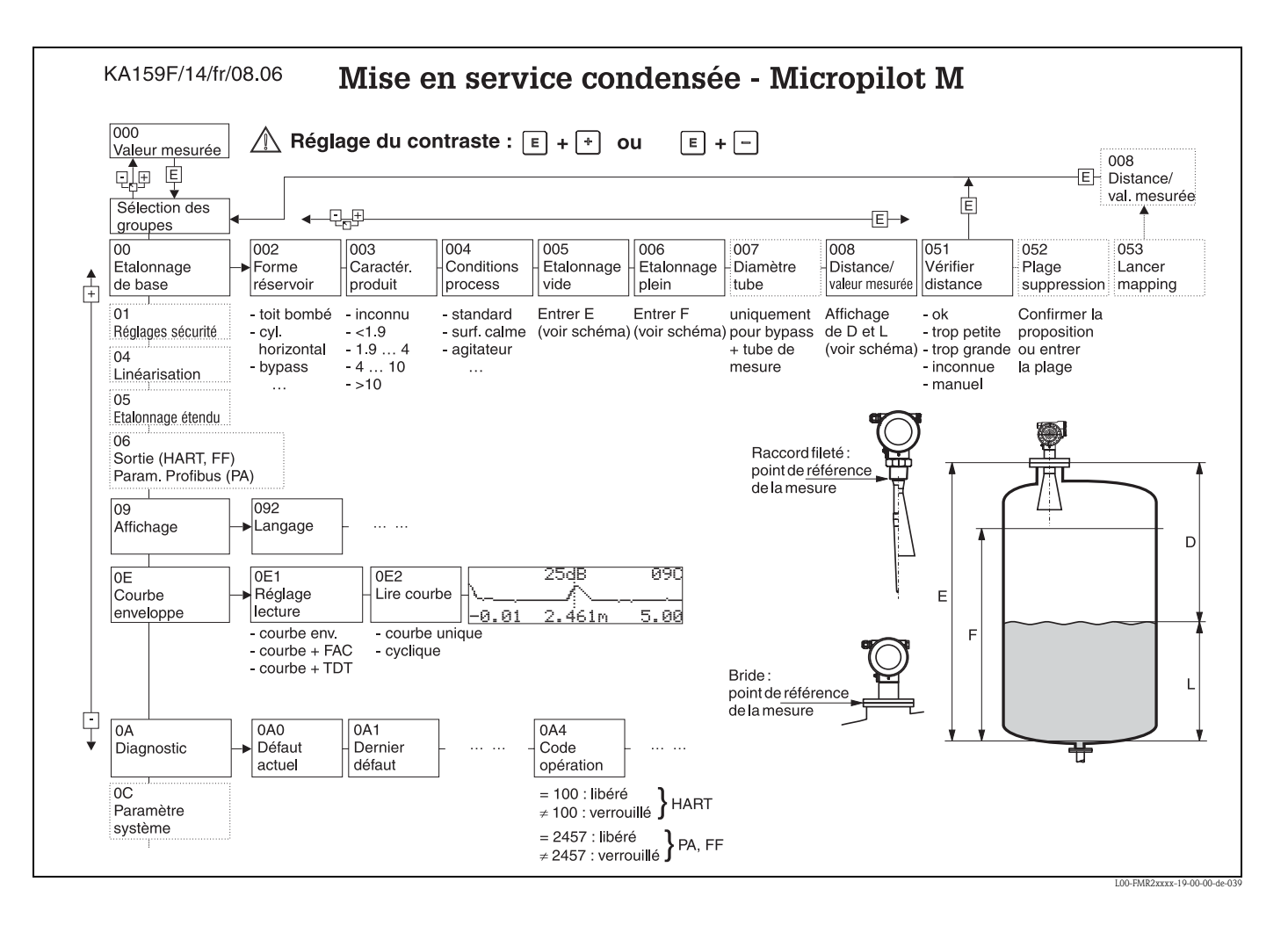

# Instructions condensées

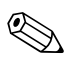

### Remarque !

Ce manuel de mise en service décrit l'installation et la première mise en service du Micropilot M. Il reprend toutes les fonctions utiles pour une mesure standard. Le Micropilot M dispose toutefois de nombreuses autres fonctions pour optimiser les points de mesure et convertir les valeurs mesurées, qui ne sont pas décrites dans le présent manuel.

Vous trouverez un aperçu de toutes les fonctions de l'appareil page 96.

Vous trouverez **une description détaillée de toutes les fonctions de l'appareil** dans le manuel de mise en service BA221F "Description des fonctions de l'appareil pour Micropilot M" qui se trouve sur le CD-ROM livré avec l'appareil.

# Sommaire

|                                 | Conseils de sécurité 4                                                                                                    |
|---------------------------------|----------------------------------------------------------------------------------------------------|
| 1.1<br>1.2<br>1.3<br>1.4        | Utilisation conforme4Installation, mise en route, utilisation4Sécurité de fonctionnement4Conseils et symboles de sécurité5                                                                                                    |
| 2                               | Identification                                                                                                    |
| 2.1<br>2.2<br>2.3<br>2.4        | Désignation de l'appareil6Contenu de la livraison10Certificats et agréments10Marques déposées10                                                                                                    |
| 3                               | Montage 11                                                                                                    |
| 3.1<br>3.2<br>3.3<br>3.4<br>3.5 | Montage rapide11Réception des marchandises, transport, stockage12Conditions de montage13Montage21Contrôle de montage23                                                                                                    |
| 4                               | Câblage 24                                                                                                    |
| 4.1<br>4.2<br>4.3<br>4.4<br>4.5 | Câblage rapide24Raccordement de l'unité de mesure27Raccordement recommandé27Protection27Contrôle de raccordement27                                                                                                    |
| 5                               | Configuration 28                                                                                                    |
| 5.1<br>5.2                      | Options de configuration                                                                                                    |
| 5.3                             | Configuration via le logiciel de configuration                                                                                                    |
| 5.3<br>5.4                      | Configuration via le logiciel de configuration<br>Endress+Hauser                                                                                                    |
| 5.3<br>5.4<br>5.5               | Configuration via le logiciel de configuration         Endress+Hauser         Configuration via le logiciel de configuration         FOUNDATION Fieldbus         Configuration via le terminal portable         DXR375/EC375         40 |
| 5.3<br>5.4<br>5.5<br><b>6</b>   | Configuration via le logiciel de configurationEndress+HauserConfiguration via le logiciel de configurationFOUNDATION FieldbusConfiguration via le terminal portableDXR375/FC375Mise en service42                                        |

| 7                                                                                                    | Maintenance                                                                                                    |
|----------------------------------------------------------------------------------------------------|----------------------------------------------------------------------------------------------------|
| 8                                                                                                    | Accessoires                                                                                                    |
| 9                                                                                                    | Suppression des défauts73                                                                                                    |
| 9.1<br>9.2<br>9.3<br>9.4<br>9.5<br>9.6<br>9.7<br>9.8<br>9.9                                            | Analyse des défauts73Messages d'erreur système74Défaut d'application78Alignement du Micropilot80Pièces de rechange82Retour de matériel87Mise au rebut87Historique du software87Adresses d'Endress+Hauser87                                             |
|                                                                                                    |                                                                                                    |
| 10                                                                                                    | Caractéristiques techniques88                                                                                                    |
| <b>10</b><br>10.1                                                                                      | Caractéristiques techniques                                                                                                    |
| <ul><li>10</li><li>10.1</li><li>11</li></ul>                                                           | Caractéristiques techniques                                                                                                    |
| <b>10</b><br>10.1<br><b>11</b><br>11.1<br>11.2<br>11.3<br>11.4<br>11.5<br>11.6<br>11.7<br>11.8<br>11.9 | Caractéristiques techniques88Caractéristiques techniques supplémentaires88Annexe96Menu de configuration96Modèle du Micropilot M98Resource Block99Sensor Block100Diagnostic Block103Display Block104Analog Input Block105Liste Start Index109Brevets110 |

# 1 Conseils de sécurité

# 1.1 Utilisation conforme

Le Micropilot M FMR231 est un transmetteur de niveau radar compact destiné à la mesure continue et sans contact dans les liquides, pâtes et boues. La fréquence de travail d'environ 6 GHz se situe dans une bande de fréquence agréée par l'industrie. Sa puissance d'impulsion maximale de 1 mW (puissance moyenne 1  $\mu$ W) permet une installation sûre dans des cuves métalliques ou non, sans risque ni pour les hommes, ni pour les animaux.

# 1.2 Installation, mise en route, utilisation

Le Micropilot M a été conçu pour fonctionner de manière sûre conformément aux normes européennes de technique et de sécurité. Mal installé ou employé sur des applications pour lesquelles il n'a pas été prévu, il pourrait être une source de danger (ex. débordement de produit dû à une mauvaise installation ou une configuration incorrecte). C'est pourquoi l'appareil doit être installé, raccordé, configuré et réparé par du personnel spécialisé et qualifié, dûment autorisé par l'exploitant. Le présent manuel aura été lu et compris, et les instructions seront respectées. Les modifications et réparations effectuées sont admissibles uniquement si cela est expressément mentionné dans le présent manuel.

# 1.3 Sécurité de fonctionnement

### 1.3.1 Zone explosible

Si l'appareil doit être installé en zone explosible, il convient de tenir compte des normes et directives nationales en vigueur. L'appareil est livré avec une documentation Ex séparée faisant partie intégrante de la présente documentation. Les consignes de montage, les charges de connexion et les conseils de sécurité doivent être respectés.

- Assurez-vous que votre personnel est suffisamment formé.
- Les consignes de mesure et de sécurité doivent être respectées aux points de mesure.

# 1.3.2 Certificat FCC

Cet appareil est conforme à la partie 15 des réglementations FCC. Les conditions suivantes doivent être remplies : (1) L'appareil ne doit pas causer d'interférences dangereuses et (2) doit accepter toute interférence, y compris celles pouvant provoquer un dysfonctionnement.

### Attention !

Des changements ou modifications non expressément approuvés par la partie responsable peuvent annuler l'autorité de l'utilisateur à faire fonctionner l'appareil.

# 1.4 Conseils et symboles de sécurité

Afin de mettre en valeur des conseils de sécurité ou des procédures alternatives, nous avons défini les pictogrammes suivants.

| Conseils de sé | curité                                                                                                    |
|----------------|----------------------------------------------------------------------------------------------------|
| Â              | Danger !<br>Signale les activités ou procédures qui, si elles ne sont pas effectuées correctement, sont sources de<br>dangers graves pour l'utilisateur, constituant un risque pour sa sécurité ou pouvant entraîner une<br>destruction irrémédiable de l'appareil.                    |
| Ċ              | Attention !<br>Signale les activités ou procédures qui, si elles ne sont pas effectuées correctement, sont sources de<br>dangers pour l'utilisateur ou de dysfonctionnement de l'appareil.                                                                                             |
|                | <b>Remarque !</b><br>Signale les activités ou procédures qui, si elles ne sont pas effectuées correctement, exercent une influence indirecte sur le fonctionnement ou sont susceptibles de déclencher une réaction imprévisible de l'appareil.                                         |
| Mode de prote  | ction                                                                                                    |
| (Ex)           | Appareils électriques agréés Ex<br>Si ce symbole figure sur la plaque signalétique de l'appareil, ce dernier pourra être utilisé en zone<br>explosible.                                                                                                    |
| EX             | Zone explosible<br>Ce symbole caractérise la zone explosible dans les schémas du présent manuel. Les appareils qui se<br>trouvent en zone explosible (ou les câbles) doivent posséder un agrément Ex.                                                                                  |
| X              | Zone sûre (zone non explosible)<br>Ce symbole caractérise la zone non explosible dans les schémas du présent manuel. Les appareils qui se<br>trouvent en zone sûre doivent également être certifiés si des câbles de liaison mènent en zone<br>explosible.                             |
| Symboles élect | riques                                                                                                    |
|                | <b>Courant continu</b><br>Une borne à laquelle est appliquée une tension continue ou qui est traversée par un courant continu.                                                                                                    |
| ~              | <b>Courant alternatif</b><br>Une borne à laquelle est appliquée une tension alternative (sinusoïdale) ou qui est traversée par un<br>courant alternatif.                                                                                                    |
| <u> </u>       | Borne de terre<br>Une borne qui, du point de vue de l'utilisateur, est déjà reliée à la terre.                                                                                                    |
|                | Raccordement du fil de terre<br>Une borne qui doit être mise à la terre avant de réaliser d'autres raccordements.                                                                                                    |
| •              | Raccordement d'équipotentialité<br>Un raccordement qui doit être relié au système de mise à la terre de l'installation :<br>il peut s'agir d'une ligne d'équipotentialité ou d'un système de mise à la terre en étoile, selon la<br>réglementation nationale ou propre à l'entreprise. |
| (t>85°C()      | <b>Résistance thermique des câbles de raccordement</b><br>Indique que les câbles de raccordement doivent résister à une température d'au moins 85 °C.                                                                                                    |

# 2 Identification

# 2.1 Désignation de l'appareil

## 2.1.1 Plaque signalétique

La plaque signalétique comporte les caractéristiques techniques suivantes :

| ENDRESS+HAUSER                                                                                                    | 17                                                                                                    |
|----------------------------------------------------------------------------------------------------|----------------------------------------------------------------------------------------------------|
| Order Code: 2<br>SerNo.: 3                                                                                                    |                                                                                                    |
| $\begin{array}{c} 4 \\ 5 \\ 6 \\ 6 \\ 7 \\ 6 \\ 8 \\ 9 \\ 10 \\ 11 \\ 12 \\ 14 \\ 15 \\ 16 \\ 16 \\ 16 \\ 16 \\ 16 \\ 16 \\ 16$ | $ \begin{array}{c c} 19 \\ \hline \\ 20 \\ \hline \\ x = if modification \\ See sep. label \\ Dat./Insp.: 21 \\ \end{array} $ |

Fig. 1 : Informations sur la plaque signalétique du Micropilot M (exemple)

- 1 Désignation de l'appareil
- 2 Référence de commande
- *3* Numéro de série
- 4 Pression de process
- 5 Température de process
- 6 Longueur (en option)
- 7 Alimentation électrique
- 8 Sortie courant
- 9 *Température ambiante*
- 10 Spécification de câble
- 11 Scellé en usine
- 12 N° télécommunication
- 13 Sigle TÜV
- 14 Symbole certificat (en option) par ex. Ex, NEPSI
- 15 Symbole certificat (en option) par ex. 3A
- 16 Symbole certificat (en option) par ex. SIL, FF
- 17 Indication du centre de production
- 18 Protection par ex. IP65, IP67
- 19 Certificats et agréments
- 20 N° document de conseils de sécurité par ex. XA, ZD, ZE
- 21 Dat./Insp. xx / yy (xx = semaine de production, yy = année de production)

### 2.1.2 Structure de commande

### Informations à fournir à la commande Micropilot M FMR231

| 10 | Ag                                                                        | rément :                                                                                                    |  |  |  |  |  |  |
|----|---------------------------------------------------------------------------|----------------------------------------------------------------------------------------------------|--|--|--|--|--|--|
|    | А                                                                         | Zone non Ex                                                                                                    |  |  |  |  |  |  |
|    | F                                                                         | Zone non Ex, WHG                                                                                                    |  |  |  |  |  |  |
|    | 1                                                                         | ATEX II 1/2 G EEx ia IIC T6, IECEx Zone 0/1                                                                                                    |  |  |  |  |  |  |
|    | 2                                                                         | ATEX II 1/2 G EEx ia IIC Tó, XA, IECEx Zone 0/1<br>Tenir compte des Conseils de sécurité (XA) (charges électrostatiques) !                          |  |  |  |  |  |  |
|    | 6                                                                         | ATEX II 1/2 G EEx ia IIC T6, WHG, IECEx Zone 0/1                                                                                                    |  |  |  |  |  |  |
|    | 7                                                                         | ATEX II 1/2 G EEx ia IIC T6, WHG, XA, IECEx Zone 0/1<br>Tenir compte des Conseils de sécurité (XA) (charges électrostatiques) !                     |  |  |  |  |  |  |
|    | 3                                                                         | ATEX II 1/2 G EEx em [ia] IIC T6, IECEx Zone 0/1                                                                                                    |  |  |  |  |  |  |
|    | 8                                                                         | ATEX II 1/2 G EEx em [ia] IIC T6, WHG, IECEx Zone 0/1                                                                                               |  |  |  |  |  |  |
|    | 4                                                                         | ATEX II 1/2 G EEx d [ia] IIC T6, IECEx Zone 0/1                                                                                                    |  |  |  |  |  |  |
|    | G                                                                         | ATEX II 3G EEx nA II 76, XA,<br>Antenne entièrement isolée : tenir compte des Conseils de sécurité (XA) (charges électrostatiques) !                |  |  |  |  |  |  |
|    | Η                                                                         | ATEX II 1/2G EEx ia IIC T6, ATEX II 3D, XA,<br>Antenne entièrement isolée : tenir compte des Conseils de sécurité (XA) (charges électrostatiques) ! |  |  |  |  |  |  |
|    | S                                                                         | FM IS CI.I Div.1 Gr.A-D                                                                                                    |  |  |  |  |  |  |
|    | Т                                                                         | FM XP Cl.I Div.1 Gr. A-D                                                                                                    |  |  |  |  |  |  |
|    | Ν                                                                         | CSA General Purpose                                                                                                    |  |  |  |  |  |  |
|    | U                                                                         | CSA IS Cl.I Div.1 Gr.A-D                                                                                                    |  |  |  |  |  |  |
|    | V                                                                         | CSA XP CI.I Div.1 Gr. A-D                                                                                                    |  |  |  |  |  |  |
|    | K                                                                         | TIIS EEx ia IIC T4                                                                                                    |  |  |  |  |  |  |
|    | L                                                                         | TIIS EEx d [ia] IIC T4                                                                                                    |  |  |  |  |  |  |
|    | Μ                                                                         | TIIS EEx d [ia] IIC T1                                                                                                    |  |  |  |  |  |  |
|    | Ι                                                                         | NEPSI Ex ia IIC To                                                                                                    |  |  |  |  |  |  |
|    | J                                                                         | NEPSI Ex d [ia] IIC To                                                                                                    |  |  |  |  |  |  |
|    | R                                                                         | NEPSI Ex nAL IIC T6                                                                                                    |  |  |  |  |  |  |
|    | Y                                                                         | Version spéciale                                                                                                    |  |  |  |  |  |  |
| 20 |                                                                           | Antenne ; partie inactive :                                                                                                    |  |  |  |  |  |  |
|    |                                                                           | A PPS antistatique 360 mm/14", Viton, 316L ; piquage max 100 mm/4"                                                                                  |  |  |  |  |  |  |
|    |                                                                           | B PPS antistatique 510 mm/20", Viton, 316L ; piquage max 250 mm/10"                                                                                 |  |  |  |  |  |  |
|    |                                                                           | E PTFE 390 mm/15", entièrement isolé ; piquage max 100 mm/4"                                                                                        |  |  |  |  |  |  |
|    |                                                                           | F PTFE 540 mm/21", entièrement isolé ; piquage max 250 mm/10"                                                                                       |  |  |  |  |  |  |
|    | H PTFE antistatique 390 mm/15", entièrement isolé ; piquage max 100 mm/4" |                                                                                                    |  |  |  |  |  |  |
|    |                                                                           | J PTFE antistatique 540 mm/21", entièrement isolé ; piquage max 250 mm/10"                                                                          |  |  |  |  |  |  |
|    |                                                                           | Y Version spéciale                                                                                                    |  |  |  |  |  |  |
|    |                                                                           |                                                                                                    |  |  |  |  |  |  |
|    |                                                                           |                                                                                                    |  |  |  |  |  |  |
|    |                                                                           |                                                                                                    |  |  |  |  |  |  |

| mormauc  | 113 | a. |             | i a la commande Microphot Mi PMiA251 (Suite)               |
|----------|-----|----|-------------|------------------------------------------------------------|
| 30       |     |    | Racco       | rd process :                                               |
|          |     |    | GGJ         | Filetage EN10226 R1-1/2, 316L                              |
|          |     |    | GGS         | Filetage EN10226 R1-1/2, PVDF                              |
|          |     |    | GNJ         | Filetage ANSI NPT1-1/2, 316L                               |
|          |     |    | GNS         | Filetage ANSI NPT1-1/2, PVDF                               |
|          |     |    | TEI         | $T_{ri}$ Clamp ISO2952 DN40 51 (2") 3161                   |
|          |     |    | TLJ         | Tri-Clamp ISO2852 DN70-76.1 (3"), 316L                     |
|          |     |    | -           |                                                            |
|          |     |    | MFJ         | DIN11851 DN50 PN40, 316L                                   |
|          |     |    | HFJ         | DIN11864-1 A DN50 tube DIN11850, 316L                      |
|          |     |    | BFJ         | DN50 PN10/16 A, 316L bride EN1092-1 (DIN2527 B)            |
|          |     |    | CFI         | DN50 PN10/16 B1, 316L bride EN1092-1 (DIN2527 C)           |
|          |     |    | CFK         | DN50 PN10/16. PTFE>316L bride EN1092-1 (DIN2527)           |
|          |     |    | BMI         | DN80 PN10/16 A, 316L bride EN1092-1 (DIN2527 B)            |
|          |     |    | CMI         | DN80 PN10/16 B1, 316L bride EN1092-1 (DIN2527 C)           |
|          |     |    | BNI         | DN80 PN25/40 A. 316L bride EN1092-1 (DIN2527 B)            |
|          |     |    | CNI         | DN80 PN25/40R1 316L bride EN1002-1 (DIN2527 C)             |
|          |     |    | CMV         | DN00 DN10 (16 DTEE 2161 bride EN1002 1 (DIN2527)           |
|          |     |    | DOI         | DN100 $PN10/16$ , $P1FE>510L$ DH0E $EN1092-1$ (DHN2627 D)  |
|          |     |    | COL         | DN100 PN10/10 A, SIOL DHUE EN1092-1 (DIN2527 B)            |
|          |     |    | CQJ         | DN100 PN10/10 B1, 310L DTGC EN1092-1 (DIN2527 C)           |
|          |     |    | COK         | DN100 PN10/16, P1FE>316L bride EN1092-1 (DIN2527)          |
|          |     |    | BWJ         | DN150 PN10/16 A, 316L bride EN1092-1 (DIN2527 B)           |
|          |     |    | CWJ         | DN150 PN10/16 B1, 316L bride EN1092-1 (DIN2527 C)          |
|          |     |    | CWK         | DN150 PN10/16, PTFE (noir) >316L bride EN1092-1 (DIN2527)  |
|          |     |    |             | PTFE (noir) = revêtement conducteur                        |
|          |     |    | AEJ         | 2"/150lbs RF, 316/316L bride ANSI B16.5                    |
|          |     |    | AEK         | 2"/150lbs, PTFE >316/316L bride ANSI B16.5                 |
|          |     |    | ALJ         | 3"/150lbs RF, 316/316L bride ANSI B16.5                    |
|          |     |    | AMJ         | 3"/300lbs RF, 316/316L bride ANSI B16.5                    |
|          |     |    | ALK         | 3"/150lbs. PTFE >316/316L bride ANSI B16.5                 |
|          |     |    | API         | 4"/150lbs RF, 316/316L bride ANSI B16 5                    |
|          |     |    |             | 4''/3000  sp = 316/3161  bride ANSI B16.5                  |
|          |     |    | A DV        | 4"/150lbc PTEE > 316/316L bride ANSI B16.5                 |
|          |     |    | AVI         | 6"/150lbs DE 216/216L bride ANSI B16.5                     |
|          |     |    | AVE         | 6" (150lbs RF, 510/ 510L blue Alvid blo.)                  |
|          |     |    | AVK         | PTFE (noir) = revêtement conducteur                        |
|          |     |    | KEJ         | 10K 50 RF, 316L bride JIS B2220                            |
|          |     |    | KEK         | 10K 50. PTFE >316L bride IIS B2220                         |
|          |     |    | KLI         | 10K 80 RF, 316L bride IIS B2220                            |
|          |     |    | KLK         | 10K 80, PTFE >316L bride IIS B2220                         |
|          |     |    | KDI         | 10K 100 RF 316L bride IIS B2220                            |
|          |     |    | VDV         | 10K 100 DTEE > 216L bride JIS B2220                        |
|          |     |    | KF K<br>VV/ | 10K 100, 11FE > 310L DHUE JIS D2220                        |
|          |     | 1  | K V J       | 10K 150 KF, STUL DIRUE JIS DZZZU                           |
|          |     |    | V K         | IUK IJU, FIFE (HOH) >>10L DRIGE JIS B2220                  |
|          |     |    | YY9         | r i r E (noir) = revetement conducteur<br>Version spéciale |
|          |     |    |             |                                                            |
|          |     |    |             |                                                            |
|          |     |    |             |                                                            |
|          |     | 1  |             |                                                            |
|          |     |    |             |                                                            |
| FMR 231- |     |    |             | Référence partielle (2)                                    |
|          |     |    |             |                                                            |

### Informations à fournir à la commande Micropilot M FMR231 (suite)

| mormatic | /110 | u | louim | ı u | Iu   | commande interophot in runi251 (Suite)                                                  |  |  |
|----------|------|---|-------|-----|------|-----------------------------------------------------------------------------------------|--|--|
| 40       |      |   |       | So  | rtie | ; communication :                                                                       |  |  |
|          |      |   |       | А   | 4-2  | 20 mA SIL HART ; afficheur 4 lignes VU331, représentation courbe enveloppe sur site     |  |  |
|          |      |   |       | В   | 4-2  | 20 mA SIL HART ; sans afficheur, via communication                                      |  |  |
|          |      |   |       | Κ   | 4-2  | -20 mA SIL HART ; préparé pour FHX40, afficheur séparé (accessoire)                     |  |  |
|          |      |   |       | С   | PR   | ROFIBUS PA ; afficheur 4 lignes VU331, représentation courbe enveloppe sur site         |  |  |
|          |      |   |       | D   | PR   | ROFIBUS PA ; sans afficheur, via communication                                          |  |  |
|          |      |   |       | L   | PR   | ROFIBUS PA ; préparé pour FHX40, afficheur séparé (accessoire)                          |  |  |
|          |      |   |       | Е   | FO   | OUNDATION Fieldbus ; afficheur 4 lignes VU331, représentation courbe enveloppe sur site |  |  |
|          |      |   |       | F   | FO   | OUNDATION Fieldbus ; sans afficheur, via communication                                  |  |  |
|          |      |   |       | Μ   | FO   | JUNDATION Fieldbus ; préparé pour FHX40, afficheur séparé (accessoire)                  |  |  |
|          |      |   |       | Y   | Vei  | rsion spéciale                                                                          |  |  |
| 50       |      |   |       |     | Bo   | vîtier :                                                                                |  |  |
|          |      |   |       |     | А    | F12 alu, revêtu IP65 NEMA4X                                                             |  |  |
|          |      |   |       |     | В    | F23 316L IP65 NEMA4X                                                                    |  |  |
|          |      |   |       |     | С    | T12 alu, revêtu IP65 NEMA4X, compartiment de raccordement séparé                        |  |  |
|          |      |   |       |     | D    | T12 alu, revêtu IP65 NEMA4X + OVP, compartiment de raccordement séparé                  |  |  |
|          |      |   |       |     | v    | Version enérgiele                                                                       |  |  |
|          | 1    |   |       |     | I    | version speciale                                                                        |  |  |
| 60       |      |   |       |     |      | Entrée de câble :                                                                       |  |  |
|          |      |   |       |     |      | 2 Presse-étoupe M20x1,5 (EEx d > raccord fileté M20)                                    |  |  |
|          |      |   |       |     |      | 3 Filetage G1/2                                                                         |  |  |
|          |      |   |       |     |      | 4 Filetage NPT1/2                                                                       |  |  |
|          |      |   |       |     |      | 5 Connecteur M12                                                                        |  |  |
|          |      |   |       |     |      | 0 Connecteur 7/8"                                                                       |  |  |
|          |      |   |       |     |      | 9 Version speciale                                                                      |  |  |
| 70       |      |   |       |     |      | Etanchéité aux gaz :                                                                    |  |  |
|          |      |   |       |     |      | A pas sélectionné                                                                       |  |  |
|          |      |   | ļ     |     | l    | C sélectionné                                                                           |  |  |
| 80       |      |   |       |     |      | Equipement complémentaire :                                                             |  |  |
|          |      |   |       |     |      | A Version de base                                                                       |  |  |
|          |      |   |       |     |      | B EN10204-3.1B (en contact avec le produit 316L) certificat matière                     |  |  |
|          |      |   |       |     |      | S Agrément marine GL/ABS/NK                                                             |  |  |
|          |      |   |       |     |      | Y Version spéciale                                                                      |  |  |
|          |      |   | 1     |     |      |                                                                                         |  |  |
|          |      |   |       |     |      |                                                                                         |  |  |
|          |      |   |       |     |      |                                                                                         |  |  |
|          |      |   |       |     |      |                                                                                         |  |  |
|          |      |   |       |     |      |                                                                                         |  |  |
| FMR 231- |      |   |       |     |      | Référence complète                                                                      |  |  |
|          |      |   |       |     |      |                                                                                         |  |  |

Informations à fournir à la commande Micropilot M FMR231 (suite)

# 2.2 Contenu de la livraison

### Attention !

Tenez impérativement compte des conseils du chapitre "Réception des marchandises, transport, stockage" page 12 concernant l'emballage, le transport et le stockage des appareils de mesure !

La livraison comprend :

- l'appareil monté
- le logiciel d'exploitation Endress+Hauser (sur le CD-ROM fourni)
- éventuellement des accessoires (voir chap. 8)

Documentation jointe :

- Mise en service condensée (étalonnage de base/recherche des défauts) : jointe dans l'appareil
- Manuel de mise en service (le présent manuel)
- Certificats : pas compris dans le manuel de mise en service.

#### Remarque !

Le manuel de mise en service BA221F "Description des fonctions de l'appareil" se trouve sur le CD-ROM livré avec l'appareil.

# 2.3 Certificats et agréments

### Sigle CE, déclaration de conformité

L'appareil a été construit et contrôlé dans les règles de l'art, il a quitté nos locaux dans un état technique parfait. Il est conforme aux normes et directives en vigueur, listées dans la déclaration de conformité CE, et satisfait ainsi aux exigences légales des directives CE. Par l'apposition du sigle CE, le constructeur certifie que l'appareil a passé les tests avec succès.

# 2.4 Marques déposées

### KALREZ<sup>®</sup>, VITON<sup>®</sup>, TEFLON<sup>®</sup>

Marques déposées par la société E.I. Du Pont de Nemours & Co., Wilmington, USA

### TRI-CLAMP®

Marque déposée par la société Ladish & Co., Inc., Kenosha, USA

ToF®

Marque déposée par la société Endress+Hauser GmbH+Co., Maulburg, Allemagne

### PulseMaster®

Marque déposée par la société Endress+Hauser GmbH+Co., Maulburg, Allemagne

### PhaseMaster<sup>®</sup>

Marque déposée par la société Endress+Hauser GmbH+Co., Maulburg, Allemagne

FOUNDATION<sup>TM</sup> Fieldbus

Marque déposée par la société Fieldbus Foundation Austin, Texas, USA

# 3 Montage

# 3.1 Montage rapide

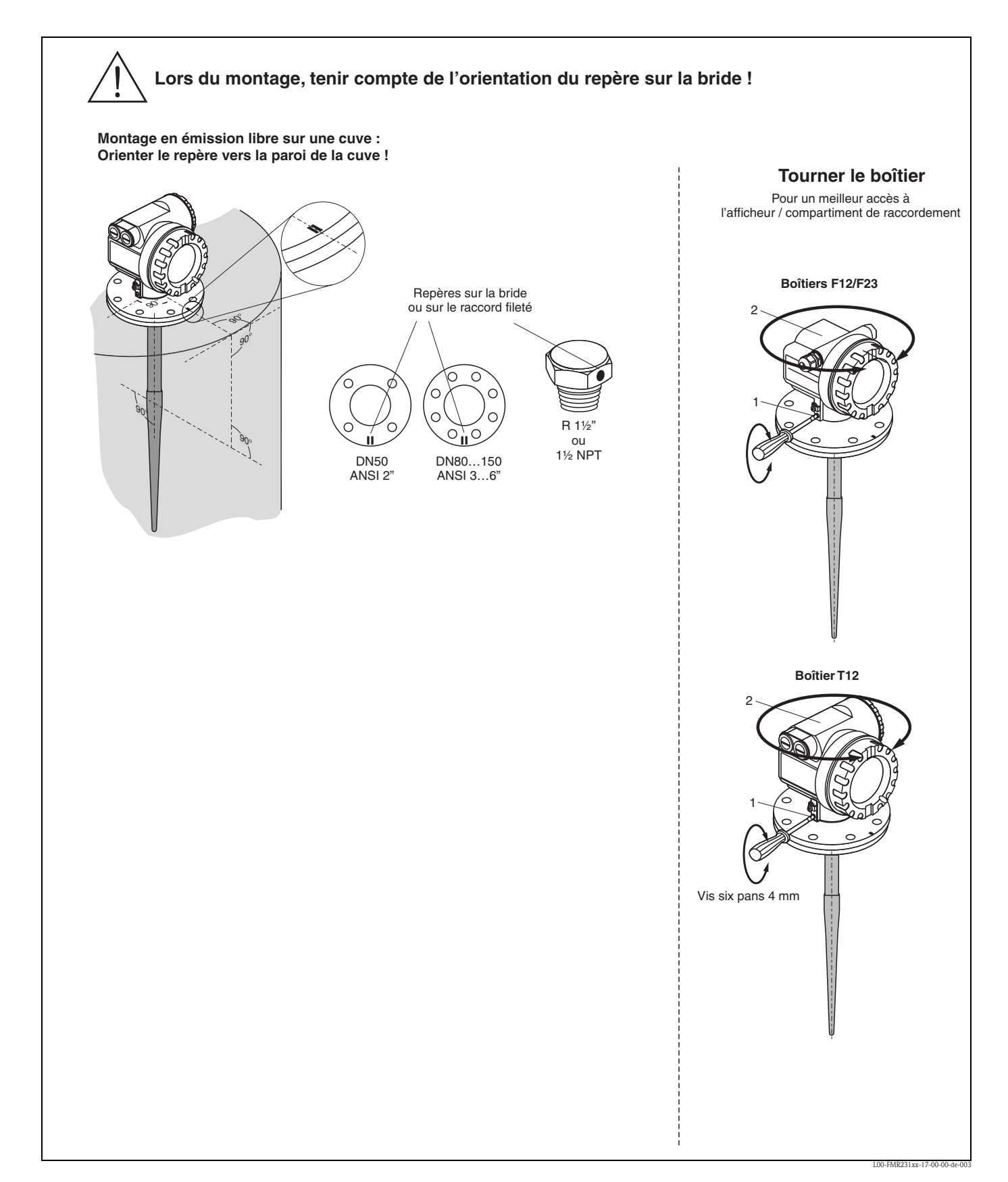

## 3.2.1 Réception des marchandises

Vérifiez que l'emballage et son contenu sont intacts. Vérifiez que la totalité de la marchandise a été livrée et comparez le contenu de la livraison avec votre commande.

## 3.2.2 Transport au point de mesure

Attention !

ſ

Respectez les conseils de sécurité et les conditions de transport pour les appareils de plus de 18 kg. Pour le transport, l'appareil de mesure ne doit pas être suspendu au boîtier.

## 3.2.3 Stockage

Pour le stockage et le transport, le Micropilot doit être protégé des chocs. L'emballage d'origine constitue une protection optimale.

La température de stockage admissible est de -40 °C...+80 °C.

# 3.3 Conditions de montage

### 3.3.1 Dimensions

Dimensions du boîtier

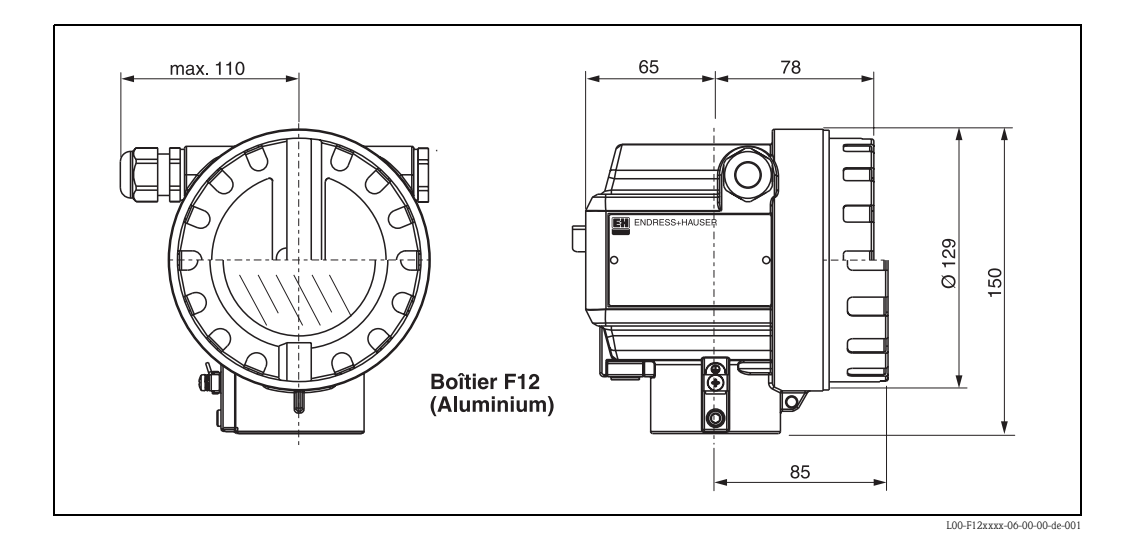

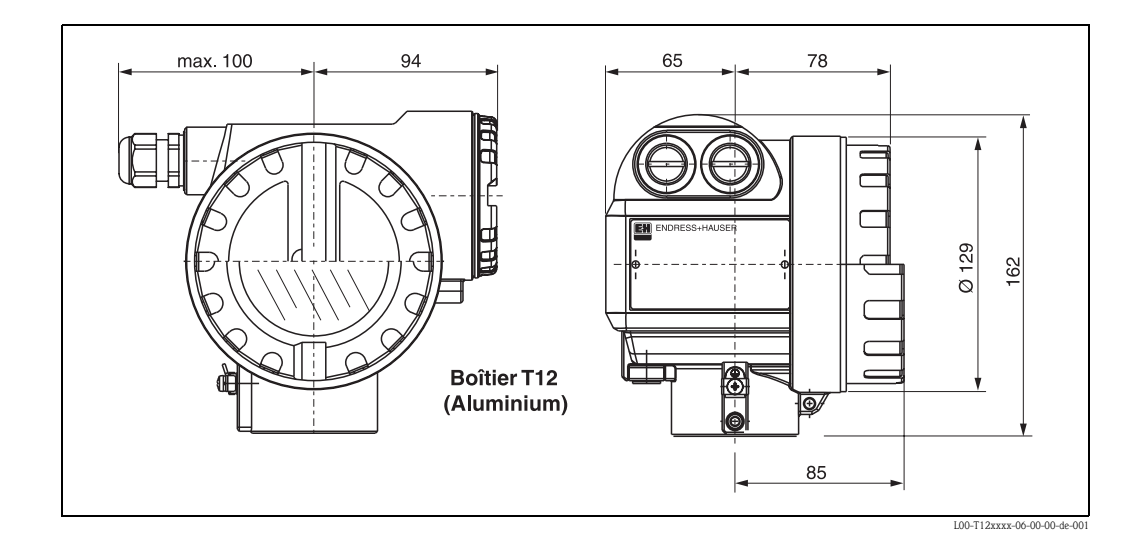

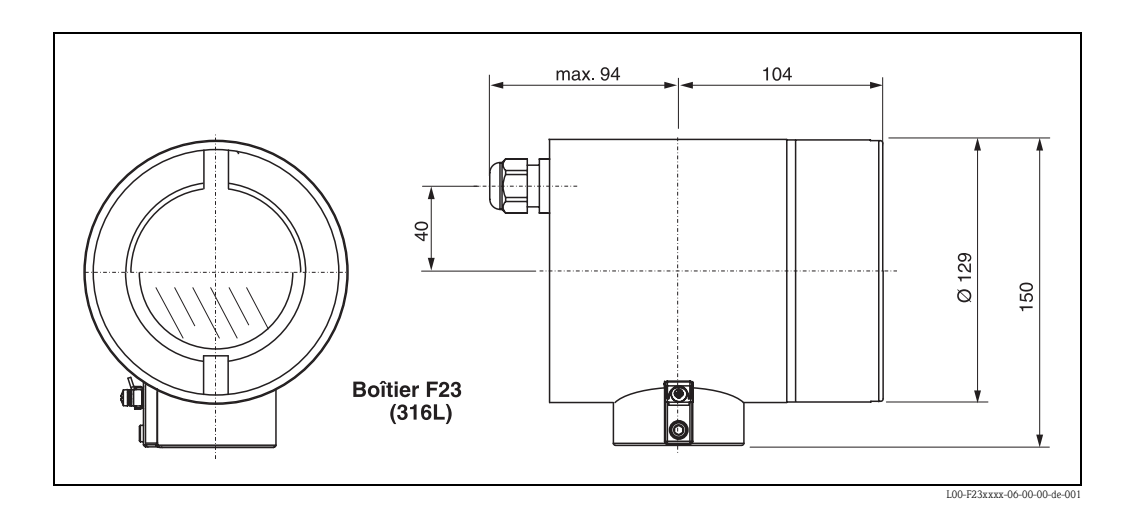

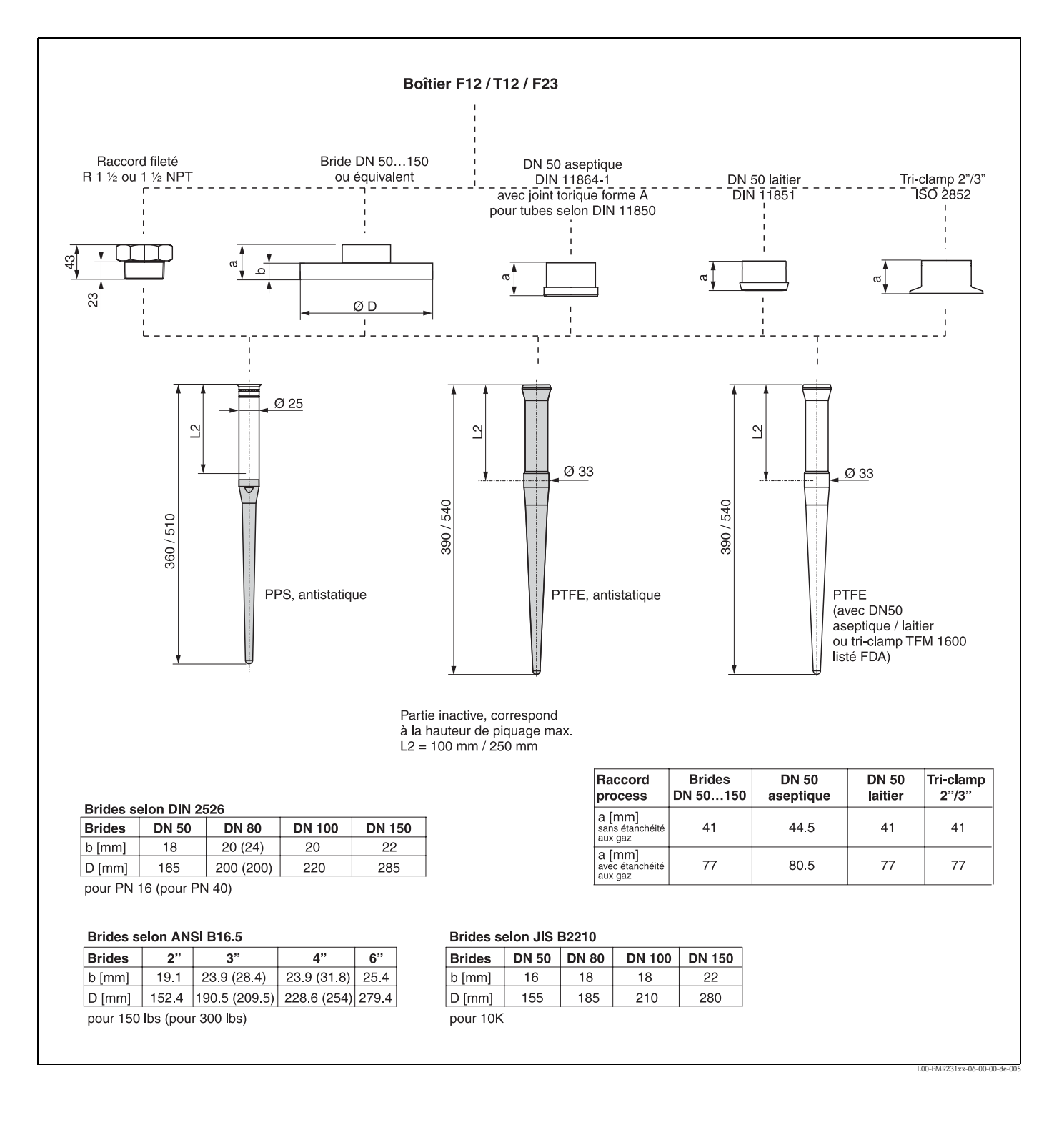

Micropilot M FMR231 - Raccord process, type d'antenne

## 3.3.2 Conseils de montage

### Emplacement de montage

- Distance recommandée (1) paroi –
   bord extérieur du piquage : ~1/6 du diamètre de la cuve. En aucun cas, l'appareil ne doit être monté à moins de 30 cm de la paroi de la cuve.
- Pas au milieu (3), cela favorise les doubles réflexions.
- Pas au-dessus des veines de remplissage (4).
- Pour protéger le transmetteur contre la pluie et l'exposition directe au soleil, il est conseillé d'utiliser un capot de protection contre les intempéries (2). Un collier de fixation facilite le montage et le démontage (voir chap. 8 page 70).

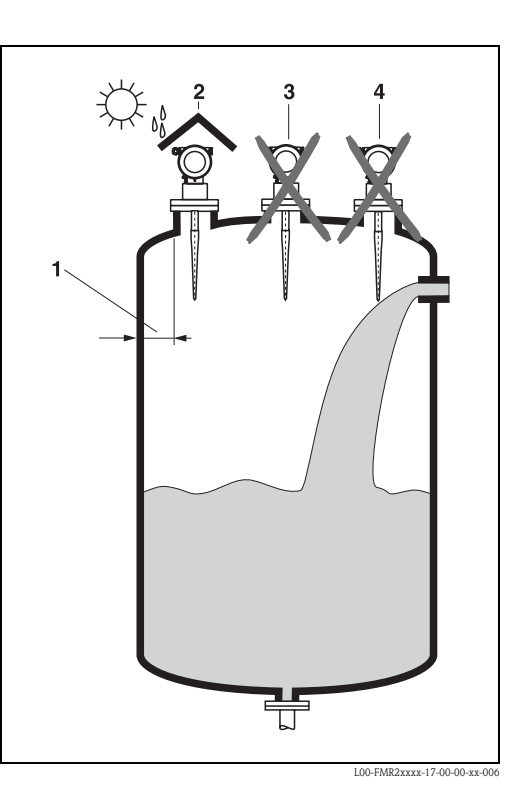

### Eléments internes

- Eviter que des éléments internes (1) (fin de course, capteurs de température, etc.) ne se trouvent dans le faisceau d'ondes (voir "Angle d'émission" page 17).
- Des éléments internes symétriques (2) (anneaux à vide, serpentins de chauffage, interrupteurs d'écoulement, etc.) peuvent fausser la mesure.

### Possibilités d'optimisation

- Taille de l'antenne : plus l'antenne est grande, plus l'angle d'émission est petit et les échos parasites faibles.
- Suppression des échos parasites : la suppression électronique des échos parasites permet d'optimiser la mesure.
- Alignement de l'antenne : voir "Position optimale".
- Tube de mesure : pour éviter des effets parasites, il est possible d'utiliser un tube de mesure.
- Des plaques métalliques inclinées (3) diffusent les signaux radar et peuvent ainsi éviter les échos parasites.

Pour plus d'informations, adressez-vous à Endress+Hauser.

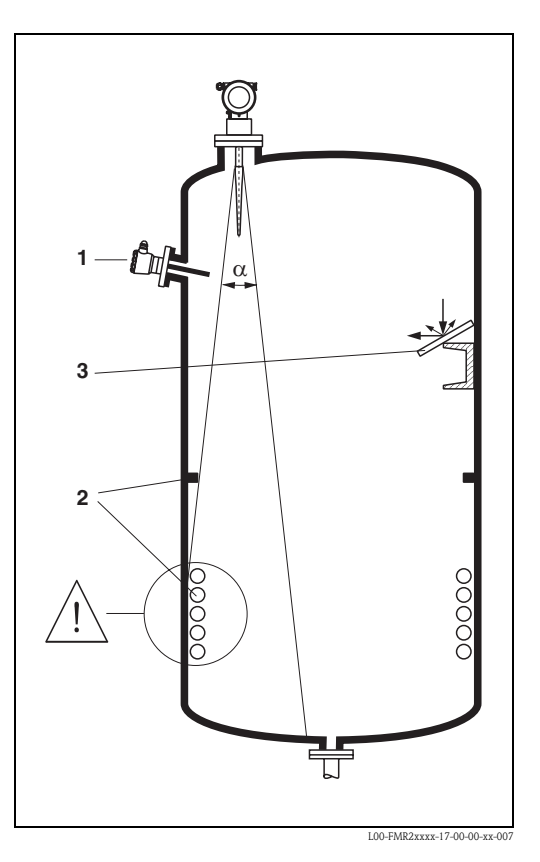

### Mesure dans une cuve en matière synthétique

Si la paroi de la cuve est en matériau non conducteur (par ex. GFK), les micro-ondes peuvent également être réfléchies par des éléments parasites externes (par ex. conduites métalliques (1), échelles (2), grilles (3)...). C'est pourquoi il faut proscrire tout élément parasite de ce type dans le faisceau d'émission.

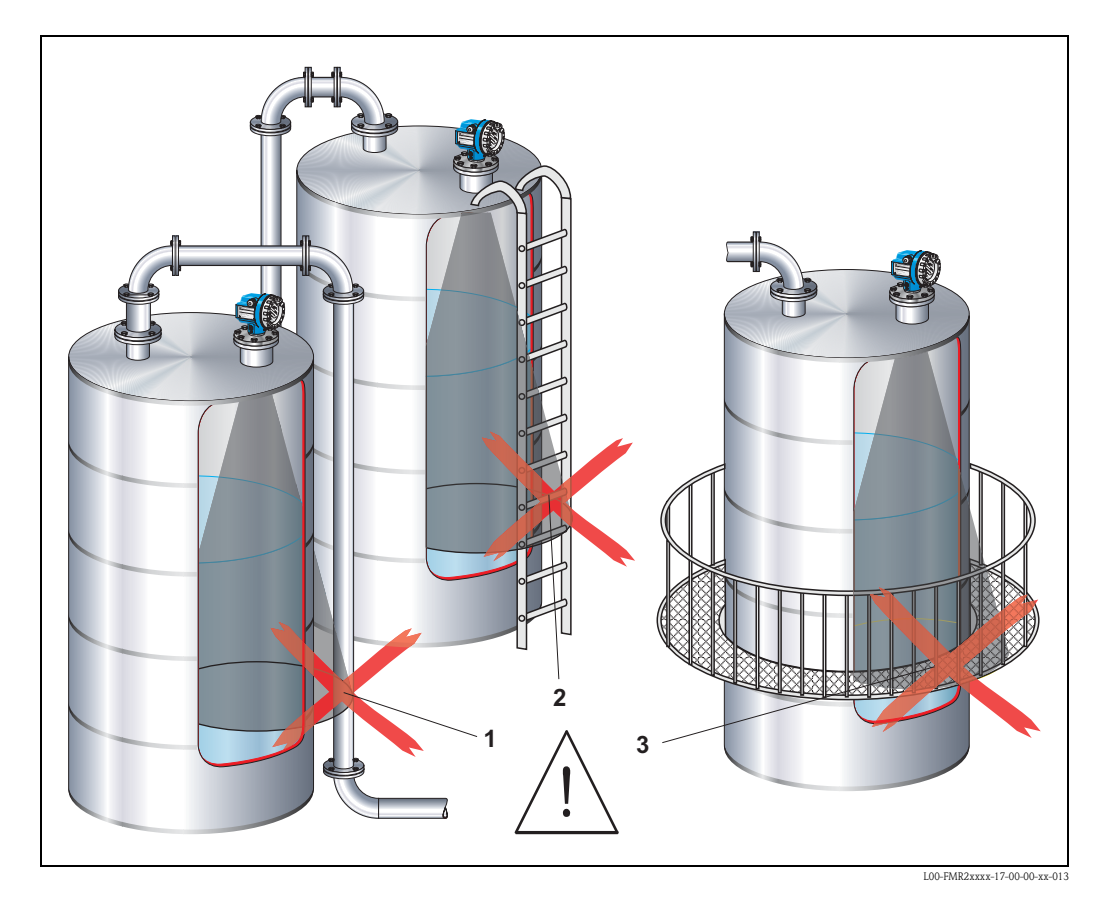

Pour plus d'informations, adressez-vous à Endress+Hauser.

### Angle d'émission

L'angle d'émission est l'angle  $\alpha$ , pour lequel la puissance des ondes radar est encore au moins égale à la moitié de la puissance maximale (amplitude 3 dB).

Des micro-ondes sont également émises à l'extérieur du faisceau et peuvent être réfléchies par des éléments parasites. Diamètre du faisceau **W** en fonction du type d'antenne (angle d'émission  $\alpha$ ) et de la distance **D** :

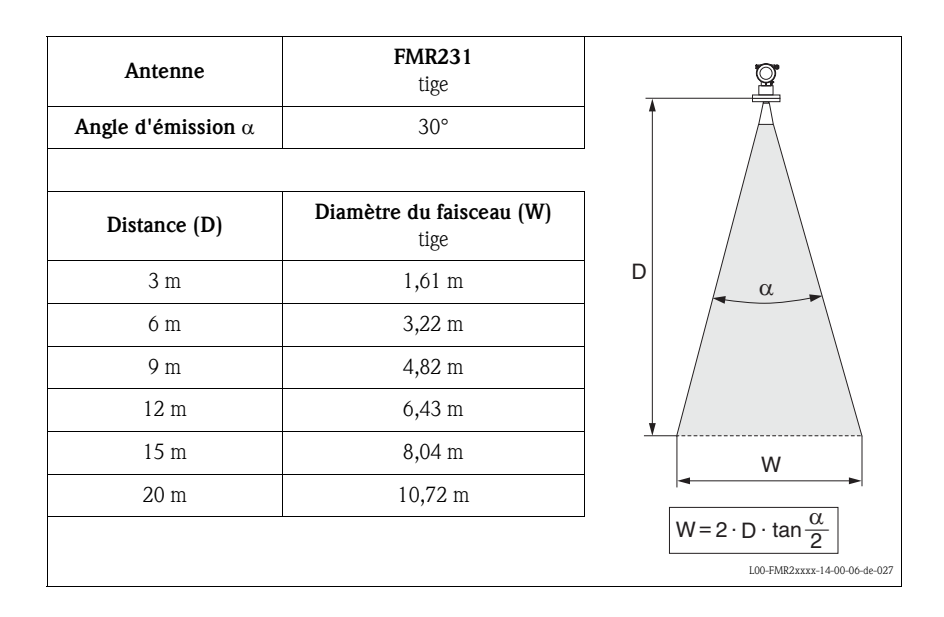

#### Conditions de mesure

#### Remarque !

- Pour les produits à surface agitée ou ayant tendance à former de la mousse, utilisez le FMR230 ou le FMR231. Selon les propriétés de la mousse, les micro-ondes peuvent être absorbées par celle-ci ou réfléchies par sa surface. Les mesures sont possibles sous des conditions définies. Demandez conseil à Endress+Hauser.
- En cas d'importante formation de vapeur ou de condensats, la gamme de mesure max. du FMR240 peut être réduite en fonction de la densité, de la température et de la composition de la vapeur → utilisez le FMR230 ou le FMR231.
- Pour la mesure de gaz absorbants comme l'ammoniac NH<sub>3</sub> ou certains chlorofluorocarbures<sup>1</sup>), il faut utiliser obligatoirement un FMR230 dans un tube de mesure.
- 1) Les composés concernés sont par exemple R134a, R227, Dymel 152a.

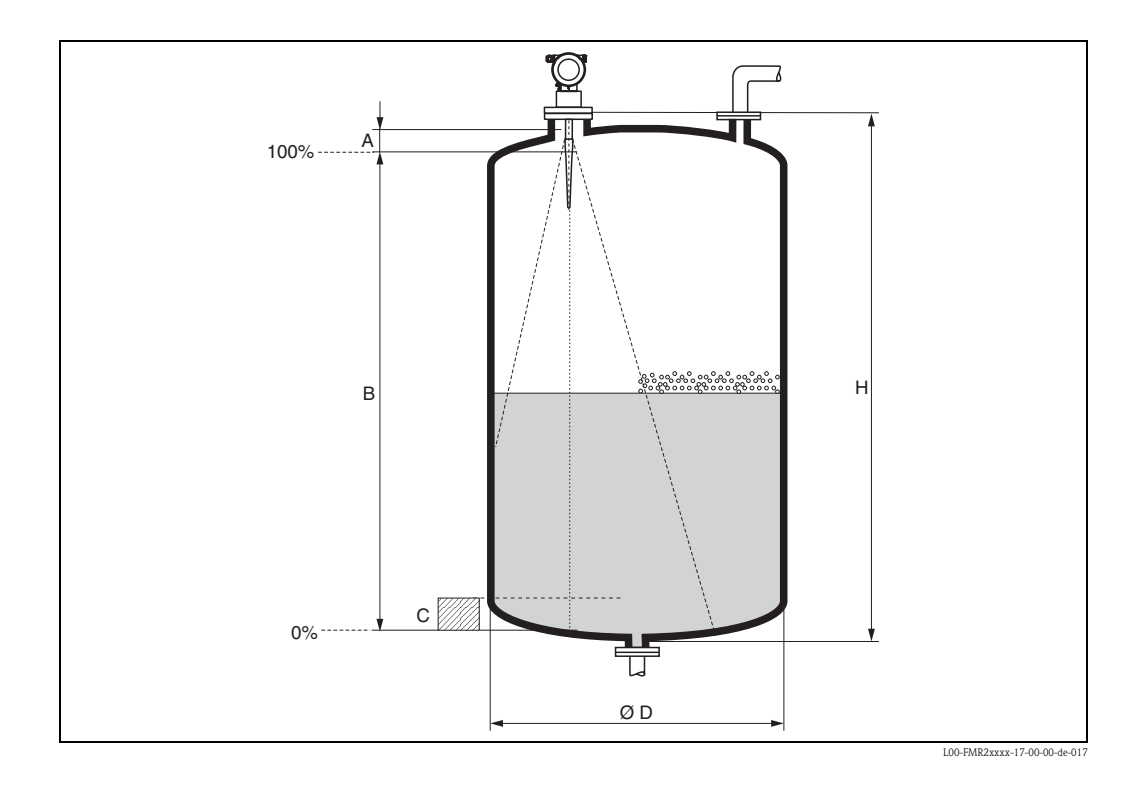

- La gamme de mesure commence là où le faisceau entre en contact avec le fond de la cuve. En dessous de ce point, les niveaux ne peuvent pas être déterminés, notamment pour les fonds bombés ou les trémies coniques.
- Dans le cas de produits à constante diélectrique faible (classes de produit A et B), le fond de la cuve peut être visible à travers le produit lorsque le niveau est faible (petite hauteur C). Dans cette zone, il faut s'attendre à une précision réduite. Si cela n'est pas acceptable, nous recommandons de fixer le point zéro à une distance C (voir fig. ci-dessous) au-dessus du fond de la cuve.
- En principe avec le FMR230/231/240, il est possible d'effectuer des mesures jusqu'à l'antenne, cependant pour cause de corrosion et de formation de dépôt, il est conseillé d'avoir le niveau max.
   à A (voir fig. ci-dessous) de l'antenne.

Avec le FMR244/245, notamment en cas de formation de condensats, il est recommandé d'avoir le niveau max. à  $\mathbf{A}$  (voir fig. ci-dessous) de l'antenne.

- $\blacksquare$  La plus grande gamme de mesure possible  ${\bf B}$  (voir fig. ci-dessous) dépend du type d'antenne.
- Le diamètre de la cuve doit être supérieur à D (voir fig. ci-dessous), la hauteur de la cuve au minimum égale à H (voir fig. ci-dessous).

|        | A [mm] | B [m] | C [mm] | D [m] | H [m] |
|--------|--------|-------|--------|-------|-------|
| FMR231 | 50     | > 0,5 | 150300 | > 1   | > 1,5 |

#### Gamme de mesure

La gamme de mesure utile dépend de la taille de l'antenne, des caractéristiques de réflexion du produit, de la position de montage et des éventuels échos parasites.

La gamme de mesure réglable maximale est :

- 20 m pour Micropilot M FMR23x,
- 40 m pour Micropilot M FMR24x (version de base),
   70 m pour Micropilot M FMR24x (avec équipement complémentaire F (G),
   voir "Structure de commande"),
- 70 m pour Micropilot M FMR250 (pour plus d'informations voir TI390F).

Les tableaux ci-dessous définissent la classe de produit, ainsi que la gamme de mesure possible en fonction de l'application et de la classe de produit. Pour une mesure sûre, nous recommandons d'utiliser la classe B, si la constante diélectrique du produit n'est pas connue.

| Classe de<br>produit | Coefficient<br>diélectrique (Er) | Exemples                                                                         |  |
|----------------------|----------------------------------|----------------------------------------------------------------------------------|--|
| Α                    | 1,41,9                           | Liquides non conducteurs, par ex. gaz liquides <sup>1)</sup>                     |  |
| В                    | 1,94                             | Liquides non conducteurs, par ex. benzène, pétrole, toluène                      |  |
| С                    | 410                              | Par ex. acides concentrés, solvants organiques, esters, analine, alcool, acétone |  |
| D                    | > 10                             | Liquides conducteurs, solutions aqueuses, acides et bases dilués                 |  |

 Traiter l'ammoniac NH<sub>3</sub> comme un produit de la classe A, c'est-à-dire toujours utiliser un tube de mesure avec un Micropilot M FMR230.

|         | Cuve de stockage <sup>1)</sup>                                                                          | Cuve tampon <sup>1)</sup>                                                      | Cuve avec<br>agitateur à hélice à un étage <sup>1)</sup> |  |
|---------|----------------------------------------------------------------------------------------------------|--------------------------------------------------------------------------------|----------------------------------------------------------|--|
|         |                                                                                                    |                                                                                |                                                          |  |
|         | Surface calme (par ex. remplissage<br>avec un tube plongeur ou par le<br>fond, remplissage libre rare). | Surface agitée (par ex. remplissage<br>libre continu ou buses<br>mélangeuses). | Surface agitée<br>Agitateur à un étage < 60 tr/min.      |  |
| FMR231: | Antenne tige                                                                                            | Antenne tige                                                                   | Antenne tige                                             |  |
|         | B C D<br>10<br>(32)<br>15<br>(49)<br>20<br>(65)                                                         | B C D<br>5<br>(16)<br>7.5<br>(25)<br>10<br>(32)                                | B C D<br>4<br>(13)<br>6<br>(20)<br>8<br>(26)             |  |
|         |                                                                                                    | Gamme de mesure [m (ft)]                                                       |                                                          |  |

# Gamme de mesure en fonction du type de cuve, des conditions et du produit pour Micropilot M FMR231

1) Pour la classe de produit A, utiliser le tube de mesure (20 m).

# 3.4 Montage

### 3.4.1 Outils de montage

En plus de l'outil pour monter la bride, il faut :

• une clé pour vis six pans 4 mm pour tourner le boîtier.

### 3.4.2 Montage en émission libre sur une cuve

Position optimale

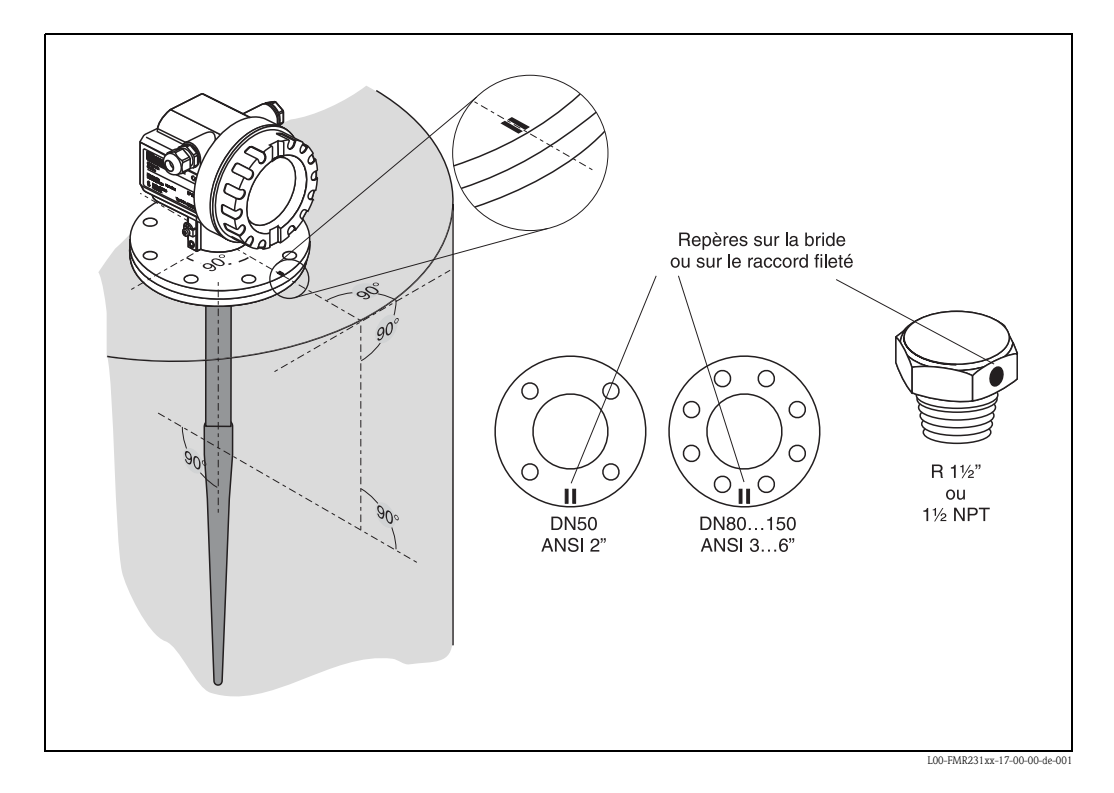

### Montage standard

Pour le montage en émission libre sur une cuve, suivre les conseils de montage page 15 et les points suivants :

- Orienter le repère vers la paroi de la cuve.
- Le repère se trouve toujours exactement au milieu entre deux trous de bride.
- Utiliser des rondelles élastiques (1) (voir figure).
   Remarque !
   Il est recommandé de resserrer régulièrement les vis de fi

Il est recommandé de resserrer régulièrement les vis de fixation en fonction de la température et de la pression de process. Couple de serrage recommandé : 60...100 Nm.

- Après le montage, le boîtier peut être tourné de 350° pour faciliter l'accès à l'afficheur et au compartiment de raccordement.
- La partie inactive de l'antenne tige doit être plus longue que le piquage.
- L'antenne tige doit être perpendiculaire à la surface du produit.

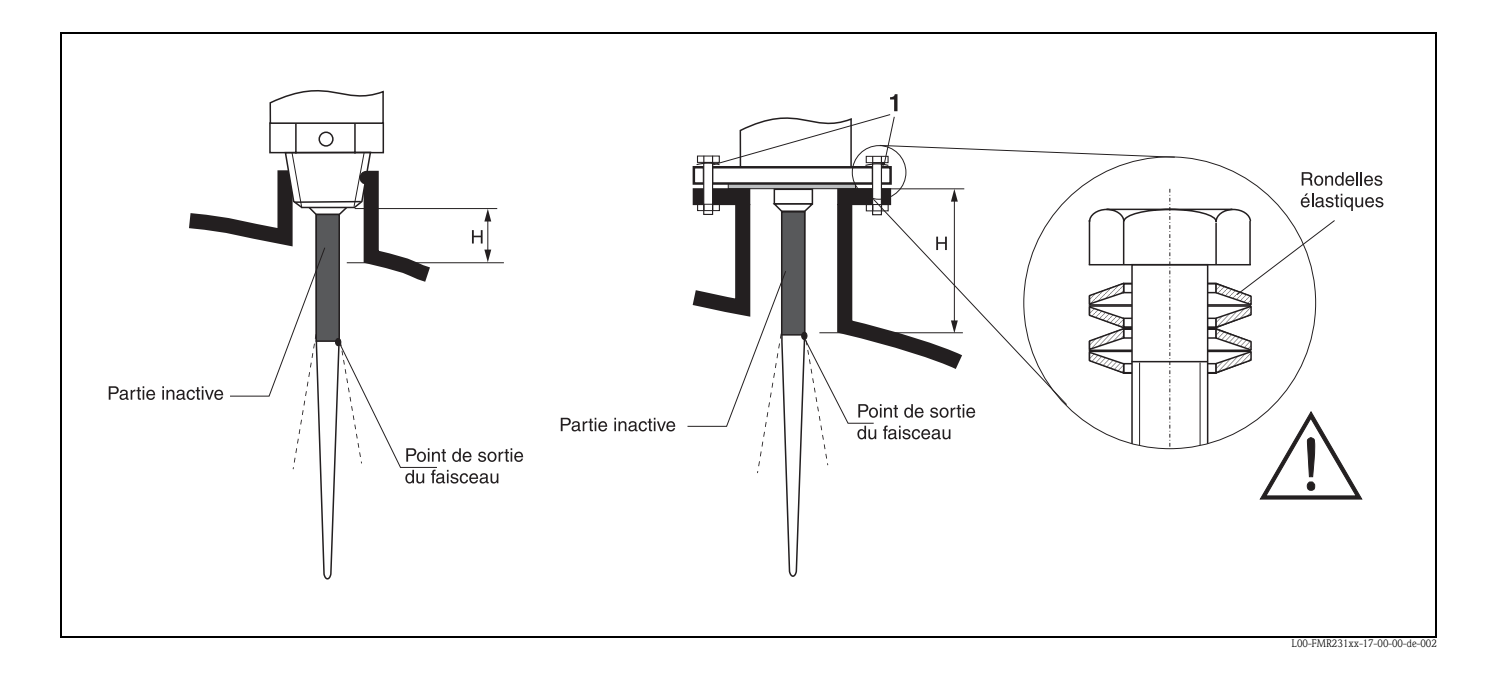

| Matériau                      | Pl    | PS    | PT    | FE    |
|-------------------------------|-------|-------|-------|-------|
| Longueur de l'antenne<br>[mm] | 360   | 510   | 390   | 540   |
| H [mm]                        | < 100 | < 250 | < 100 | < 250 |

### 3.4.3 Rotation du boîtier

Après le montage, le boîtier peut être tourné de 350° pour faciliter l'accès à l'afficheur et au compartiment de raccordement. Pour tourner le boîtier dans la position souhaitée :

- Desserrez les vis de fixation (1)
- Tournez le boîtier (2) dans la direction voulue
- Resserrez les vis de fixation (1).

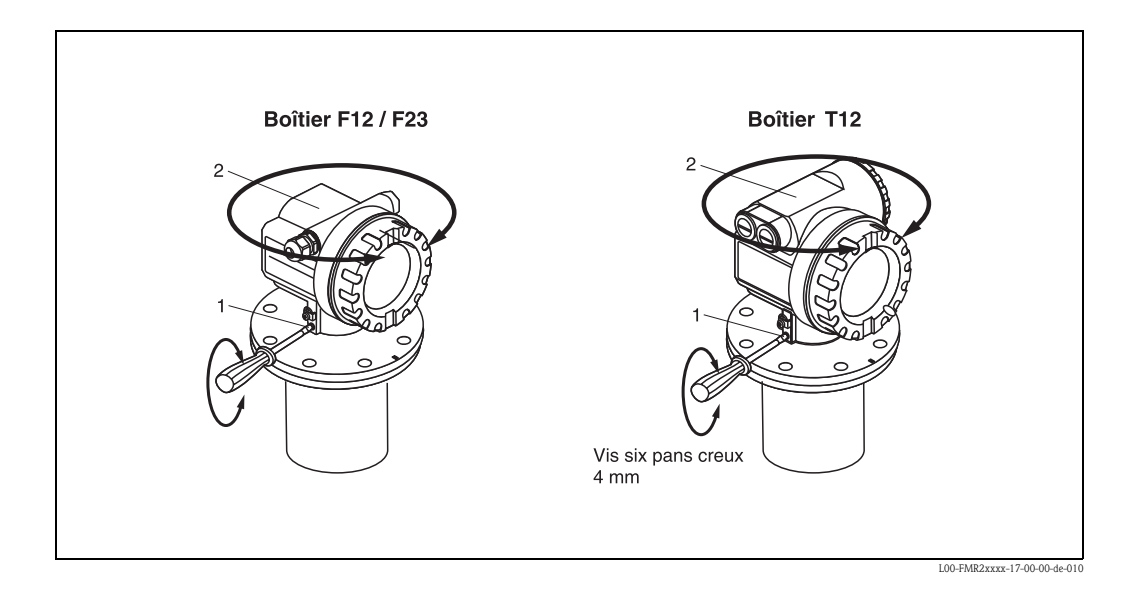

# 3.5 Contrôle de montage

Après le montage de l'appareil de mesure, effectuez les contrôles suivants :

- L'appareil est-il endommagé (contrôle visuel) ?
- L'appareil est-il adapté aux spécifications du point de mesure (température et pression de process, température ambiante, gamme de mesure, etc.) ?
- Le repère de la bride est-il correctement orienté ? (voir page 11)
- Les vis de la bride sont-elles vissées au couple spécifié ?
- Le numéro du point de mesure et le marquage sont-ils corrects (contrôle visuel) ?
- L'appareil est-il suffisamment protégé contre les précipitations et l'exposition directe au soleil (voir page 70) ?

# 4 Câblage

# 4.1 Câblage rapide

#### Câblage dans un boîtier F12 / F23

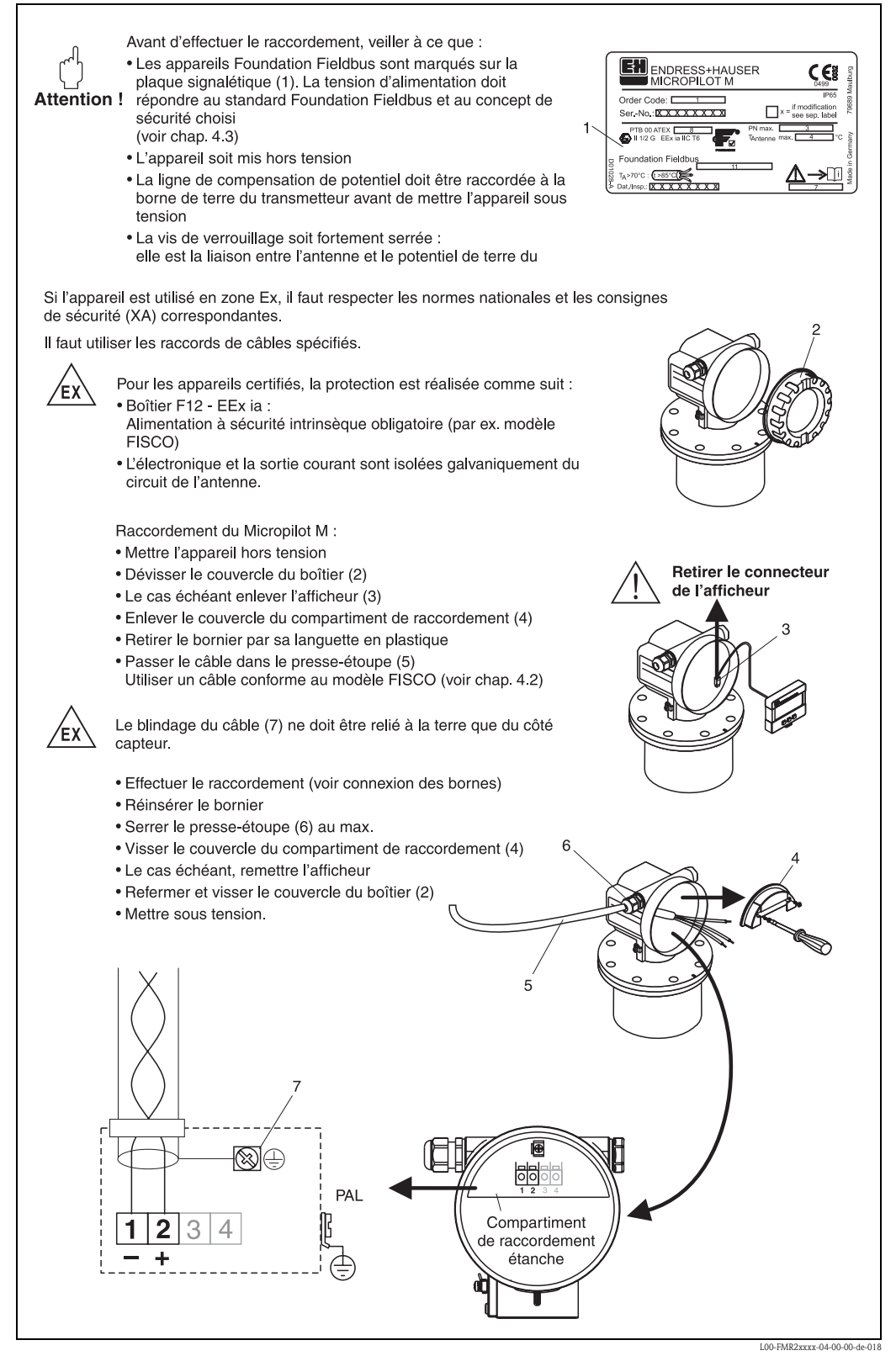

### Câblage pour boîtier T12

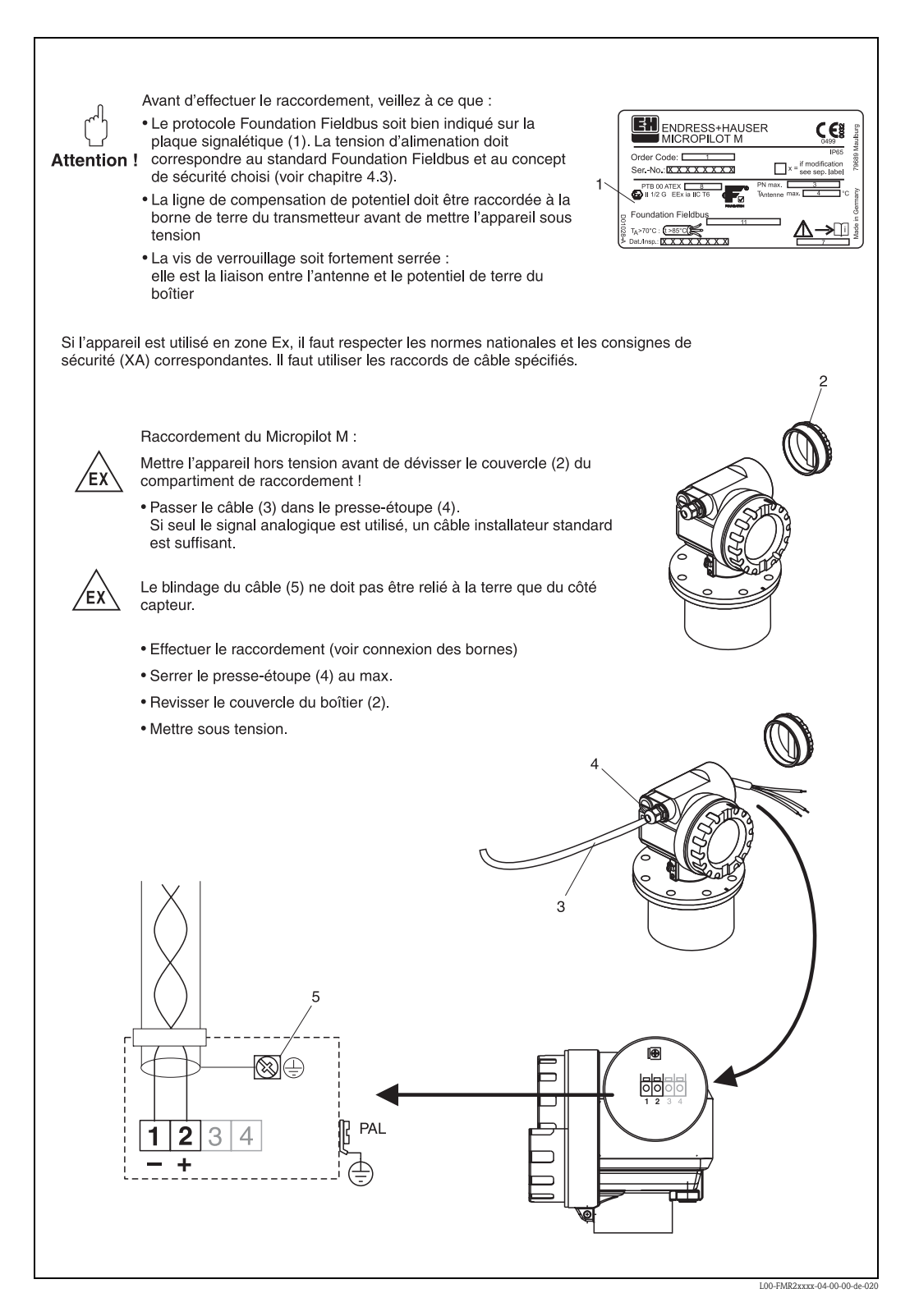

#### Câblage avec connecteur FOUNDATION Fieldbus

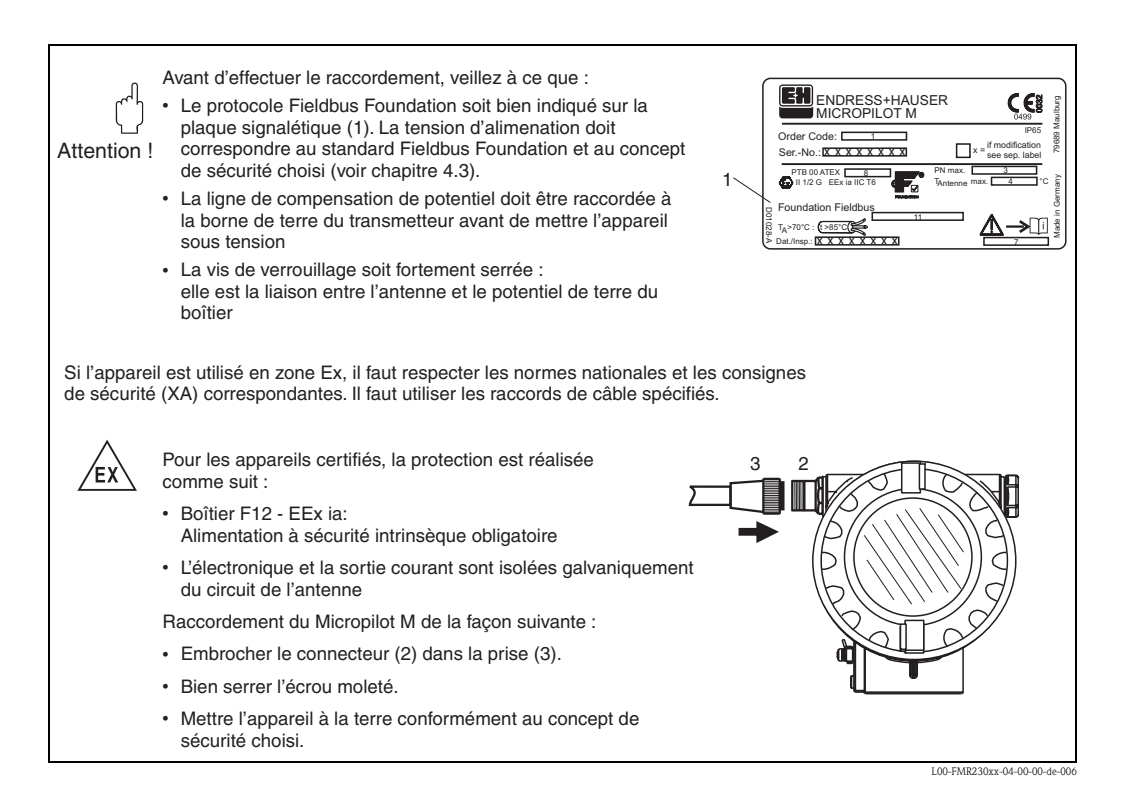

### Spécification de câble Foundation Fieldbus

Il convient d'utiliser un câble 2 fils torsadés, blindés. Pour les spécifications de câble, se référer aux spécifications FF ou CEI 61158-2. Les câbles suivants peuvent être utilisés :

Zone non-Ex :

- Siemens 6XV1 830–5BH10,
- Belden 3076F,
- Kerpen CEL-PE/OSCR/PVC/FRLA FB-02YS(ST)YFL.

Zone Ex :

- Siemens 6XV1 830-5AH10,
- Belden 3076F,
- Kerpen CEL-PE/OSCR/PVC/FRLA FB-02YS(ST)YFL.

#### Connecteur de bus de terrain

Pour les versions avec connecteur de bus de terrain, il n'est pas nécessaire d'ouvrir le boîtier pour raccorder le câble de signal.

Affectation des bornes du connecteur 7/8" (connecteur FOUNDATION Fieldbus)

|                   | Borne       | Signification |
|-------------------|-------------|---------------|
|                   | 1           | Signal -      |
| 10- 30nc          | 2           | Signal +      |
| 2●+ 4●≠           | 3           | pas affecté   |
|                   | 4           | Terre         |
| L00-FMXXXXX-04-00 | )-00-уу-017 |               |

# 4.2 Raccordement de l'unité de mesure

#### Tension d'alimentation

Les tensions ci-dessous correspondent aux tensions aux bornes de l'appareil :

| Variante                | Tension aux bornes |          |  |
|-------------------------|--------------------|----------|--|
|                         | minimale           | maximale |  |
| Standard                | 9 V                | 32 V     |  |
| EEx ia (modèle FISCO)   | 9 V                | 17, 5 V  |  |
| EEx ia (concept Entity) | 9 V                | 24 V     |  |

#### Consommation courant

La consommation de courant est d'environ 15 mA sur l'ensemble de la gamme de tension.

#### Protection contre les surtensions

Le transmetteur de niveau Micropilot M avec boîtier T12 (variante "D", voir Structure de commande) est équipé d'un parafoudre interne (600 V) conformément à DIN EN 60079-14 ou IEC 60060-1 (test courant de choc 8/20  $\mu$ s,  $\hat{I} = 10$  kA, 10 impulsions). Le boîtier métallique du Micropilot M doit être raccordé à la paroi de la cuve ou au blindage directement au moyen d'un fil conducteur, pour garantir une compensation de potentiel sûre.

# 4.3 Raccordement recommandé

Pour une protection CEM maximale, respecter les points suivants :

- Relier l'appareil à la terre au moyen de la borne de terre externe.
- Le blindage du câble du bus ne doit pas être interrompu.
- En cas de compensation de potentiel entre les points de mise à la terre, il faut mettre le blindage à la terre à chaque extrémité de câble ou le relier au boîtier de l'appareil (le plus court possible).
- En cas de grandes différences de potentiel entre les points de mise à la terre, cette dernière devra être réalisée par le biais d'un condensateur (par ex. céramique 10 nF/250 V~).

### Attention !

Pour les applications soumises à la protection anti-explosion, la mise à la terre multiple du blindage de protection n'est possible que sous des conditions particulières, voir EN 60 079-14.

# 4.4 Protection

- Boîtier fermé : IP65, NEMA4X
- Boîtier ouvert : IP20, NEMA1 (également protection de l'afficheur)
- Antenne : IP68 (NEMA6P)

# 4.5 Contrôle de raccordement

Après le câblage de l'appareil, effectuez les contrôles suivants :

- La connexion des bornes est-elle correcte
- Le presse-étoupe est-il étanche ?
- S'il y a un connecteur FOUNDATION Fieldbus : est-il correctement vissé ?
- Le couvercle du boîtier a-t-il été vissé ?
- En cas d'énergie auxiliaire :
  - L'appareil est-il prêt à fonctionner ? L'afficheur LCD est-il allumé ?

# 5 Configuration

Ce chapitre donne un aperçu des différentes possibilités de configuration de l'appareil. Il décrit les différentes méthodes pour accéder aux paramètres et indique les conditions pour chaque méthode. La signification de chaque paramètre n'est pas indiquée dans ce chapitre. Pour cela, voir :

• Chapitre 6 : "Mise en service"

■ Mise en service BA221F : "Micropilot M – Description des fonctions de l'appareil"

Ce chapitre est constitué des sections suivantes :

- 5.1 Options de configuration
- 5.2 Configuration via l'afficheur VU331
- 5.3 Configuration via le logiciel de configuration Endress+Hauser
- 5.4 Configuration via le logiciel de configuration FOUNDATION Fieldbus
- 5.5 Configuration via le terminal portable DXR375/FC375

# 5.1 Options de configuration

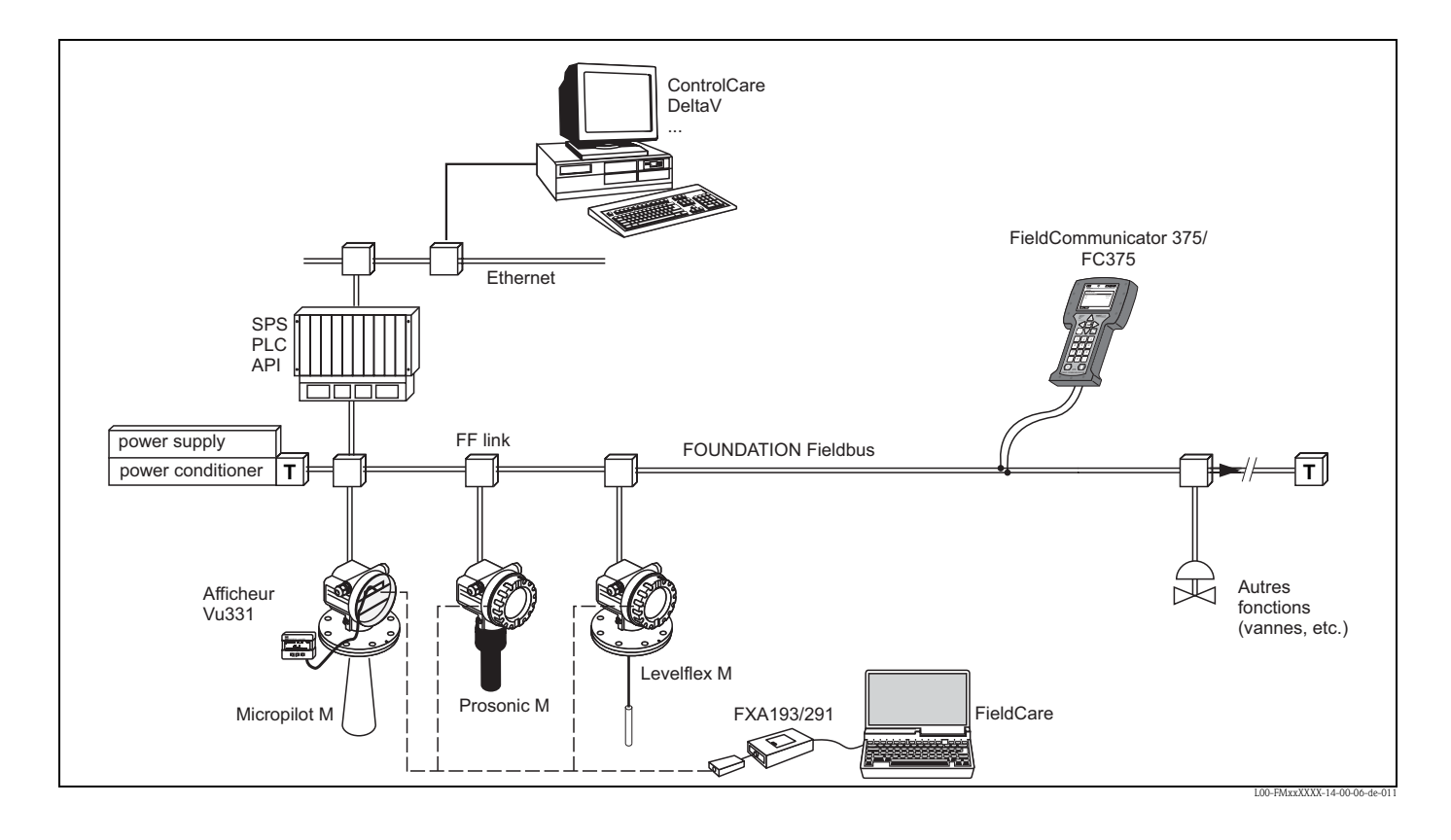

### 5.1.1 Configuration sur site

#### Options de configuration sur site

- Afficheur VU331
- Logiciel de configuration Endress+Hauser ("ToF Tool FieldTool Package" ou "FieldCare")

#### Accès aux paramètres par configuration sur site

Les paramètres suivants sont accessibles par configuration sur site :

- Paramètres des blocs spécifiques à l'appareil (Sensor Block, Diagnostic Block, Display Block)
- Paramètres service Endress+Hauser
- Dans le Resource Block : "DeviceTag", "DeviceID", "DeviceRevision", "DD Revision" (en lecture seule)

| Sensorblock<br>Diagnoseblock<br>Display-Block | Resource Block<br>Al-Block 1<br>Al-Block 2<br>PID Block | Arithmetik-Block<br>Input-Selector-Block<br>Signal-CharactBlock<br>Integrator-Block |
|-----------------------------------------------|---------------------------------------------------------|-------------------------------------------------------------------------------------|
| Endress+Hauser<br>Service-Parameter           |                                                         |                                                                                     |

Les paramètres des blocs grisés peuvent être configurés sur site.

### 5.1.2 Configuration à distance

#### Options de configuration à distance

- Outils de configuration FOUNDATION Fieldbus (par ex. DeltaV ou ControlCare)
- Terminal portable DXR375/FC375

#### Accès aux paramètres par configuration à distance

Les paramètres suivants sont accessibles par configuration à distance :

- Paramètres des blocs spécifiques à l'appareil (Sensor Block, Diagnostic Block, Display Block)
- Paramètres des blocs de fonctions FOUNDATION Fieldbus

| Sensorblock<br>Diagnoseblock<br>Display-Block | Resource Block<br>Al-Block 1<br>Al-Block 2<br>PID Block | Arithmetik-Block<br>Input-Selector-Block<br>Signal-CharactBlock<br>Integrator-Block |  |
|-----------------------------------------------|---------------------------------------------------------|-------------------------------------------------------------------------------------|--|
| Endress+Hauser<br>Service-Parameter           |                                                         |                                                                                     |  |

Les paramètres des blocs grisés peuvent être configurés à distance.

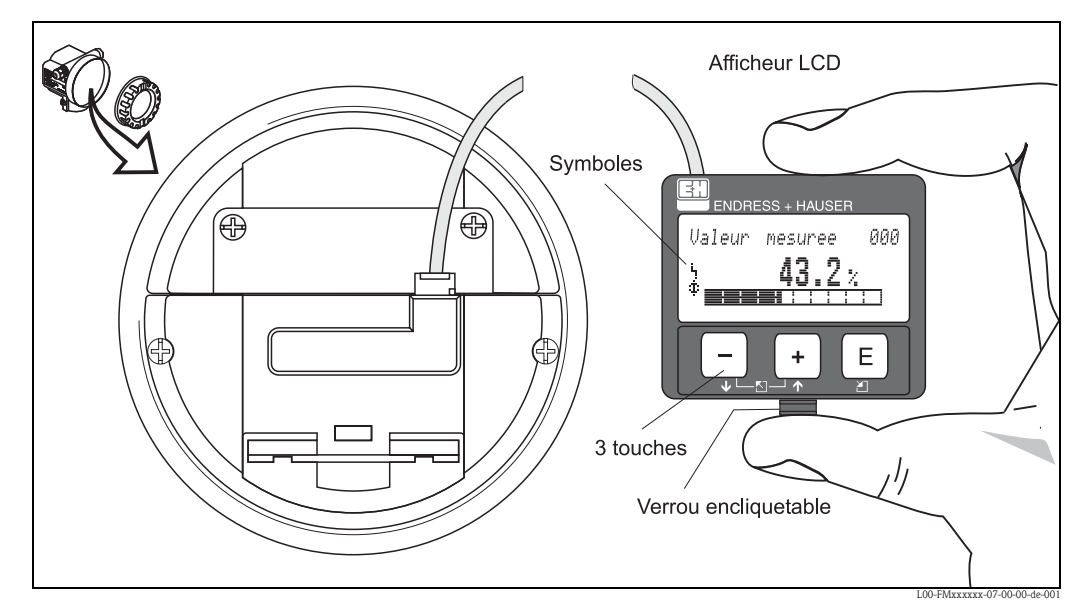

# 5.2 Configuration via l'afficheur VU331

Fig. 2 : Disposition des éléments d'affichage et de configuration

Pour faciliter la configuration, il est possible de retirer l'afficheur LCD VU331 en appuyant simplement sur le verrou encliquetable (voir figure ci-dessus). Il est relié à l'appareil au moyen d'un câble de 500 mm.

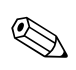

### Remarque !

Il est possible d'accéder à l'afficheur en ouvrant le couvercle du compartiment de raccordement, même en zone Ex (EEx ia et EEx em, EEx d).

### 5.2.1 Afficheur

#### Afficheur à cristaux liquides (afficheur LCD)

4 lignes de 20 digits. Contraste réglable par touches.

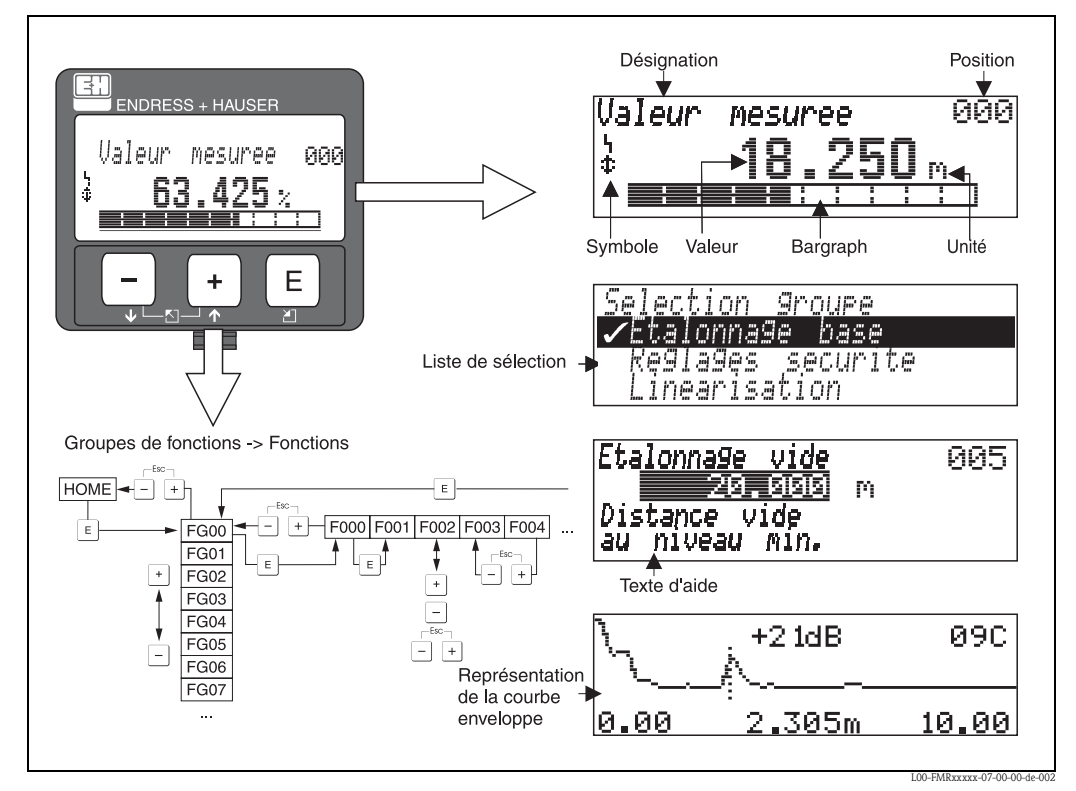

Fig. 3 : Afficheur

Dans l'affichage de la valeur mesurée, le bargraph correspond à la valeur mesurée. Le bargraph est segmenté en 10 barres. Chaque barre entièrement remplie correspond à 10 % de l'étendue de mesure réglée.

### 5.2.2 Symboles affichés

Le tableau suivant décrit les symboles utilisés par l'afficheur LCD :

| Symbole | Signification                                                                                                    |
|---------|----------------------------------------------------------------------------------------------------|
| Ļ       | <b>SYMBOLE ALARME</b><br>Ce symbole apparaît lorsque l'appareil est en alarme. Lorsqu'il clignote, il s'agit d'un avertissement.                                  |
| 5       | <b>SYMBOLE DE VERROUILLAGE</b><br>Ce symbole apparaît lorsque l'appareil est verrouillé, c'est-à-dire lorsqu'il est impossible de saisir des données.             |
| ٥       | <b>SYMBOLE DE COMMUNICATION</b><br>Ce symbole apparaît lorsqu'il y a transfert de données via HART, PROFIBUS PA ou FOUNDATION<br>Fieldbus.                        |
| *       | <b>SIMULATION COMMUTATEUR POSSIBLE</b><br>Ce symbole apparaît lorsqu'il est possible d'effectuer une simulation en FOUNDATION Fieldbus via le<br>commutateur DIP. |

| Touche(s)              | Signification                                                                                                    |
|------------------------|----------------------------------------------------------------------------------------------------|
| + ou 1                 | Déplacement vers le haut dans la liste de sélection<br>Edition des valeurs numériques dans une fonction                                                                                                    |
| — ou 🖡                 | Déplacement vers le bas dans la liste de sélection<br>Edition des valeurs numériques dans une fonction                                                                                                    |
| _ + ou ►               | Déplacement vers la gauche dans un groupe de fonctions                                                                                                    |
| E                      | Déplacement vers la droite dans un groupe de fonctions, validation                                                                                                    |
| + et E<br>OU<br>- et E | Réglage du contraste de l'afficheur LCD                                                                                                    |
| + et - et E            | Verrouillage / déverrouillage hardware<br>Si l'appareil est verrouillé, il n'est pas possible de le configurer via l'affichage ou la<br>communication !<br>Le déverrouillage ne peut se faire que via l'affichage en entrant un code de déverrouillage. |

# 5.2.3 Fonction des touches

### 5.2.4 Le menu de configuration

#### Structure générale du menu de configuration

Le menu de configuration se compose de :

- Groupes de fonctions (00, 01, 03, ..., 0C, 0D) : Les groupes de fonctions correspondent à la première répartition des différentes possibilités de configuration de l'appareil. Les groupes de fonctions disponibles sont par ex. : "Etalonnage base", "Réglages sécurité", "Sortie", "Affichage", etc.
- Fonctions (001, 002, 003, ..., 0D8, 0D9) : Chaque groupe de fonctions est composé d'une ou plusieurs fonctions. La configuration effective (ou paramétrage) se fait dans les fonctions. Les valeurs numériques peuvent y être saisies, et les paramètres sélectionnés et sauvegardés. Les fonctions du groupe "Etalonnage base" (00) sont par ex. : "Forme réservoir" (002), "Caract. produit" (003), "Conditions de mes." (004), "Etalonnage vide" (005), etc.

Si l'utilisation de l'appareil devait changer, il faudrait suivre la procédure suivante :

- 1. Sélectionner le groupe de fonctions "Etalonnage base" (00)
- 2. Sélectionner la fonction "**Forme réservoir**" **(002)** (dans laquelle il faut ensuite sélectionner la forme de réservoir appropriée).

#### Identification des fonctions

Pour faciliter le déplacement au sein des menus (voir page 96 et suivantes), une position est affectée à chaque fonction sur l'affichage.

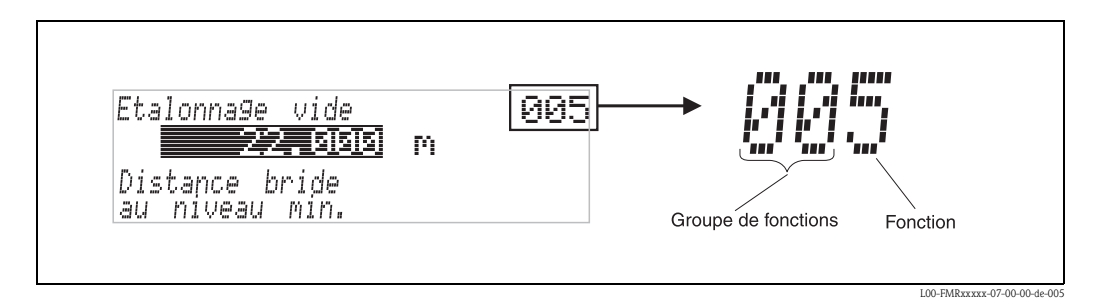

Les deux premiers chiffres désignent le groupe de fonctions :

- Etalonnage base 00
- Réglages sécurité 01
- Linéarisation 04
- •••

Le troisième chiffre désigne le numéro de chaque fonction au sein du groupe :

| Etalonnage base            | <b>00</b> → |  | <ul> <li>Forme réservoir</li> <li>Caract. produit</li> </ul> | 002<br>003 |
|----------------------------|-------------|--|--------------------------------------------------------------|------------|
|                            |             |  | Conditions de mes.                                           | 004        |
| Day la avita la position a |             |  | •••                                                          | (          |

Par la suite, la position sera toujours indiquée entre parenthèses (par ex. "Forme réservoir" (002)) derrière la fonction écrite.

### Navigation dans le menu de configuration

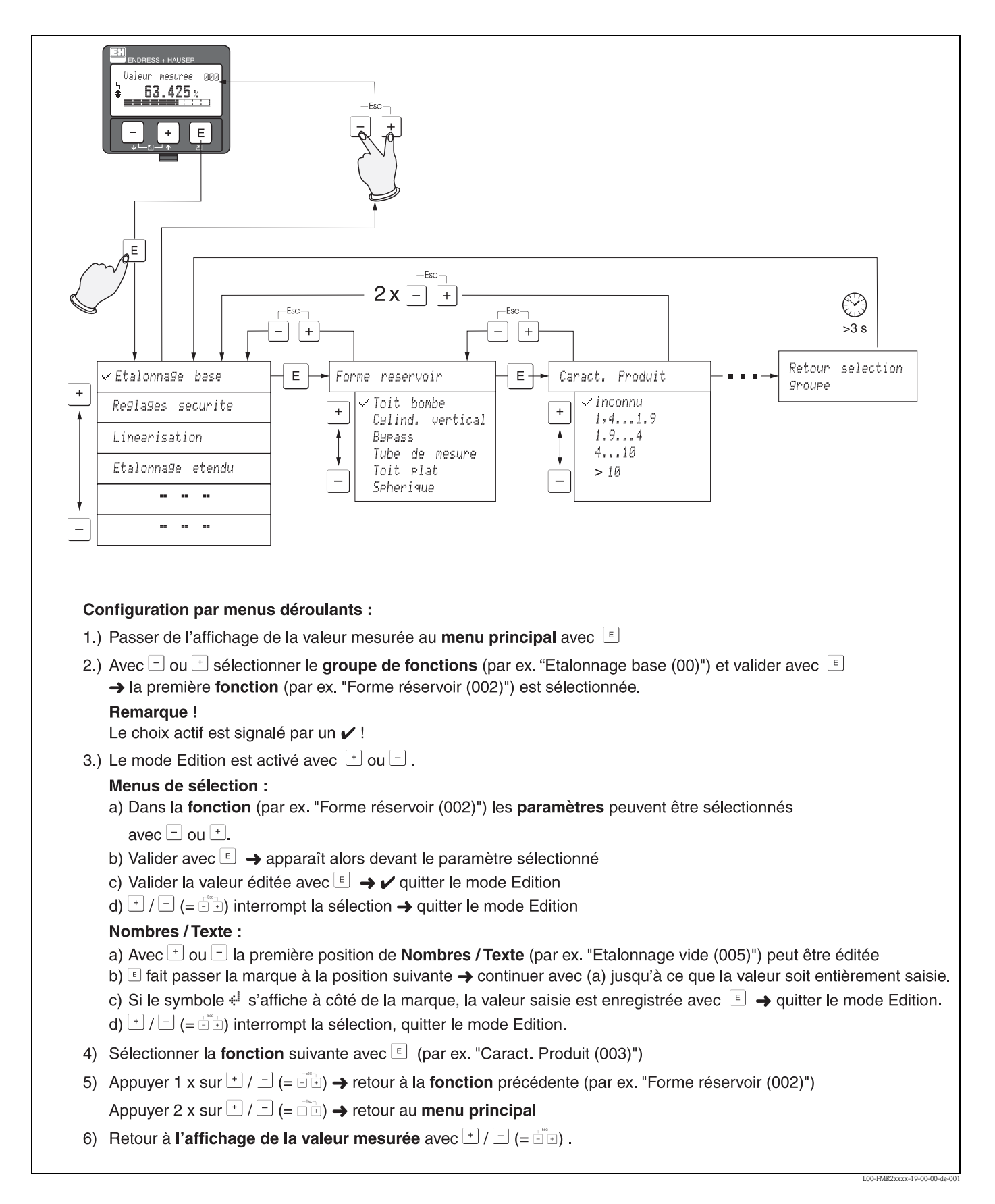

# 5.3 Configuration via le logiciel de configuration Endress+Hauser

### 5.3.1 ToF Tool – Fieldtool Package

ToF Tool est un logiciel d'exploitation graphique, guidé par menus déroulants, pour les appareils de mesure Endress+Hauser. Il permet la mise en service, la sauvegarde des données, l'analyse des signaux et la documentation des appareils. Fonctionne sous : WinNT4.0, Win2000 et Windows XP. ToF Tool permet de régler les paramètres des blocs spécifiques à l'appareil.

Les fonctions de ToF Tool sont les suivantes :

- Configuration en ligne des capteurs
- Analyse des signaux grâce aux courbes enveloppes
- Linéarisation de la cuve
- Chargement et sauvegarde des données (upload/download)
- Création d'une documentation du point de mesure
- Possibilités de raccordement :

■ via l'interface service FXA193/FXA291

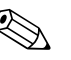

Remarque !

Pour les appareils avec "signal FOUNDATION Fieldbus", vous pouvez configurer les paramètres relatifs à la mesure via ToF Tool. Pour pouvoir configurer tous les paramètres spécifiques FF et intégrer l'appareil dans un réseau FF, il vous faut un logiciel de configuration (voir sections 5.1.1 et 5.1.2).

### 5.3.2 FieldCare

FieldCare est un outil Endress+Hauser de gestion des ressources (asset management), basé sur la technologie FDT, qui permet de paramétrer tous les appareils Endress+Hauser, ainsi que les appareils de fabrication extérieure qui supportent le standard FDT. Fonctionne sous : WinNT4.0, Win2000 et Windows XP.

#### Fonctions

- Configuration en ligne des capteurs
- Analyse des signaux grâce aux courbes enveloppes
- Linéarisation de la cuve
- Chargement et sauvegarde des données (upload/download)
- Création d'une documentation du point de mesure

### Raccordement avec FXA193 (RS232C)

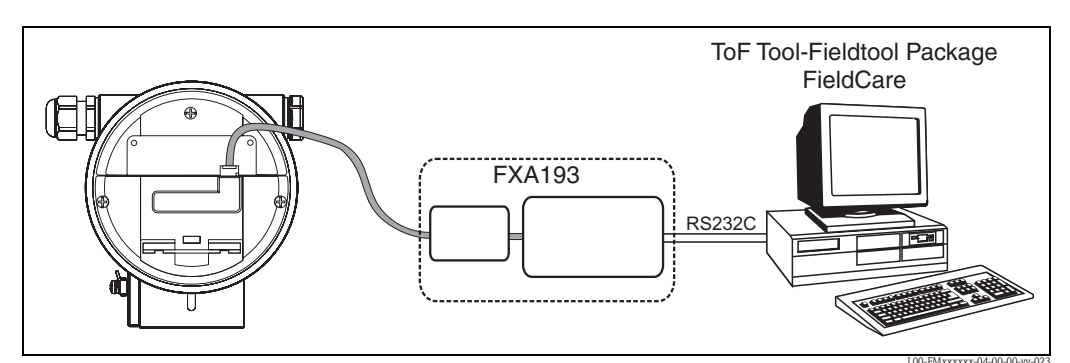

Pour plus de détails, voir Information technique TI063D (FXA193).

#### 00 IIIIIIIIIIII

### Raccordement avec FXA291 (USB)

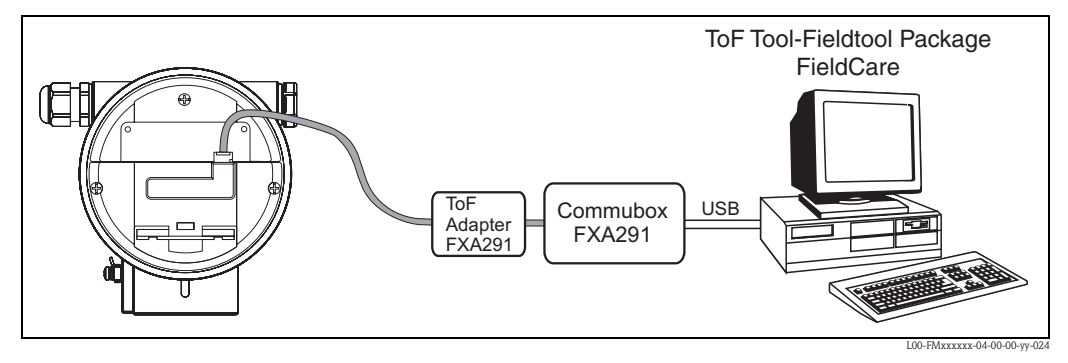

Pour plus de détails, voir : Information technique TI405C (Commubox FXA291) Instructions condensées KA271F (Adaptateur ToF FXA291)

### Mise en service par menus déroulants

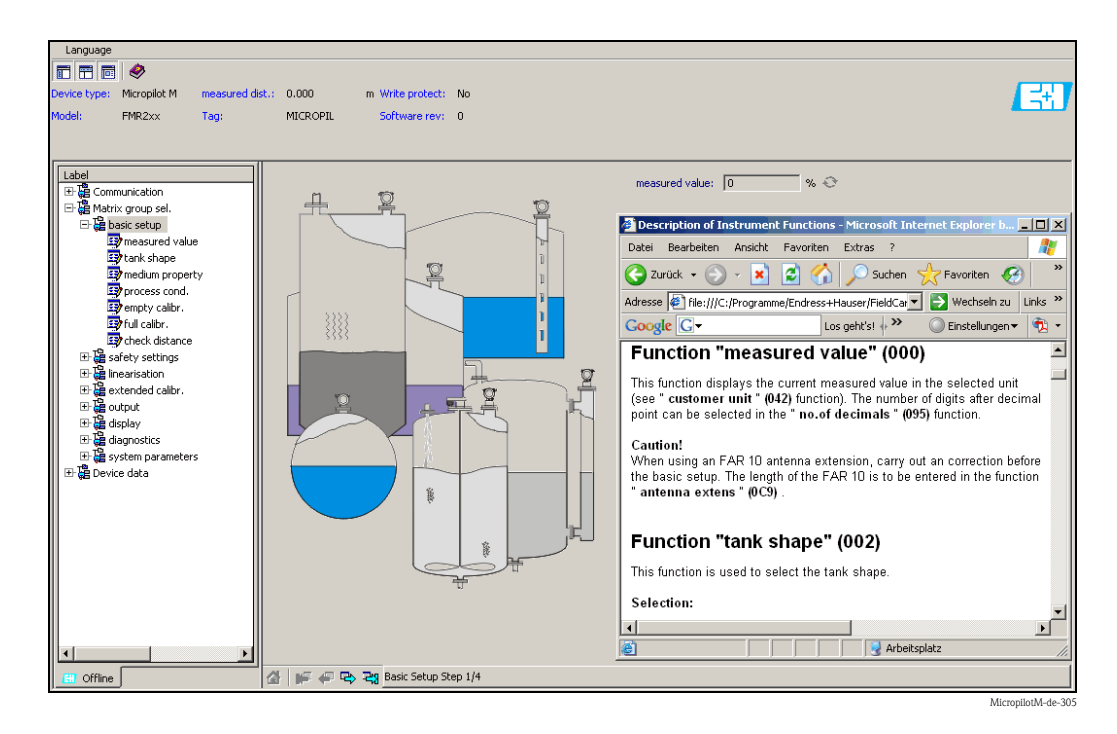
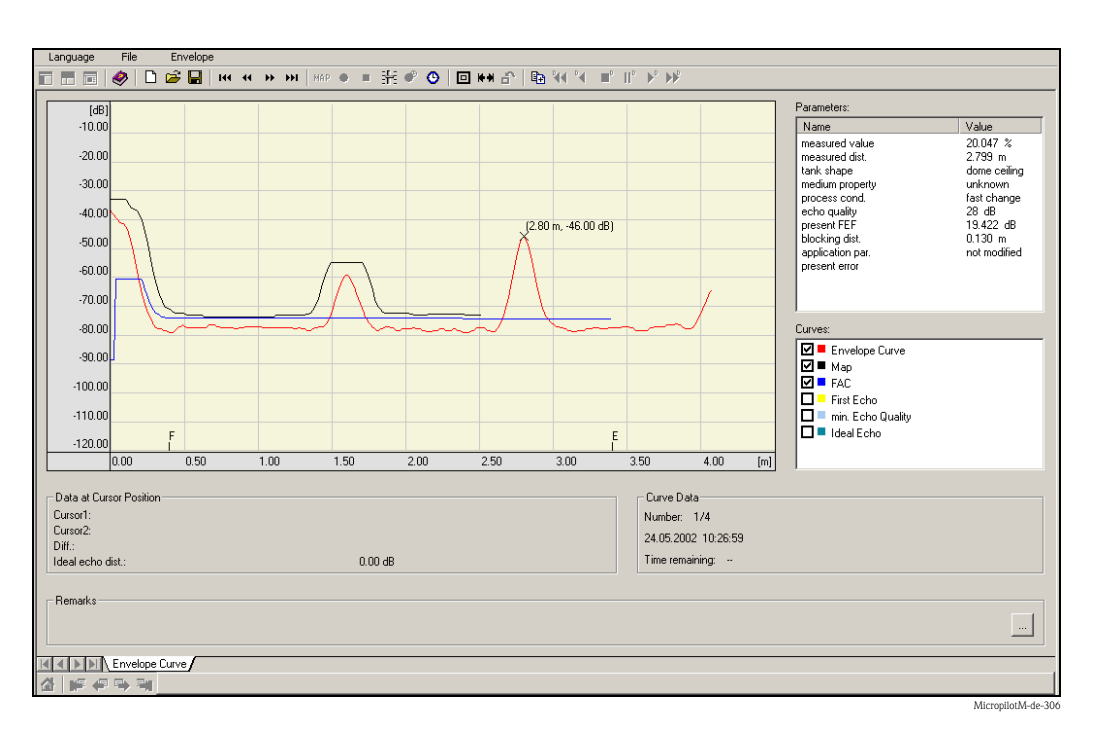

#### Analyse des signaux grâce aux courbes enveloppes

#### Linéarisation de la cuve

| Language File Table                                                                                                    |                                                                                 |                                                                                             |
|----------------------------------------------------------------------------------------------------|---------------------------------------------------------------------------------|---------------------------------------------------------------------------------------------|
| 🔲 📰 🧔 🤣 🗅 😅 🖬 🗗 🗗 🛄 🕅                                                                                                    |                                                                                 |                                                                                             |
| Image: Image: |                                                                                 | D<br>D<br>D<br>D<br>D<br>D<br>D<br>D<br>D<br>D<br>D<br>D<br>D<br>D<br>D<br>D<br>D<br>D<br>D |
| 19         1.161         61.349           20         1.226         685500           21         1.280         68538           22         355         73.409           23         1.419         77.068           24         1.484         80.508           25         1.548         83.727           26         1.613         86.722                                                                                                    | H [2.2 [m]<br>Empty (E) [2.2 [m]<br>Full (F) [2 [m]                             | Angle 15 °<br>End Typ (right) Flat 💌<br>End Typ (left) Flat 💌                               |
| 2/         1.6//         83.432           28         1.742         92.038           29         1.806         94.380           30         1.871         96.459           31         1.935         98.339           32         2.000         100.000                                                                                                    | Diameter (D)         2         [m]           Length (L)         5         [m]   | Change Position (P) 2.5 [m]                                                                 |
| Read Write                                                                                                    | Type: Horizontal cylindrical tank<br>Steps: 32<br>Id Id Dali D. Diagram A. Tank | Levels     Automatic     Calculate Table     CUser Defined     Calculate Table              |
|                                                                                                    |                                                                                 |                                                                                             |
|                                                                                                    |                                                                                 | MicropilotM-de-30                                                                           |

# 5.4 Configuration via le logiciel de configuration FOUNDATION Fieldbus

# 5.4.1 Logiciel de configuration FOUNDATION Fieldbus

Pour configurer son appareil, l'utilisateur a à sa disposition des logiciels de configuration spéciaux proposés par différents fabricants. Il est ainsi possible de configurer les fonctions FOUNDATION Fieldbus générales ainsi que les paramètres spécifiques à l'appareil. Les blocs de fonctions prédéfinis permettent un accès universel à toutes les données du réseau et de l'appareil.

# 5.4.2 Fichiers de description de l'appareil (DD)

#### Noms des fichiers

Pour mettre en service l'appareil à l'aide d'un logiciel de configuration FOUNDATION Fieldbus et pour configurer le réseau, il vous faut les fichiers suivants :

- Fichiers de description de l'appareil (Device Description) : \*.sym, \*.ffo
   Ces fichiers décrivent les structures des blocs et leurs paramètres. Ils permettent une mise en
- service guidée par des menus et des méthodes.
- Fichier Capability : \*.cff

Ce fichier permet la configuration hors ligne et décrit la capacité de l'appareil en matière de communication et de blocs de fonctions

Le nom de ces fichiers se présente sous la forme suivante :

- Device Revision (0C3)<sup>1)</sup>
- DD Revision (0C4)<sup>1</sup> (utiliser la dernière version)

• CFF Revision (utiliser la dernière version)

Exemple :

- Device Revision (0C3) = 03
- DD Revision (0C4) = 01
- CFF Revision = 02
- -> à utiliser : "0301.sym", "0301.ffo, "030102.cff"

#### Structure des répertoires

Les fichiers sont en général classés dans les répertoires suivants :

- /452B48/100F/\*.sym
  - \*.ffo \*.cff

On y trouve :

- 452B48 : l'ID fabricant pour Endress+Hauser
- 100F : l'ID appareil pour Micropilot M

<sup>1) &</sup>quot;Device Revision" (0C3) et "DD Revision" (0C4) peuvent être affichés au moyen de l'afficheur VU331. Voir section 5.2 : "Configuration via l'afficheur VU331".

#### Sources

| Système hôte                                                                                                    | Source pour les fichiers de description des données de l'appareil et pour les fichier de configuration du réseau                                                                                  |
|----------------------------------------------------------------------------------------------------|----------------------------------------------------------------------------------------------------|
| ABB (Field Controller 800)<br>Allen Bradley (Control Logix)<br>Endress+Hauser (ControlCare)<br>Honeywell (Experion PKS)<br>Invensys<br>SMAR (System 302) | <ul> <li>www.endress.fr (-&gt; Documentations -&gt; Type de média = "Logiciel", "Drivers d'appareils")</li> <li>CD-ROM (référence Endress+Hauser : 56003896)</li> <li>www.fieldbus.org</li> </ul> |
| Emerson (Delta V)                                                                                                    | <ul> <li>www.easydeltav.com</li> </ul>                                                                                                    |
| Yokogawa (CENTUM CS 3000)                                                                                                    | <ul> <li>www.yokogawa.com</li> </ul>                                                                                                    |

# 5.4.3 Représentation des paramètres

Dans un outil de configuration FOUNDATION Fieldbus, vous pouvez choisir entre deux types de représentation des paramètres :

- Représentation par le nom des paramètres Exemples : "PAROPERATIONCODE", "PARRESET"
- Représentation par l'étiquette des paramètres (comme sur l'afficheur VU331 ou l'outil de configuration Endress+Hauser) Exemples : "Code opération", "Reset"

# 5.5 Configuration via le terminal portable DXR375/FC375

# 5.5.1 Raccordement

Le terminal portable est raccordé à la ligne FOUNDATION Fieldbus sans résistance de communication supplémentaire.

# 5.5.2 Fichiers de description de l'appareil (DD)

Assurez-vous que vous avez chargés les fichiers de description des données (DD) actuels. Les DD peuvent être téléchargés sur Internet à l'adresse "www.fieldcommunicator.com". Ils peuvent également être actualisés via la fonction de mise à jour du DXR374/FC375.

# 5.5.3 Interface utilisateur

Les paramètres de l'appareil sont organisés en blocs. Le terminal portable DXR375/FC375 utilise cette structure de blocs pour accéder aux paramètres. Pour naviguer dans cette structure, utilisez les flèches et la touche "Enter" du terminal portable. Pour naviguer, vous pouvez également utiliser la fonctionnalité Touch Screen du terminal portable (un double-clic sur un nom ouvre le bloc ou le paramètre correspondant).

## 5.5.4 Exemples

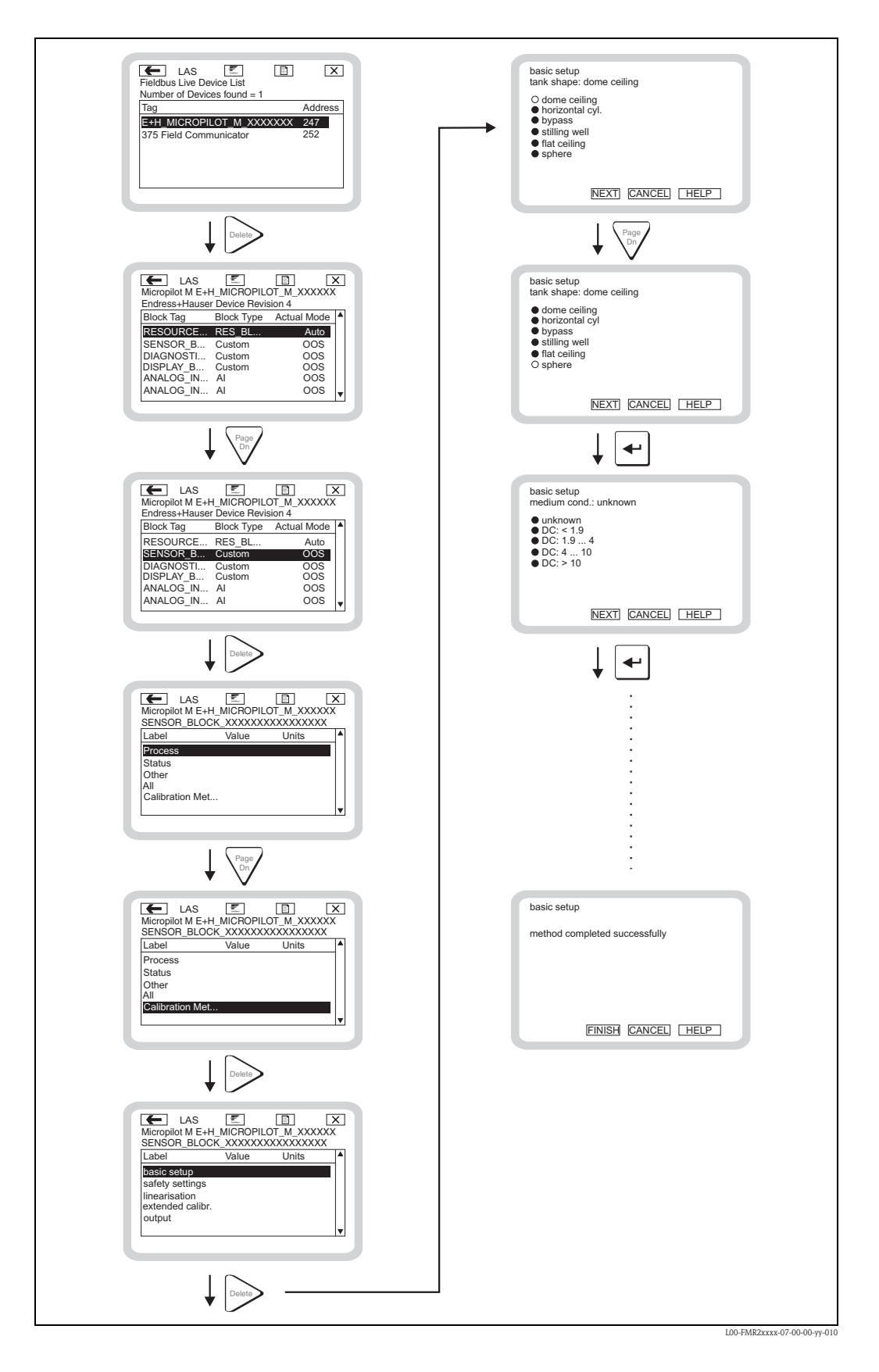

# 6 Mise en service

Ce chapitre est constitué des sections suivantes :

- 6.1 Contrôle du montage et du fonctionnement
- 6.2 Déverrouillage de la configuration
- 6.3 Remise à zéro des paramètres
- 6.4 Mise en service via l'afficheur VU331
- 6.5 Mise en service avec le logiciel de configuration Endress+Hauser
- 6.6 Mise en service avec le logiciel de configuration FOUNDATION Fieldbus
- 6.7 Mise en service avec le terminal portable DXR375/FC375

# 6.1 Contrôle de l'installation et du fonctionnement

Assurez-vous que les contrôles de montage et de raccordement ont été effectués avant de mettre votre point de mesure en service :

- Liste de contrôle "Contrôle de montage" (voir chapitre 3.5)
- Liste de contrôle "Contrôle du raccordement" (voir chapitre 4.5)

# 6.2 Déverrouillage de la configuration

Avant de commencer la mise en service, assurez-vous que la configuration de l'appareil n'a pas été verrouillée. A la livraison et après une remise à zéro, la configuration est déverrouillée. Dans tous les autres cas, il est possible que la configuration ait été verrouillée de l'une des autres manières :

# 6.2.1 Commutateur DIP (sous le couvercle du boîtier)

#### Verrouillage et déverrouillage

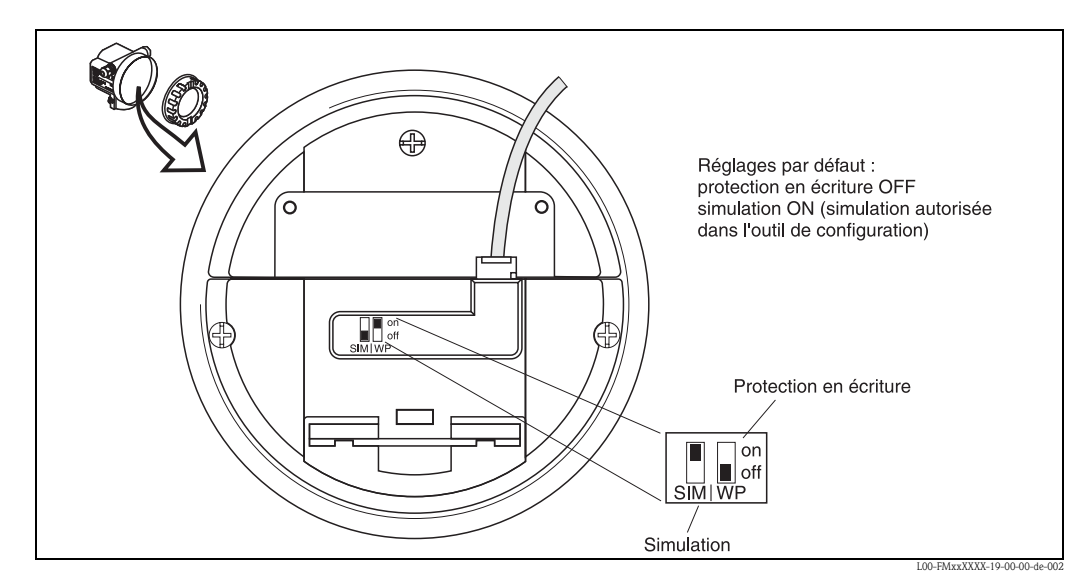

WP = on : configuration verrouillée

WP = off : configuration possible

SIM = on : simulation possible dans le bloc Analog Input via l'outil de configuration

SIM = off : simulation pas possible dans le bloc Analog Input via l'outil de configuration

#### Paramètres concernés

Le verrouillage via le commutateur DIP concerne **tous** les paramètres.

### 6.2.2 Combinaison de touches (afficheur VU331)

#### Verrouillage

en appuyant simultanément sur -, + et  $\mathbb{E}$ .

#### Déverrouillage

Lorsque vous essayez d'éditer un paramètre, l'affichage suivant apparaît :

| Code oper  | ation  | 0A4                  |
|------------|--------|----------------------|
| Sverrouili | .a9e h | ardware              |
|            |        | 100 0 00 00 00 00 00 |

Appuyez simultanément sur ⊡, + et . La fonction **"code opération (0A4)"** apparaît. Entrez "100". Le paramétrage est à nouveau déverrouillé.

#### Paramètres concernés

Le verrouillage à l'aide de la combinaison de touches concerne :

- les paramètres des blocs spécifiques à l'appareil (Sensor Block, Diagnostic Block, Display Block)
- les paramètres Endress+Hauser

### 6.2.3 Verrouillage par les paramètres

#### Verrouillage

en entrant un nombre différent de 100 dans la fonction **"Code opération" (0A4)**. (FOUNDATION Fieldbus : Diagnostic Block, paramètre PAROPERATIONCODE (code opération))

#### Déverrouillage

en entrant 100 dans la fonction **"Code opération" (0A4)**. (FOUNDATION Fieldbus : Diagnostic Block, paramètre PAROPERATIONCODE (code opération))

#### Paramètres concernés

Le verrouillage par les paramètres concerne :

- les paramètres des blocs spécifiques à l'appareil (Sensor Block, Diagnostic Block, Display Block)
- les paramètres Endress+Hauser

# 6.3 Remise à zéro (reset) de l'appareil

Si vous utilisez un appareil avec un historique inconnu, il est recommandé de réinitialiser les paramètres de l'appareil avant la mise en service.

# 6.3.1 Remise à zéro des paramètres de blocs FOUNDATION Fieldbus

#### Paramètres concernés

• Tous les paramètres des blocs de fonctions FOUNDATION Fieldbus

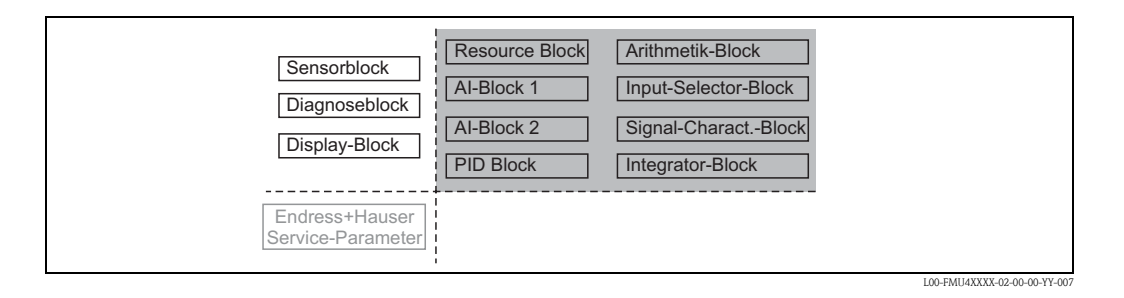

#### Réalisation d'une remise à zéro

Resource Block, paramètre RESTART ; sélectionner l'option "Defaults"

### 6.3.2 Remise à zéro des paramètres du Transducer Block

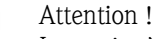

La remise à zéro peut fausser la mesure. En règle générale, il est nécessaire d'effectuer un nouvel étalonnage de base après une remise à zéro.

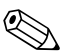

Remarque !

Les valeurs par défaut des paramètres sont indiqués en gras dans la matrice (en annexe).

Pour réaliser une remise à zéro, entrez dans le groupe de fonctions **"Diagnostic" (0A)** dans la fonction **"Remise à zéro" (0A3)** le nombre **"33333"**.

(FOUNDATION Fieldbus : Diagnostic Block, paramètre PERRESET (remise à zéro))

#### Paramètres concernés

 Tous les paramètres des blocs spécifiques à l'appareil (Sensor Block, Diagnostic Block, Display Block)

| Sensorblock<br>Diagnoseblock<br>Display-Block | Resource Block<br>Al-Block 1<br>Al-Block 2<br>PID Block | Arithmetik-Block<br>Input-Selector-Block<br>Signal-CharactBlock<br>Integrator-Block |  |
|-----------------------------------------------|---------------------------------------------------------|-------------------------------------------------------------------------------------|--|
| Endress+Hauser<br>Service-Parameter           |                                                         |                                                                                     |  |

#### Effet de la remise à zéro

- Tous les paramètres utilisateur sont réinitialisés à leur valeur par défaut.
- La suppression utilisateur des échos parasites **n'est pas** effacée.

 La linéarisation passe sur "linéaire", mais les valeurs du tableau sont conservées. Le tableau peut être réactivé dans le groupe de fonctions "Linéarisation" (04) dans la fonction "Linéarisation" (041). (FOUNDATION Fieldbus : Sensor Block, paramètre PARLINEARISATION (linéarisation))

#### Réalisation d'une remise à zéro

Groupe de fonctions "Diagnostic" (0A), fonction "Remise à zéro" (0A4) : entrer "33333". (FOUNDATION Fieldbus : Diagnostic Block, paramètre PARRESET)

### 6.3.3 Remise à zéro d'une suppression des échos parasites

Il est toujours recommandé d'effectuer une remise à zéro de la suppression des échos parasites

- Iorsqu'un appareil avec un historique inconnu doit être utilisé
- lorsqu'une suppression erronée a été enregistrée

#### Remise à zéro de la suppression des échos parasites via VU331

- 1. Allez dans le groupe de fonctions **"Etalonnage étendu" (05)** dans la fonction **"Choix" (050)**
- 2. Sélectionnez "Suppression étendu".
- 3. Allez à la fonction "Suppression" (055) et sélectionnez l'option souhaitée :
  - "effacer" : permet d'effacer le courbe de mapping existante.
  - "inactive" : permet de désactiver la suppression des échos parasites. La courbe de mapping reste en mémoire. Il est possible de réactiver ultérieurement la suppression des échos parasites.
  - "active" : permet d'activer la suppression des échos parasites.

#### Remise à zéro de la suppression des échos parasites via le logiciel de configuration Endress+Hauser

- 1. Sélectionnez dans le groupe de fonctions "Etalonnage étendu" la fonction "Suppression".
- 2. Entrez l'option souhaitée ("effacer", "inactive" ou "active").

# Remise à zéro de la suppression des échos parasites via un outil de configuration FOUNDATION Fieldbus

- 1. Sélectionnez dans le Sensor Block le paramètre PARCUSTTANKMAP (suppression).
- 2. Entrez l'option souhaitée ("effacer", "inactive" ou "active").

# 6.4 Mise en service via l'afficheur VU331

# 6.4.1 Mettre l'appareil sous tension

Une fois sous tension, l'appareil est d'abord initialisé.

Ensuite, pendant environ 5 secondes, s'affichent :

- le type d'appareil
- la version de software
- le type de signal de communication

Lors de la première mise sous tension, vous êtes invité à choisir la langue utilisée pour l'affichage.

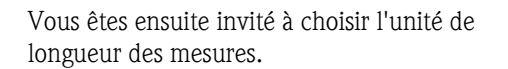

Une valeur mesurée s'affiche ensuite, qui ne donne pas encore le niveau dans votre cuve. Il faut d'abord réaliser un étalonnage de base.

Appuyez sur E pour passer au menu de sélection des groupes de fonctions. Appuyez à nouveau sur E pour lancer l'étalonnage de base.

Le groupe de fonctions **"Etalonnage base" (00)** comprend toutes les fonctions nécessaires à la mise en service du Micropilot pour une mesure standard. Lorsque vous avez terminé votre entrée pour une fonction, la suivante s'affiche automatiquement. De cette manière, vous êtes guidé pendant l'ensemble de l'étalonnage.

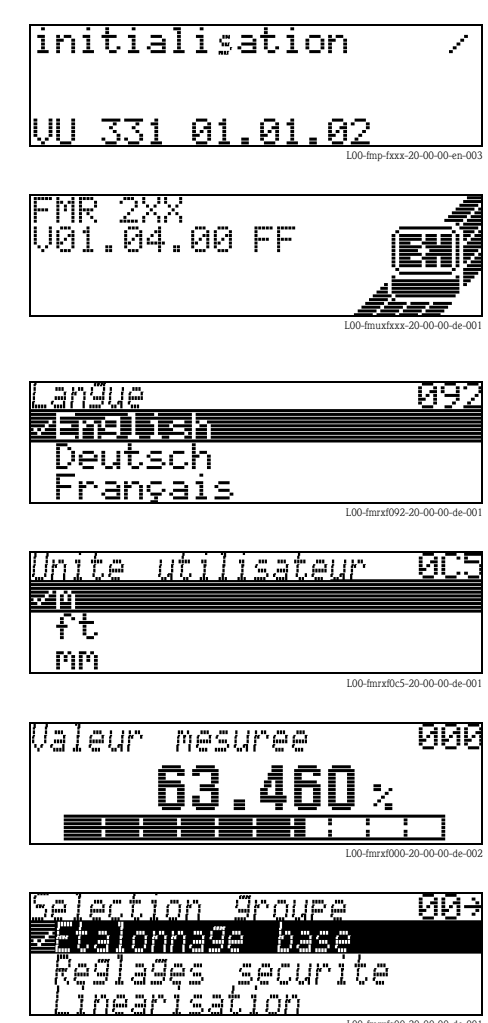

## 6.4.2 Paramètres d'application

#### Fonction "Forme réservoir" (002)

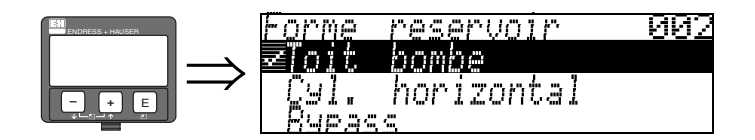

Cette fonction permet de sélectionner la forme de la cuve.

#### Sélection :

- toit bombé
- cyl. horizontal
- bypass
- tube de mesure
- toit plat
- sphérique

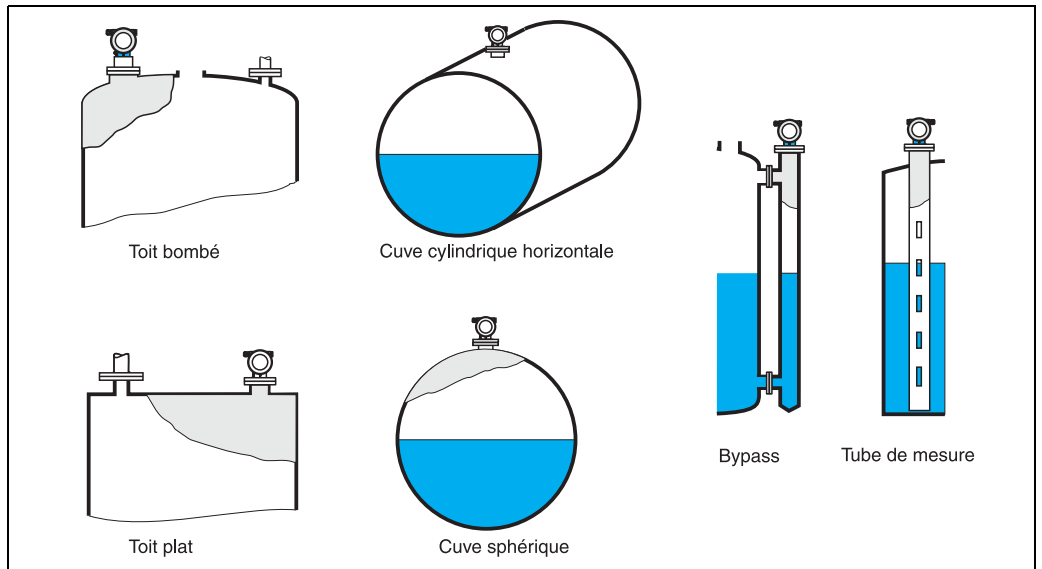

L00-FMR2xxxx-14-00-06-de-00

#### Fonction "Caract. produit" (003)

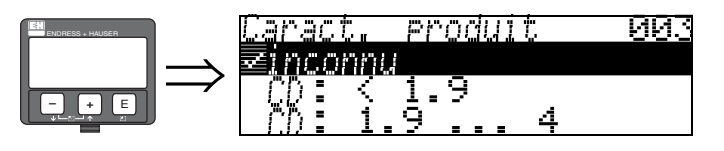

Cette fonction permet de sélectionner le coefficient diélectrique du produit.

#### Sélection :

- ∎ inconnu
- CD : < 1.9
- CD : 1.9 ... 4
- CD : 4 ... 10
- CD : > 10

| Classe de produit Coefficient<br>diélectrique (Er) Exemples |        |                                                                                  |
|-------------------------------------------------------------|--------|----------------------------------------------------------------------------------|
| А                                                           | 1,41,9 | Liquides non conducteurs, par ex. gaz liquides <sup>1)</sup>                     |
| В                                                           | 1,94   | Liquides non conducteurs, par ex. benzène, pétrole, toluène                      |
| С                                                           | 410    | Par ex. acides concentrés, solvants organiques, esters, analine, alcool, acétone |
| D                                                           | > 10   | Liquides conducteurs, solutions aqueuses, acides et bases dilués                 |

 Manipuler l'ammoniac NH3 comme un produit de la classe A, c'est-à-dire toujours utiliser un tube de mesure avec un Micropilot M FMR230.

#### Fonction "Conditions de mes." (004)

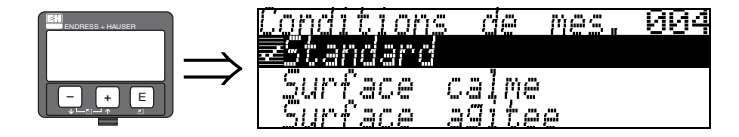

Cette fonction permet de sélectionner les conditions de mesure.

#### Sélection :

#### standard

- surface calme
- surface agitée
- agitateur
- variation rapide
- test : pas filtre

| Standard                                                                              | Surface calme                                                                                                    | Surface agitée                                                                                                    |
|---------------------------------------------------------------------------------------|----------------------------------------------------------------------------------------------------|----------------------------------------------------------------------------------------------------|
| Pour toutes les applications qui ne<br>correspondent à aucun des groupes<br>suivants. | Cuves de stockage remplies avec tube<br>plongeur ou par le fond                                                                                               | Cuves de stockage ou cuves tampons<br>avec surface agitée due à un<br>remplissage libre ou à des buses<br>mélangeuses          |
|                                                                                       |                                                                                                    |                                                                                                    |
| Les filtres et le temps d'intégration<br>sont réglés sur des valeurs moyennes.        | Les filtres et le temps d'intégration<br>sont réglés sur des valeurs élevées.<br>→ valeur mesurée stable<br>→ mesure précise<br>→ temps de réaction plus lent | Filtres spéciaux pour stabilisation du<br>signal d'entrée.<br>→ valeur mesurée stabilisée<br>→ temps de réaction intermédiaire |

| Agitateur                                                                                                    | Variation rapide                                                                                                    | Test : pas filtre                                                                                 |
|----------------------------------------------------------------------------------------------------|----------------------------------------------------------------------------------------------------|---------------------------------------------------------------------------------------------------|
| Surface agitée (éventuellement avec<br>formation de tourbillon) avec<br>agitateurs                                                                                                    | Changement de niveau rapide,<br>notamment dans de petites cuves                                                                                                 | Tous les filtres peuvent être<br>déconnectés pour des besoins de<br>maintenance ou de diagnostic. |
|                                                                                                    |                                                                                                    |                                                                                                   |
| Des filtres spéciaux pour stabiliser le<br>signal d'entrée sont réglés sur des<br>valeurs élevées.<br>→ valeur mesurée stabilisée<br>→ temps de réaction intermédiaire<br>→ minimisation des effets des pales de<br>l'agitateur | Les filtres sont réglés sur des valeurs<br>faibles. Le temps d'intégration est réglé<br>sur 0.<br>→ temps de réaction rapide<br>→ évtl. valeur mesurée instable | Les filtres sont tous inactifs.                                                                   |

#### Fonction "Etalonnage vide" (005)

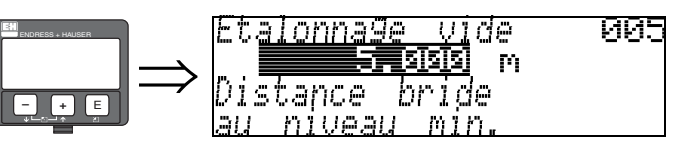

Cette fonction permet d'entrer la distance entre la bride (point de référence de la mesure) et le niveau minimal (=point zéro).

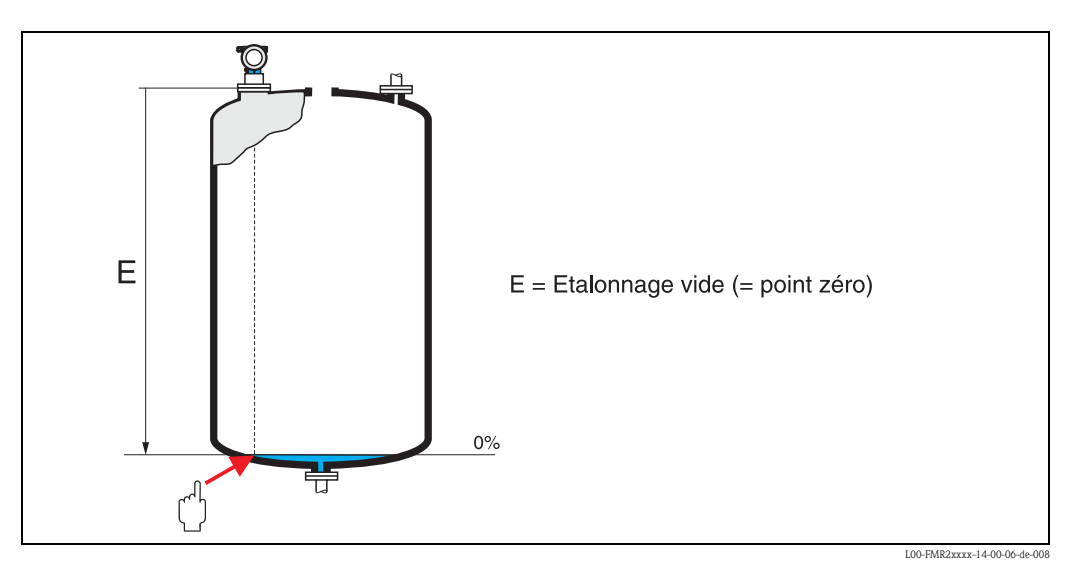

പ്

### Attention !

Dans le cas de fonds bombés ou de trémies coniques, le point zéro ne doit pas être plus bas que le point auquel le faisceau radar entre en contact avec le fond de la cuve.

#### Fonction "Etalonnage plein" (006)

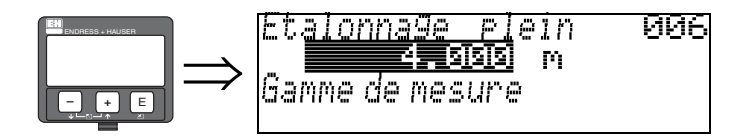

Cette fonction permet d'entrer la distance entre le niveau minimal et le niveau maximal (=niveau max.).

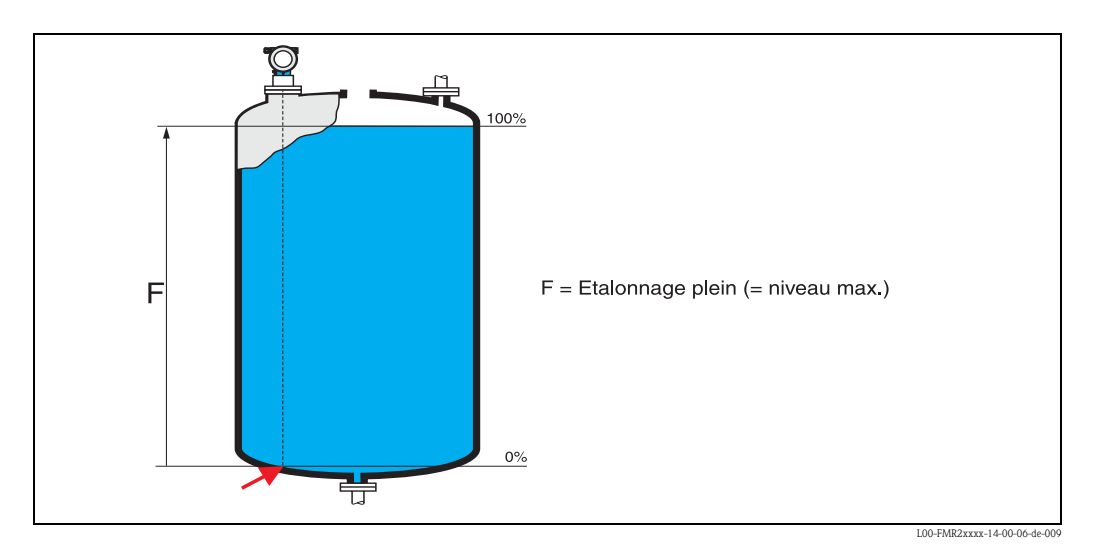

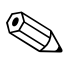

#### Remarque !

Si dans la fonction **"Forme réservoir" (002)**, vous avez sélectionné **Bypass** ou **Tube de mesure**, il faut ensuite entrer le diamètre du tube.

En principe, il est possible d'effectuer des mesures jusqu'à l'antenne, cependant pour cause de corrosion et de formation de dépôt, il est conseillé d'avoir le niveau max. au moins à 50 mm de l'antenne.

#### Fonction "Diamètre tube" (007)

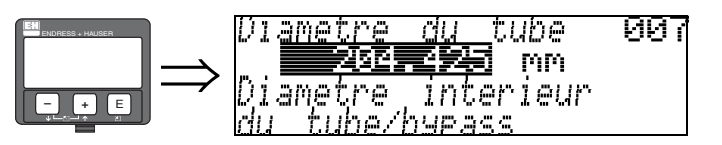

Cette fonction permet d'entrer le diamètre du tube de mesure ou du bypass.

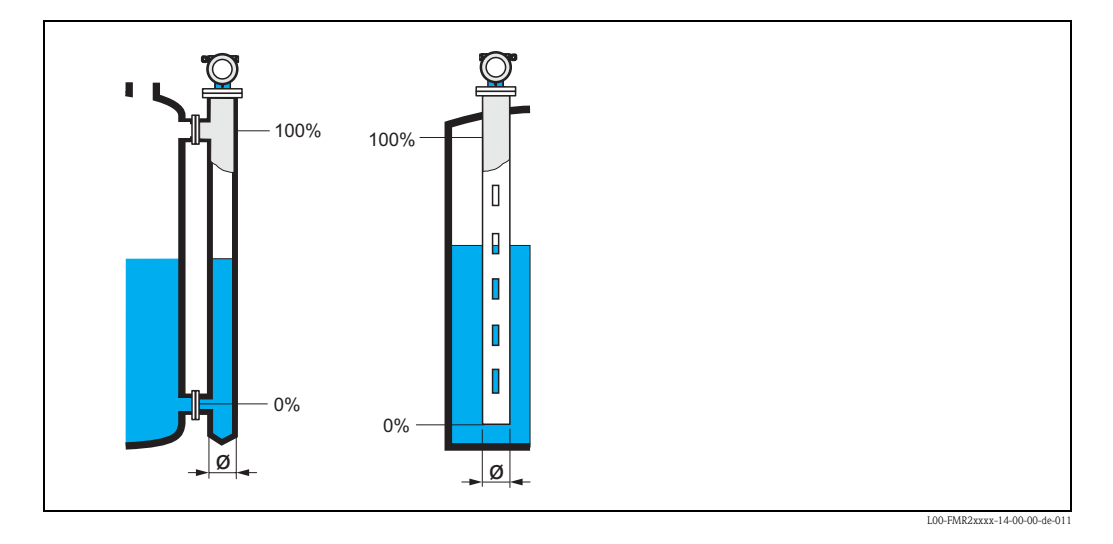

Les micro-ondes se propagent plus lentement dans les tubes qu'à l'air libre. Cet effet dépend du diamètre intérieur du tube et est automatiquement pris en compte par le Micropilot. Il n'est nécessaire d'entrer le diamètre du tube que pour des applications en bypass ou tube de mesure. Le diamètre du tube doit correspondre au diamètre de l'antenne.

#### Distance/val. mesurée (008)

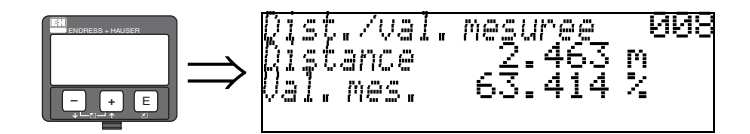

La **distance** mesurée du point de référence à la surface du produit et le **niveau** calculé à l'aide de l'étalonnage vide sont à nouveau affichés. Il faut vérifier si le niveau effectif et la distance effective concordent. Les cas suivants peuvent se présenter :

- Distance exacte niveau exact → continuer avec la fonction suivante "vérifier distance" (051).
- Distance exacte niveau faux  $\rightarrow$  vérifier "**Etalonnage vide**" (005)
- Distance fausse niveau faux  $\rightarrow$  continuer avec la fonction suivante "vérifier distance" (051).

#### Fonction "Vérifier distance" (051)

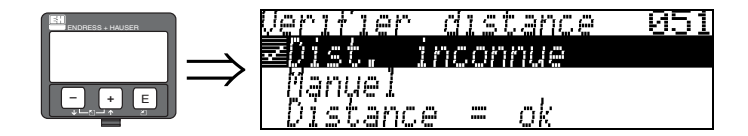

Cette fonction permet d'activer la suppression des échos parasites. Il faut comparer la distance mesurée avec la distance effective jusqu'à la surface du produit. Les différentes possibilités sont :

#### Sélection :

- distance = ok
- distance trop petite
- distance trop grande
- distance inconnue
- manuel

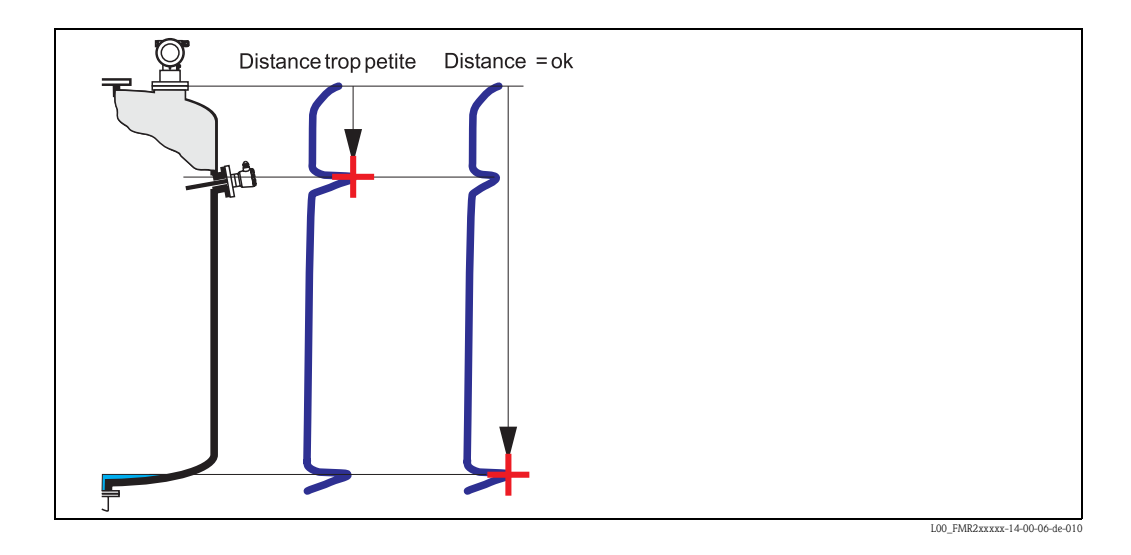

#### Distance = ok

- une suppression est effectuée jusqu'à l'écho mesuré
- la zone à supprimer est proposée dans la fonction "Plage suppression" (052)

Dans ce cas, il est judicieux d'effectuer une suppression.

#### Distance trop petite

- un écho parasite est évalué
- une suppression est effectuée en incluant l'écho mesuré
- la zone à supprimer est proposée dans la fonction "Plage suppression" (052)

#### Distance trop grande

- Ce défaut ne peut pas être supprimé par une suppression des échos parasites
- Vérifier les paramètres de l'application (002), (003), (004) et "Etalonnage vide" (005)

#### Distance inconnue

La suppression ne peut pas être effectuée si la distance effective n'est pas connue.

#### Manuel

Il est également possible d'effectuer une suppression en saisissant manuellement la zone à supprimer dans la fonction "**Plage suppression**" **(052)**.

#### Attention !

La zone de suppression doit s'arrêter à 0,5 m de l'écho du niveau effectif. Si la cuve est vide, saisir la valeur de "Etalonnage vide" - 0,5 m au lieu de la valeur de "Etalonnage vide". Une suppression déjà existante est écrasée jusqu'à la distance déterminée dans "**Plage suppression**" **(052)**, au-delà de cette distance, elle est conservée.

#### Fonction "Plage suppression" (052)

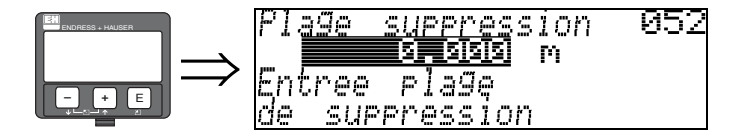

Cette fonction permet d'afficher la zone de suppression proposée. Le point de référence étant toujours le point de référence de la mesure. Cette valeur peut être configurée par l'utilisateur. Pour une suppression manuelle, la valeur proposée par défaut est 0 m.

#### Fonction "Lancer mapping" (053)

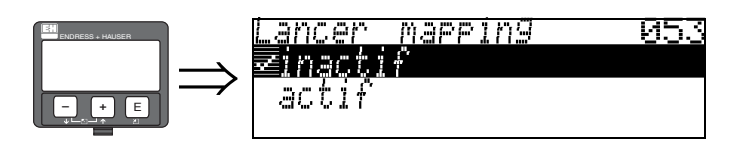

Cette fonction permet d'effectuer la suppression des échos parasites jusqu'à la distance saisie dans **"Plage suppression" (052)**.

#### Sélection :

- inactif  $\rightarrow$  pas de suppression
- actif  $\rightarrow$  la suppression est lancée

Pendant la suppression, l'afficheur indique le message "Mapping actif".

### Attention !

Aucune suppression ne sera effectuée tant que l'appareil est en état d'alarme.

#### Distance/val. mesurée (008)

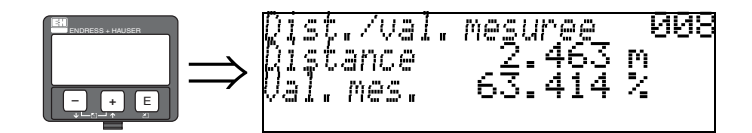

La **distance** mesurée du point de référence à la surface du produit et le **niveau** calculé à l'aide de l'étalonnage vide sont à nouveau affichés. Il faut vérifier si le niveau effectif et la distance effective concordent. Les cas suivants peuvent se présenter :

- Distance exacte niveau exact → continuer avec la fonction suivante "vérifier distance" (051).
- Distance exacte niveau faux  $\rightarrow$  vérifier "Etalonnage vide" (005)
- Distance fausse niveau faux  $\rightarrow$  continuer avec la fonction suivante "vérifier distance" (051).

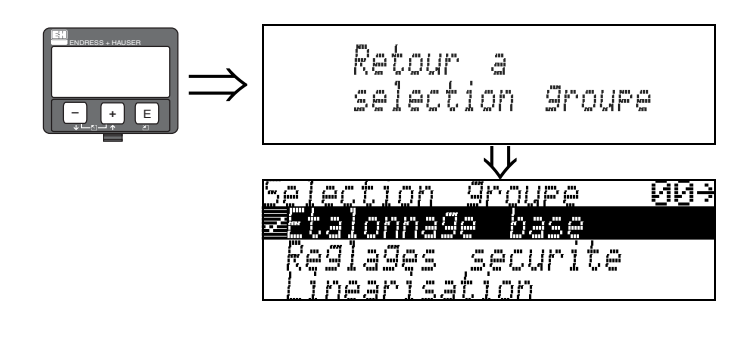

S'affiche après 3 s

# 6.4.3 Courbe enveloppe

Après l'étalonnage de base, il est recommandé d'évaluer la mesure à l'aide de la courbe enveloppe (groupe de fonctions **"Courbe enveloppe" (0E)**).

#### Fonction "Config. courbe" (0E1)

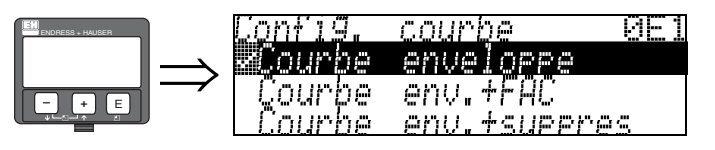

C'est ici que sont sélectionnées les informations à afficher :

- courbe enveloppe
- courbe enveloppe + FAC (FAC voir BA221F)
- courbe enveloppe + suppression (= la suppression des échos parasites est également affichée)

#### Fonction "Lire courbe" (0E2)

Cette fonction définit si la courbe enveloppe doit être lue comme

- courbe unique
- ou cyclique

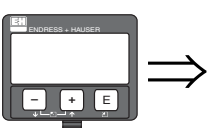

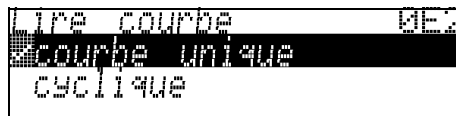

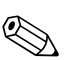

#### Remargue !

Si la représentation cyclique de la courbe enveloppe est active sur l'affichage, l'actualisation de la valeur mesurée se fait dans un temps de cycle plus lent. Il est recommandé de quitter la représentation de la courbe enveloppe après l'optimisation.

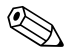

#### Remarque !

En cas d'échos de niveau très faibles ou d'échos parasites forts, l'**alignement** du Micropilot peut contribuer à l'optimisation de la mesure (amplification de l'écho utile / affaiblissement de l'écho parasite) (voir "Alignement du Micropilot" page 80).

#### Fonction "Courbe enveloppe" (0E3)

Cette fonction permet d'afficher la courbe enveloppe à partir de laquelle il est possible d'obtenir les informations suivantes :

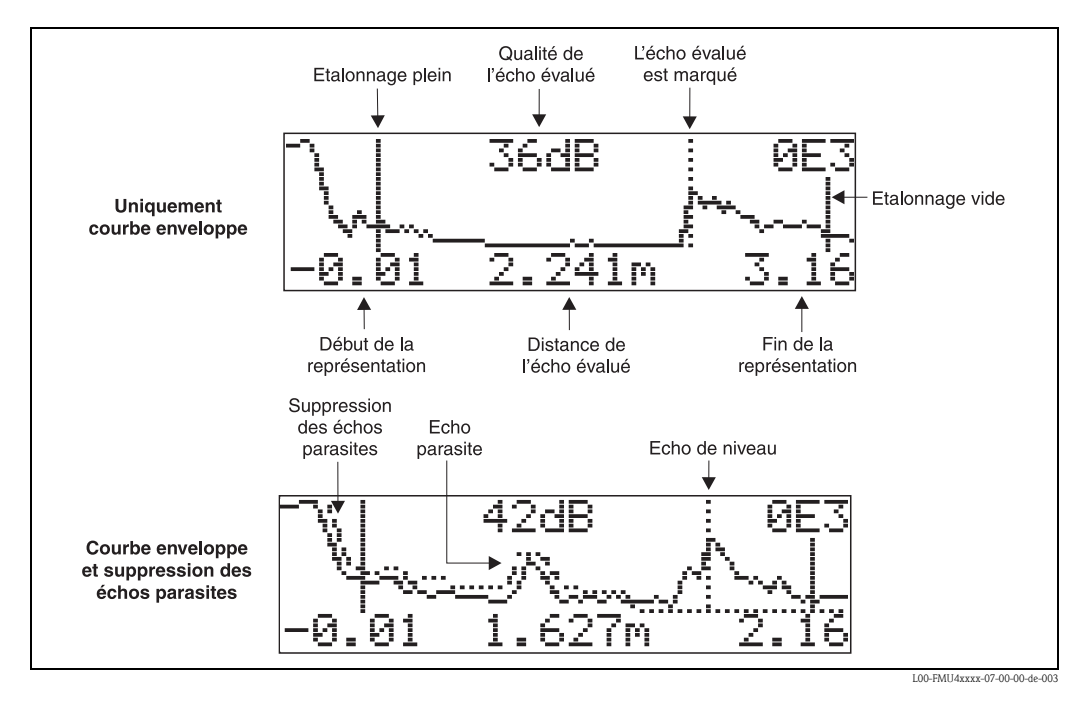

#### Navigation dans la représentation des courbes enveloppes

Le mode de navigation permet de mettre la courbe enveloppe à l'échelle horizontalement et verticalement et de la déplacer vers la droite ou vers la gauche. Un symbole dans le coin supérieur droit de l'afficheur indique que le mode de navigation est activé.

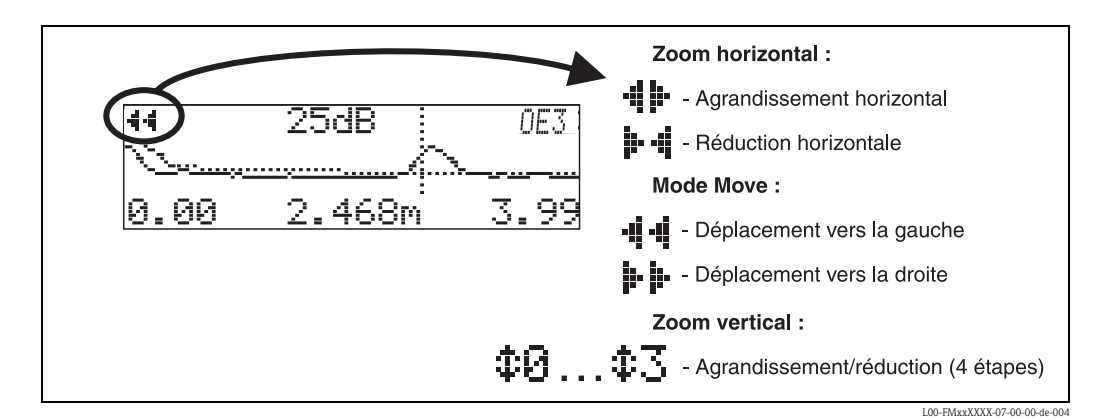

Mode Zoom horizontal

Appuyer sur  $\cdot$  ou - pour activer le mode de navigation et accéder au mode zoom horizontal. Les symboles  $\cdot$   $\bullet$  ou  $\bullet$   $\bullet$   $\bullet$  s'affichent. Les options suivantes sont maintenant disponibles :

- + augmente l'échelle horizontale.
- - diminue l'échelle horizontale.

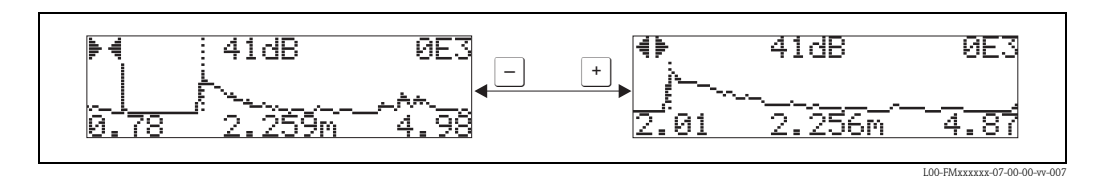

#### Mode Move

Appuyer sur 🗉 pour accéder au mode Move. Les symboles 📲 📲 ou 📴 📴 s'affichent. Les options suivantes sont maintenant disponibles :

- + déplace la courbe vers la droite.
- - déplace la courbe vers la gauche.

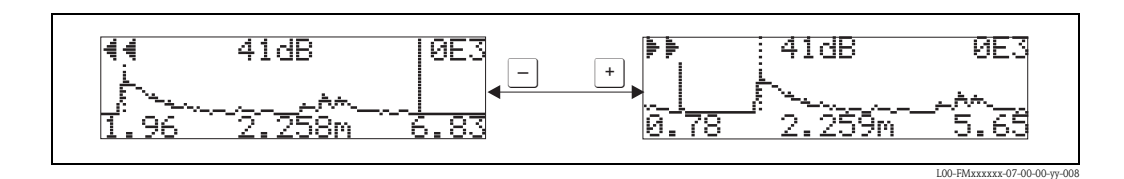

#### Mode Zoom vertical

Appuyer à nouveau sur 🗉 pour accéder au mode Zoom vertical. Le symbole ‡ s'affiche.

- <u>+</u> augmente l'échelle verticale.
- — diminue l'échelle verticale.

Le symbole affiché indique le facteur de zoom actuel (‡ 🟅 à ‡ 🗗).

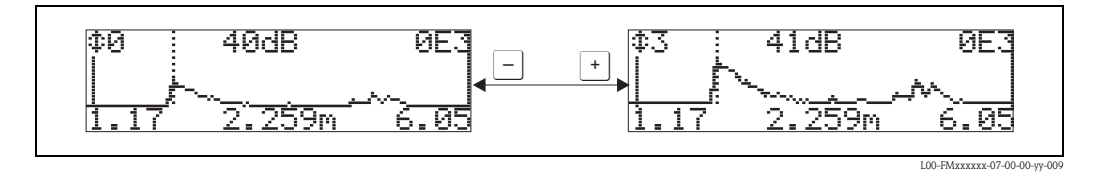

#### Quitter le mode de navigation

- Appuyer sur 🗉 pour basculer entre les différents modes de navigation.
- Appuyer simultanément sur + et − pour quitter le mode de navigation. Les agrandissements et déplacements réglés sont conservés. Le Micropilot n'utilisera l'affichage standard que lorsque la fonction "Lire courbe" (0E2) sera activée.

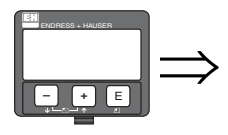

| Retour a<br>selection Groupe                        |   |
|-----------------------------------------------------|---|
| Selection groupe ME                                 | ÷ |
| <b>Countre enveloppe</b><br>Affichage<br>Diagnostic |   |

S'affiche après 3 s

# 6.5 Mise en service avec le logiciel d'exploitation Endress+Hauser

Pour effectuer l'étalonnage de base avec le logiciel d'exploitation :

- Lancer le logiciel d'exploitation sur le PC et effectuer le raccordement<sup>2</sup>
- Sélectionner le groupe de fonctions "Etalonnage base" dans la liste de navigation

La représentation suivante s'affiche sur l'écran :

#### Configuration de base - pas 1/4 :

Valeur mesurée

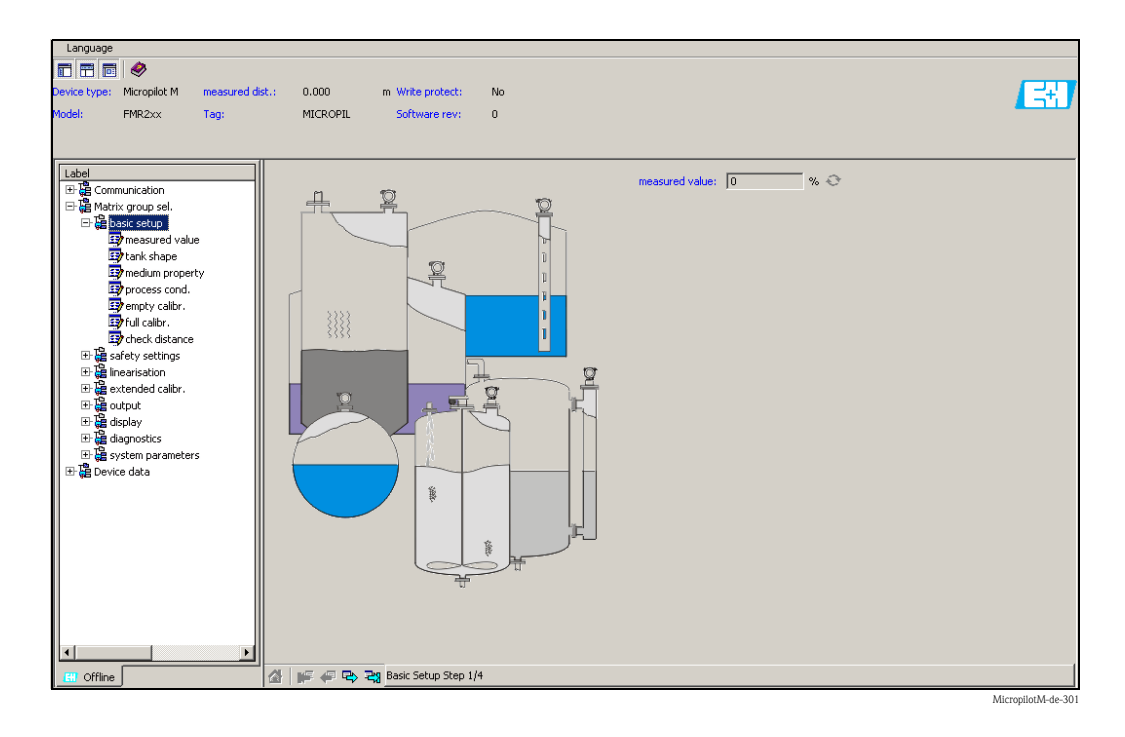

Le bouton "Suivant" permet de passer à l'écran suivant :

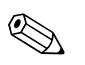

#### Remarque !

Validez chaque paramètre modifié avec la touche ENTREE !

<sup>2)</sup> S'il n'est pas possible d'établir une connexion, assurez-vous que vous utilisez bien la dernière version de l'outil de configuration.

#### Configuration de base - pas 2/4 :

- Saisie des paramètres de l'application :
  - Forme réservoir
  - Caractéristiques produit
  - Conditions de mesure

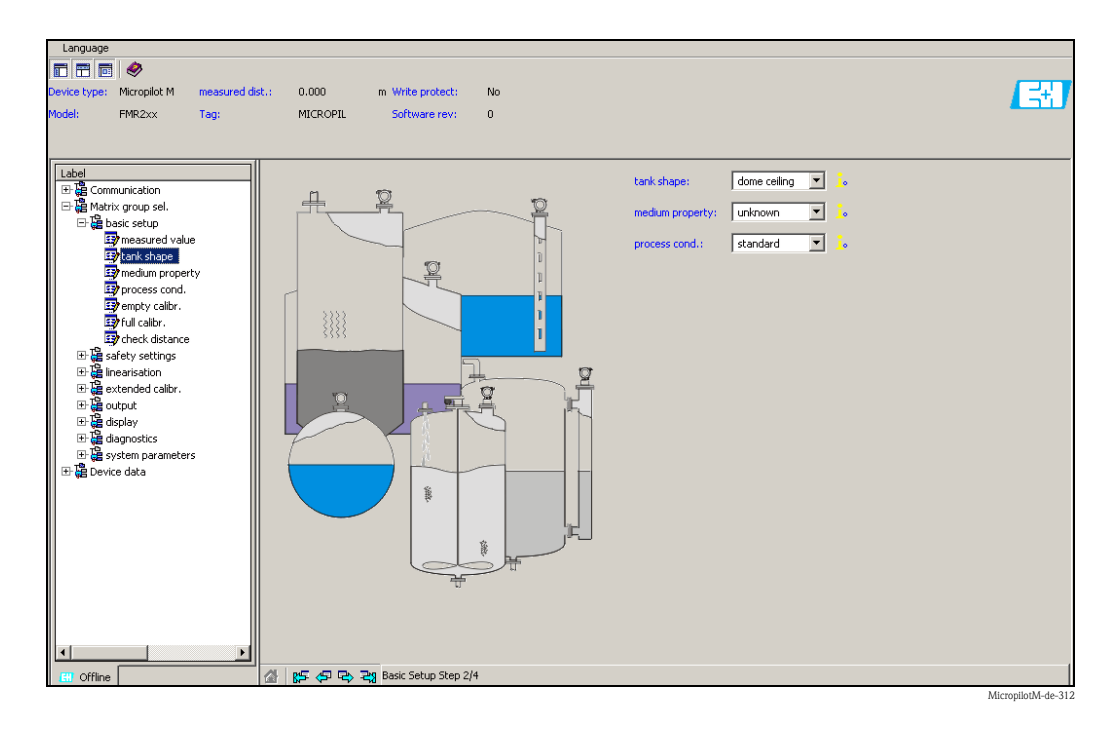

#### Configuration de base - pas 3/4 :

Si, dans la fonction **"Forme réservoir**", vous sélectionnez **"toit bombé**", **"cyl. horizontal**", **"...**", la vue suivante d'affiche :

- Etalonnage vide
- Etalonnage plein

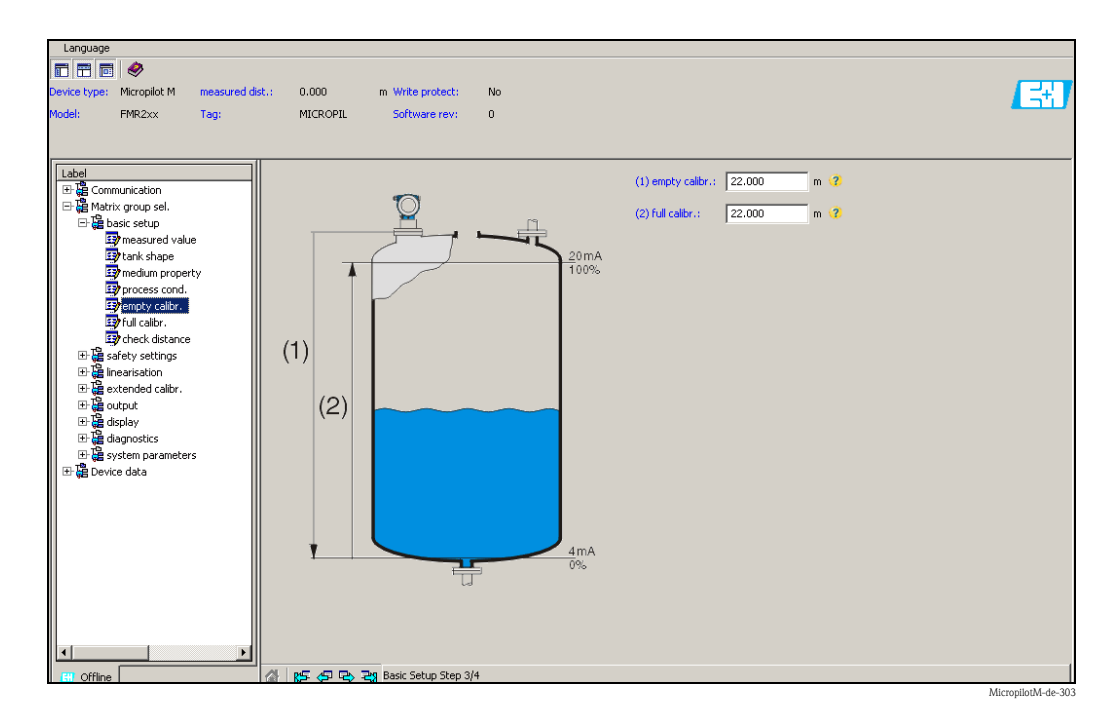

#### Configuration de base - pas 4/4 :

- La suppression des échos parasites se fait lors de cette étape
- La distance mesurée et la valeur actuelle sont toujours affichées dans l'en-tête

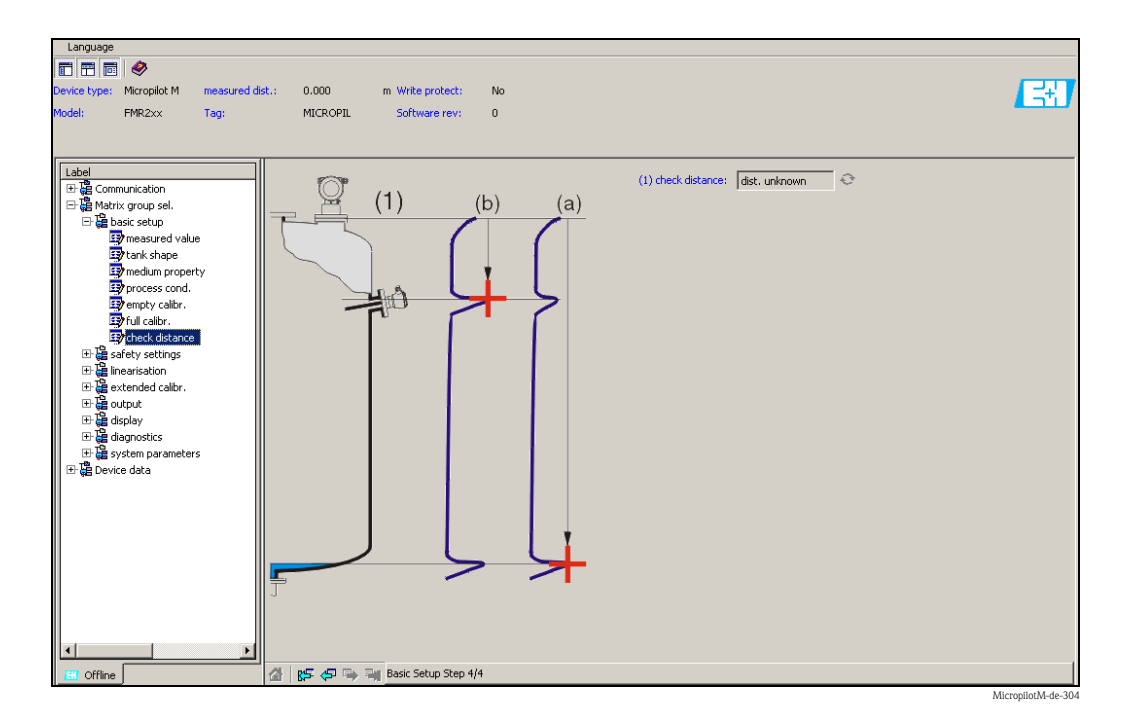

### 6.5.1 Analyse des signaux grâce aux courbes enveloppes

Après l'étalonnage de base, il est recommandé d'évaluer la mesure à l'aide de la courbe enveloppe.

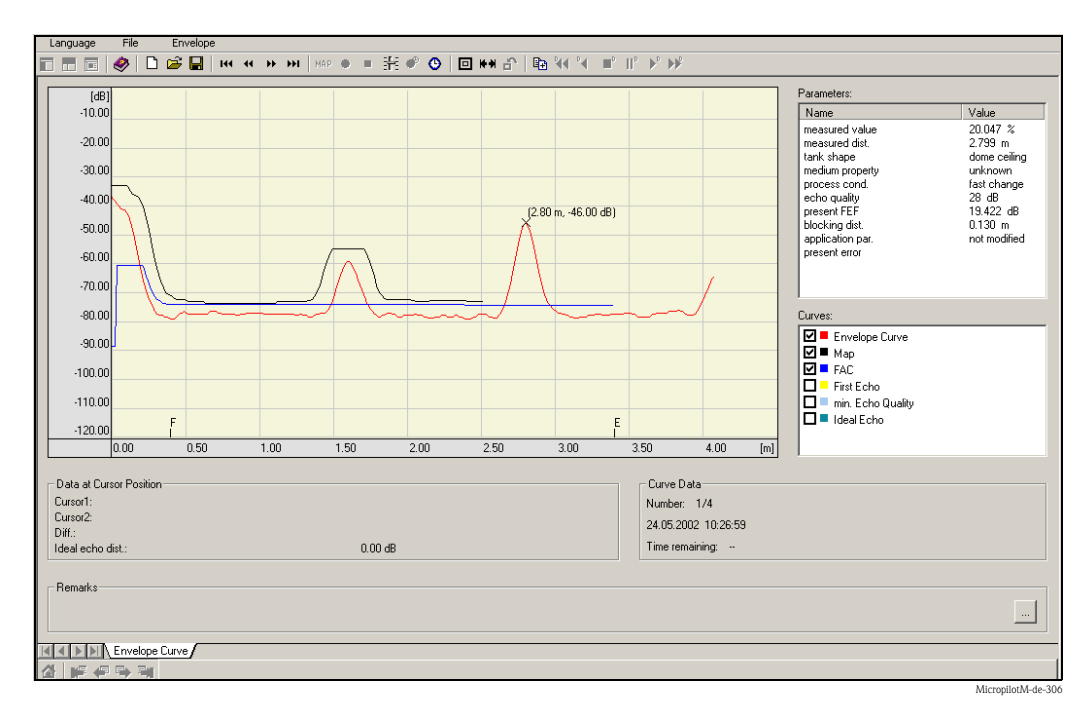

# 6.5.2 Applications spécifiques à l'utilisateur (configuration)

Vous trouverez une description détaillée des groupes de fonctions, des fonctions et des paramètres dans la documentation BA221F "Description des fonctions de l'appareil pour Micropilot M" sur le CD-ROM livré avec l'appareil.

# 6.6 Mise en service avec un longiciel de configuration FOUNDATION Fieldbus

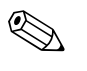

#### Remarque !

Pour mettre en service l'appareil avec le logiciel de configuration FOUNDATION Fieldbus, il faut connaître l'ID de l'appareil (DEVICE\_ID).

Le n° d'identification de l'appareil se présente sous la forme suivante :

Device\_ID = 452B48100F-XXXXXXXX

où:

| 452B48   | code d'identification pour Endress+Hauser                                     |
|----------|-------------------------------------------------------------------------------|
| 100F     | code d'identification pour Micropilot M                                       |
| XXXXXXXX | numéro de série de l'appareil, tel qu'il apparaît sur la plaque signalétique. |

#### 6.6.1 Première mise en service

- Ouvrez le logiciel de configuration et chargez les fichiers de description de l'appareil (\*.ffo, \*.sym et - si le logiciel le demande - \*.cff). Assurez-vous que vous utilisez les bons fichiers système (voir chapitre 5.4).
- 2. Lors de la première connexion, l'appareil indique :

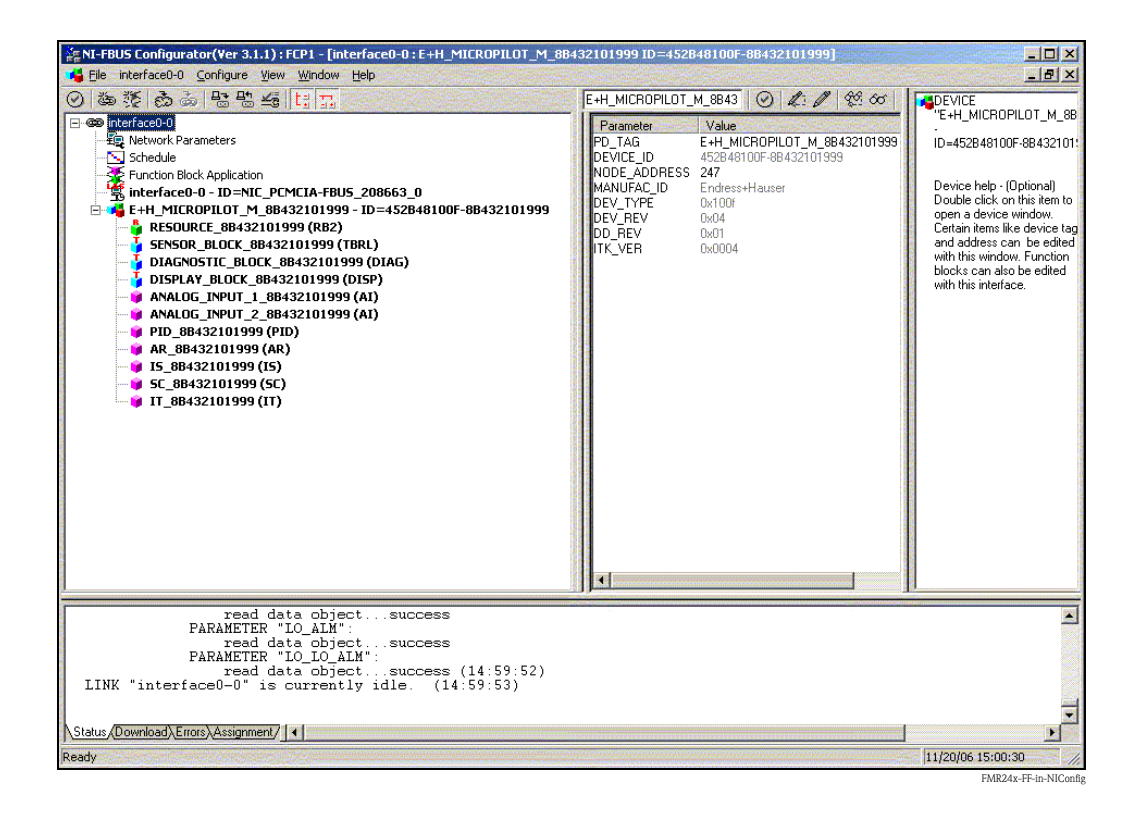

 Identifiez l'appareil à l'aide de l'identifiant de l'appareil (DEVICE\_ID) et affectez-lui le repère souhaité (PD\_TAG).
 Réglage par défaut : PD\_TAG = E+H\_MICROPILOT\_M\_XXXXXXX

### 6.6.2 Paramétrage du Resource Block (Start Index 400)

- 1. Entrez la description de bloc souhaitée (en option). Réglage par défaut : RESOURCE\_XXXXXXXX
- 2. Ouvrez le Resource Block.
- 3. A la livraison, la protection en écriture est désactivée, de sorte que vous puissiez accéder aux paramètres à renseigner via FOUNDATION Fieldbus. Contrôlez l'état via le paramètre WRITE\_LOCK :
  - Protection en écriture activée : WRITE\_LOCK = LOCKED
  - Protection en écriture désactivée : WRITE\_LOCK = NOT LOCKED
  - Désactivez la protection en écriture, si nécessaire, voir chapitre 6.2.1.
- 4. Réglez le mode de fonctionnement dans le groupe de paramètres MODE\_BLK (paramètre TARGET) sur AUTO.

#### 6.6.3 Paramétrage du Sensor Block (Start Index 2000)

- 1. Entrez la description de bloc souhaitée (en option). Réglage par défaut : SENSOR\_BLOCK\_XXXXXXX
- 2. Ouvrez le Sensor Block :

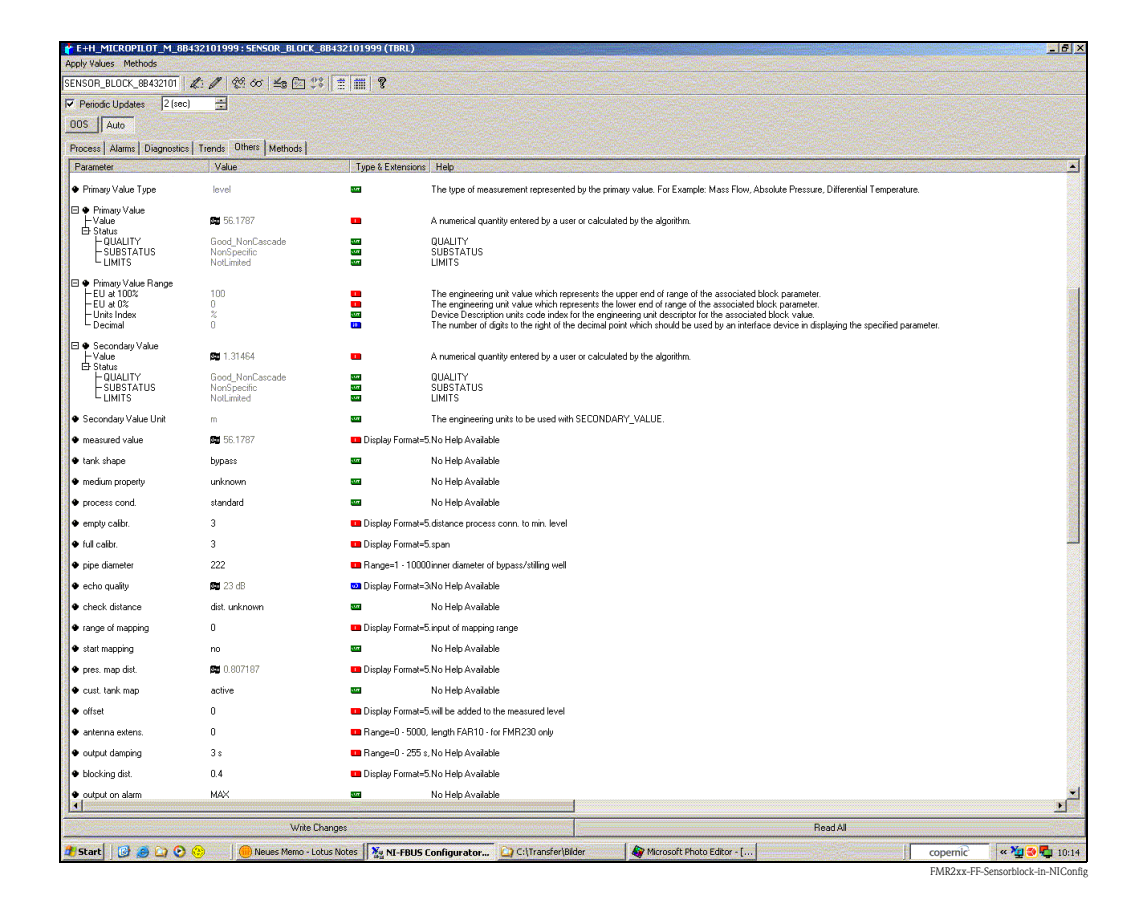

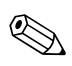

#### Remarque !

Il existe deux possibilités pour éditer les paramètres de bloc :

- Ouvrez un paramètre en double-cliquant directement dessus dans la liste.
- Vous pouvez choisir l'une des méthodes FOUNDATION Fieldbus. Chaque méthode vous guide automatiquement à travers une série de paramètres nécessaires à une configuration spécifique. C'est le paramétrage par la méthode "basic setup" qui est décrit ci-dessous.
- 3. Ouvrez la méthode FOUNDATION Fieldbus "basic setup" :

| NI-FBUS Configurator(Ver 3.1.1)                      | FCP1                                           |                                                                                                    |                   |                                                                                                    | _ 6                                                                 |
|------------------------------------------------------|------------------------------------------------|----------------------------------------------------------------------------------------------------|-------------------|----------------------------------------------------------------------------------------------------|---------------------------------------------------------------------|
| () (b) (b) (b) (b) (b) (b) (b) (b) (b) (             |                                                |                                                                                                    |                   |                                                                                                    | BLOCK                                                               |
| E-Geo interface0-0                                   | 1(1×1) 54                                      |                                                                                                    |                   |                                                                                                    | "SENSOR_BLOCK_8843210<br>(TBBL)"                                    |
| Retwork Parameters                                   |                                                |                                                                                                    |                   |                                                                                                    | (rone)                                                              |
| Schedule Function Block Application                  |                                                |                                                                                                    |                   |                                                                                                    | E+H specific transducer bloc                                        |
| interface0-0                                         |                                                |                                                                                                    |                   |                                                                                                    | Block help - Double click or ri<br>click on this item to edit block |
| E+H_MICROPILOT_M_8                                   | 3432101999<br>1999 (RB2)                       |                                                                                                    |                   |                                                                                                    | parameters. This interface ca<br>be used to tag the block and       |
| SENSOR_BLOCK_884                                     | 32101999 (TBRL)                                |                                                                                                    |                   |                                                                                                    | alter parameters in the block.                                      |
| DIAGNOSTIC_BLOCK                                     | 8B432101999 (DIAG)                             |                                                                                                    |                   |                                                                                                    |                                                                     |
| ANALOG_INPUT_1_8                                     | E+H_MICROPILOT_M_8B43                          | 2101999 : SENSOR_BLOCK_8843                                                                                                    | 2101999 (TBRL)    |                                                                                                    |                                                                     |
| ANALOG_INPUT_2_8                                     | Apply values Methods                           | - 00 L                                                                                                    |                   |                                                                                                    | New York                                                            |
| 🙀 AR_8B432101999 (#                                  | safety settings                                | • ₩ +•   :                                                                                                    | :                 |                                                                                                    |                                                                     |
| IS_88432101999 (IS                                   | I✓ Periodic U ackn. alarm                      |                                                                                                    |                   |                                                                                                    |                                                                     |
| IT_8B432101999 (I1                                   | OOS Aut extended calbr.                        | Service Sectors                                                                                                    |                   |                                                                                                    | 5.00                                                                |
|                                                      | Process Ali output                             | hods                                                                                                    |                   |                                                                                                    |                                                                     |
|                                                      | Parameter system parameter                     | trs                                                                                                    | Type & Extensio   | ns Help                                                                                                    |                                                                     |
|                                                      | Static Re                                      | arer parameters                                                                                                    |                   | The revision level of the static data associated with the function block. The revision value will be                                                                                                  |                                                                     |
|                                                      | <ul> <li>Strategy</li> </ul>                   | 0                                                                                                    | <b></b>           | The strategy field can be used to identify grouping of blocks. This data is not checked or proces                                                                                                    |                                                                     |
|                                                      | Update Event                                   | <b>79</b> Uninitialized                                                                                                    |                   | A discuss an mersion which is set to Unack nowledged when an undate occurs and set to Ack                                                                                                    |                                                                     |
|                                                      | - Update State                                 |                                                                                                    |                   | A discrete enumeration which gives an indication of whether the alert has been reported.                                                                                                    |                                                                     |
|                                                      | - Static Rev                                   | ар 01701772 00:00:00 (ММ7DD7Y                                                                                                    | т <del>с</del>    | The static revision of the block whose static parameter was change in alarm/event state was detec<br>The static revision of the block whose static parameter was changed and is being reported. It is |                                                                     |
|                                                      | L Relative Index                               | <b>F</b> 0                                                                                                    | <b>2</b> 2        | The OD index of the static parameter whose change caused this alert, minus the FB starting inde                                                                                                    |                                                                     |
|                                                      | Block Alarm                                    | <b>M</b> Uninitialized                                                                                                    |                   | A discrete enumeration which is set to Unacknowledned when an alarm occurs, and set to Ackno                                                                                                    |                                                                     |
|                                                      | - Alarm State                                  | Uninitialized                                                                                                    |                   | A discrete enumeration which gives an indication of whether the alert is active and whether it has                                                                                                    |                                                                     |
|                                                      | - Subcode                                      | Gither                                                                                                    | T 💛               | An enumeration specifying the cause of the alert to be reported.                                                                                                    |                                                                     |
|                                                      | - Value                                        | <b>G</b> 0                                                                                                    |                   | The value of the associated parameter at the time the alert was detected.                                                                                                    |                                                                     |
|                                                      | Transducer Directory Entry     Characteristics | 0                                                                                                    | <b>33</b>         | A directory that specifies the number and starting indices of the data collections in the transducer                                                                                                  |                                                                     |
|                                                      | <ul> <li>Transducer Type</li> </ul>            | E+H Radar Level with Calibration                                                                                                    | 50 <b>0</b>       | Identifes the transducer that follows.                                                                                                    |                                                                     |
|                                                      | Transducer Error                               | 0x00                                                                                                    | -                 | One of the transducer error codes defined in the FF Transducer Specifications in section 4.7 Bloc                                                                                                    |                                                                     |
|                                                      | Collection Directory                           | D                                                                                                    | <b>53</b>         | A directory that specifies the number, starting indicies, and DD Item IDs of the data collections in                                                                                                  |                                                                     |
|                                                      | <ul> <li>Primary Value Type</li> </ul>         | level                                                                                                    |                   | The type of measurement represented by the primary value. For Example: Mass Flow, Absolute Pr                                                                                                    |                                                                     |
|                                                      |                                                |                                                                                                    |                   | <u>•</u>                                                                                                    |                                                                     |
|                                                      |                                                | Write Changes                                                                                                    |                   | Read All                                                                                                    |                                                                     |
|                                                      |                                                | . province and a second second s |                   |                                                                                                    |                                                                     |
| read d                                               | ata objectsuccess                              |                                                                                                    |                   | · · · · · · · · · · · · · · · · · · ·                                                                                                    |                                                                     |
| PARAMETER<br>read d                                  | ata objectsuccess                              |                                                                                                    |                   |                                                                                                    |                                                                     |
| PARAMETER<br>read d                                  | *PAREDITRANGEMAXSAMPLE<br>ata objectsuccess    | DIST":                                                                                                    |                   |                                                                                                    |                                                                     |
| PARAMETER<br>read d                                  | "PARACTUALERROR":                              | 10.20.36)                                                                                                    |                   |                                                                                                    |                                                                     |
| read d                                               | ata objectsuccess (                            | 40.20.30)                                                                                                    |                   |                                                                                                    |                                                                     |
| otarus Aurownioad (Errors (Assignment)<br>Derechtive |                                                |                                                                                                    |                   |                                                                                                    | 11/21/06 10:20:36                                                   |
|                                                      | Aloung Momo - Labor Motor                      | No NT COUL Conference                                                                                                    | Culture for Intel | ar Managat Bhota Editor                                                                                                    | 11/21/06 10:20:36                                                   |
| start   🕲 🥑 🛄 🥹 🤫                                    | meues memo - Locus Notes                       | II 🚆 M-FBUS Configurator                                                                                                    | Citransfer(Bid    | er virusoit moto cator copen                                                                                                    | nic 🔤 🤫 🐨 🌄 💶 10                                                    |

- 4. Configurez les paramètres de l'appareil relatifs à votre application<sup>3</sup>:
  - a. Paramètres d'application (voir chapitre 6.4.2)
    - PARTANKSHAPE (forme réservoir)
    - PARMEDIUMCONDITION (caractéristique produit)
    - PARPROCESSCONDITION (conditions de mesure)
  - b. Etalonnage vide et plein (voir chapitre 6.4.3)
    - PAREMPTYCALIBRATION (étalonnage vide)
    - PARFULLCALIBRATION (étalonnage plein)
  - c. Suppression des échos parasites (6.4.4)
    - PARCHECKDISTANCE (vérifier distance)
    - PARSUPPRESSIONDISTANCE (plage suppression)
    - PARSTARTMAPPINGRECORD (lancer mapping)
    - PARPRESMAPRANGE (distance suppression)
    - PARCUSTTANKMAP (suppression)
- Réglez le mode de fonctionnement dans le groupe de paramètres MODE\_BLK (paramètre TARGET) sur AUTO. Sinon les valeurs mesurées ne peuvent pas être traitées correctement par le bloc Analog Input.
- 6. Si des défauts ou des incertitudes de mesure se produisent, il est recommandé de vérifier la qualité du signal de mesure au moyen de la représentation de la courbe enveloppe. Vous pouvez le faire de deux manières :
  - via l'afficheur VU331 (voir chapitre 6.4.5)
  - via un logiciel de configuration Endress+Hauser (voir chapitre 6.5.1)

<sup>3)</sup> Dans l'outil de configuration FOUNDATION Fieldbus, vous pouvez choisir entre deux types d'affichage des paramètres :

<sup>-</sup> Noms des paramètres (par ex. "PARTANKSHAPE")

<sup>-</sup> Textes de l'étiquette (par ex. "Forme réservoir")

### 6.6.4 Paramétrage des Analog Input Blocks

Le Micropilot M dispose de deux blocs Analog Input auxquels différentes valeurs mesurées peuvent être affectées. La description suivante est donnée à titre d'exemple pour le bloc Analog Input (start index 500).

1. Entrez la description de bloc souhaitée (en option).

Réglage par défaut : ANALOG\_INPUT\_1\_XXXXXXXX

- 2. Ouvrez le bloc de fonctions Analog Input.
- 3. Réglez le mode de fonctionnement dans le groupe de paramètres MODE\_BLK (paramètre TARGET) sur OOS, c'est-à-dire le bloc Out of Service.
- 4. Dans le paramètre CHANNEL, sélectionnez la grandeur de process qui doit être utilisée comme valeur d'entrée pour l'algorithme des blocs de fonctions (mise à l'échelle et surveillance des seuils). Les réglages suivants sont possibles :
  - CHANNEL = 1 : niveau
  - CHANNEL = 2 : distance
- 5. Dans le groupe de paramètres XD\_SCALE, sélectionnez l'unité de mesure souhaitée ainsi que la gamme d'entrée des blocs (gamme de mesure) pour les grandeurs de process concernées (voir exemple suivant).

Attention !

Veillez à ce que l'unité de mesure choisie soit adaptée à la grandeur mesurée de la grandeur de process sélectionnée. Sinon le message d'erreur "Bloc Configuration Error" s'affiche dans le paramètre BLOCK\_ERROR et le mode de fonctionnement du bloc ne peut pas être mis en mode AUTO.

6. Dans le paramètre L\_TYPE, sélectionnez le type de linéarisation pour la grandeur d'entrée (Direct, Indirect, Indirect square Root). Pour plus de détails, voir chapitre 11.7 en annexe.

🖒 Attention !

Notez qu'avec le type de linéarisation "Direct", les réglages du groupe de paramètres OUT\_SCALE et les réglages du groupe de paramètres XD\_SCALE concordent. Dans le cas contraire, le mode de fonctionnement du bloc ne peut pas être mis en mode AUTO. Une telle erreur de configuration est indiquée par le message d'erreur "Block Configuration Error" dans le paramètre BLOCK\_ERR.

#### Exemple:

- La gamme de mesure du capteur est de 0 à 10 m.
- La gamme de sortie vers le système d'automatisation doit également être de 0 à 10 m.

Il faut réaliser les réglages suivants :

- Analog Input Block 1, paramètre CHANNEL -> "1" (niveau mesuré)
- Paramètre L\_TYPE -> DIRECT
- Groupe de paramètres XD\_SCALE XD\_SCALE 0% -> 0 XD\_SCALE 100% -> 10 XD\_SCALE\_UNIT -> m
- Groupes de paramètres OUT\_SCALE OUT\_SCALE 0% -> 0 OUT\_SCALE 100% -> 10 OUT\_SCALE UNIT -> m
- 7. Si nécessaire, définissez à l'aide des paramètres suivants les valeurs limites pour les messages d'alarme et d'avertissement :
  - HI\_HI\_LIM -> valeur limite pour l'alarme supérieure
  - HI\_LIM -> valeur limite pour l'avertissement supérieur
  - LO\_LIM -> valeur limite pour l'avertissement inférieur
  - LO\_LO\_LIM -> valeur limite pour l'alarme inférieure

Les valeurs limites entrées doivent se trouver dans la gamme de valeurs définies dans le groupe de paramètres OUT\_SCALE.

8. En plus des valeurs limites réelles, il faut également définir le comportement en cas de dépassement de seuil par des priorités d'alarme (paramètre HI\_HI\_PRI, HI\_PRI, LO\_PRI, LO\_LO\_PRI). Un rapport au système hôte de bus de terrain ne se produit que dans le cas d'une priorité alarme supérieure à 2. Pour plus de détails, voir le chapitre 11.7 en annexe.

### 6.6.5 Connexion des blocs de fonctions

 Une dernière configuration globale est nécessaire pour pouvoir régler le mode de fonctionnement du bloc de fonctions Analog Input en mode AUTO et pour intégrer l'appareil de terrain dans un environnement système. Pour cela, un logiciel de configuration (par ex. le logiciel de votre système hôte) est utilisé pour connecter généralement graphiquement les blocs de fonctions à la stratégie de contrôle désirée. La séquence des différentes fonctions de contrôle est ensuite définie.

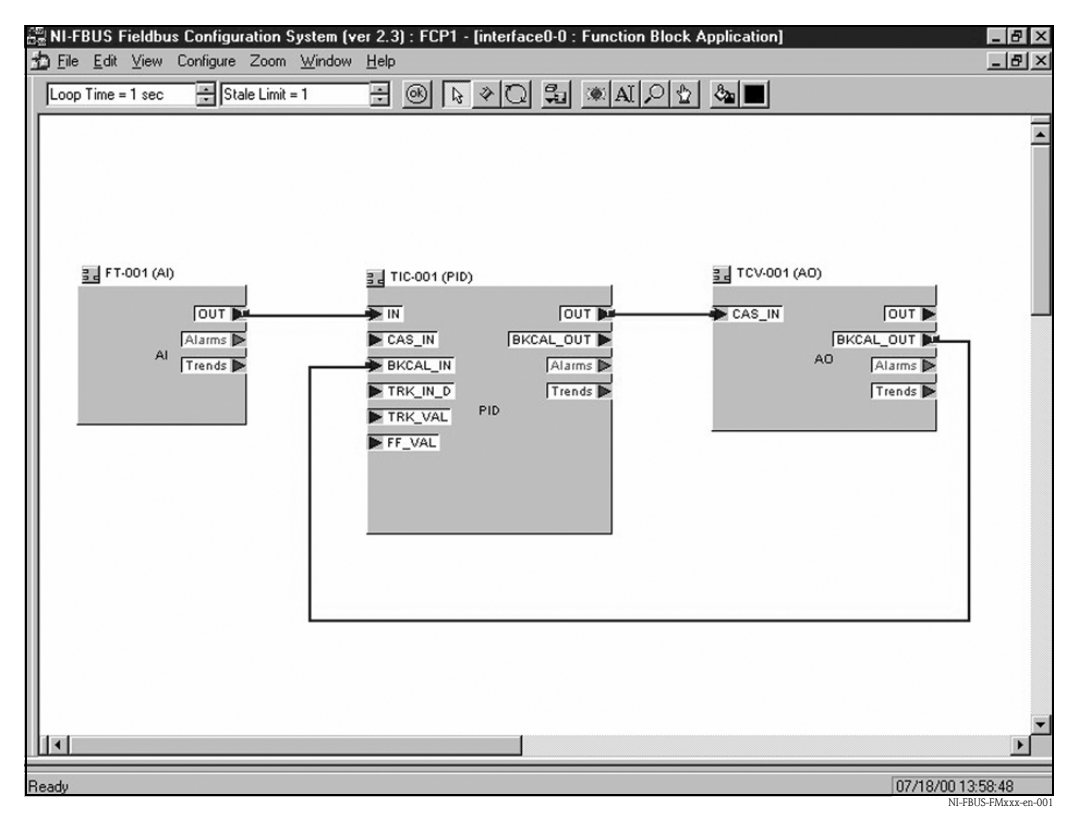

Exemple : Connexion des blocs de fontions avec le configurateur NI-FBUS

- 2. Chargez les données de configuration dans les appareils de terrain avec la fonction Download du logiciel de configuration FOUNDATION Fieldbus.
- 3. Réglez le mode de fonctionnement dans le groupe de paramètres MODE\_BLK (paramètre TARGET) du bloc AI sur AUTO. Cela n'est possible que sous les conditions suivantes :
  - Les blocs de fonctions sont correctement reliés les uns aux autres.
  - La configuration du bloc AI est correcte (voir 6.6.4, étapes 5 et 6).
  - Le Resource Block se trouve en mode de fonctionnement AUTO.

# 6.7 Mise en service avec le terminal portable DXR375/FC375

La mise en service est semblable à celle avec le logiciel de configuration FOUNDATION Fieldbus (voir chapitre 6.6). Paramétrez les uns après les autres :

- le RESOURCE BLOCK
- le SENSOR BLOCK
  - (il est recommandé ici d'utiliser la méthode "basic setup", voir chapitre 5.5.4)
- les ANALOG INPUT BLOCKS

# 7 Maintenance

Il n'est en principe pas nécessaire d'effectuer des travaux de maintenance particuliers pour le Micropilot M.

#### Nettoyage extérieur

Il faut veiller à ce que le produit de lavage utilisé pour le nettoyage extérieur n'attaque pas la surface du boîtier et les joints.

#### Joints

Les joints du capteur doivent être remplacés régulièrement, notamment s'il s'agit de joints profilés (version aseptique) ! La durée entre deux remplacements dépend de la fréquence de nettoyage et de la température du produit de nettoyage.

#### Réparation

Le concept de réparation Endress+Hauser tient compte du fait que les appareils de mesure sont construits de façon modulaire et que les réparations peuvent être effectuées par le client. Les pièces de rechange sont disponibles par kits avec les instructions de remplacement correspondantes. Les différents kits de pièces de rechange pour Micropilot M sont indiqués avec leur référence de commande. Pour plus de renseignements sur le SAV et les pièces de rechange, veuillez vous adresser au SAV Endress+Hauser.

#### Réparation des appareils certifiés Ex

Lors de réparations d'appareils certifiés Ex, il faut tenir compte de ce qui suit :

- Seul du personnel spécialisé ou le SAV Endress+Hauser est autorisé à effectuer des réparations sur les appareils certifiés Ex.
- Il faut obligatoirement respecter les normes et les directives nationales en vigueur, ainsi que les Conseils de sécurité (XA) et les certificats.
- Seules des pièces de rechange provenant d'Endress+Hauser doivent être utilisées.
- Lors de la commande de pièces de rechange, il faut respecter la désignation de l'appareil sur la plaque signalétique. Les pièces ne doivent être remplacées que par des pièces semblables.
- Les réparations doivent être effectuées en tenant compte des instructions. Après une réparation, il faut exécuter l'essai individuel prescrit pour l'appareil.
- Seul le SAV Endress+Hauser est autorisé à réaliser la transformation d'un appareil certifié en une autre version certifiée.
- Chaque réparation ou transformation doit être documentée.

#### Remplacement

Après le remplacement d'un Micropilot M complet ou du module électronique, les paramètres peuvent à nouveau être chargés sur l'appareil grâce à l'interface de communication (download). Il est néanmoins impératif que les données aient été préalablement sauvegardées (upload) sur le PC à l'aide de ToF Tool ou Commuwin II.

Les mesures peuvent reprendre sans nouvel étalonnage.

- Si nécessaire, activer la linéarisation (voir BA 221F sur le CD-ROM livré avec l'appareil)
- Si nécessaire, nouvelle suppression des échos parasites (voir Etalonnage de base)

Après le remplacement du module d'antenne ou de l'électronique, il est nécessaire de procéder à un nouvel étalonnage. La procédure d'étalonnage est décrite dans les instructions de réparation.

# 8 Accessoires

Il existe différents accessoires pour le Micropilot M qui peuvent être commandés séparément auprès d'Endress+Hauser.

#### Capot de protection

Il existe un capot de protection contre les intempéries en acier fin (réf. 543199-0001). L'ensemble comprend le capot de protection et un collier de serrage.

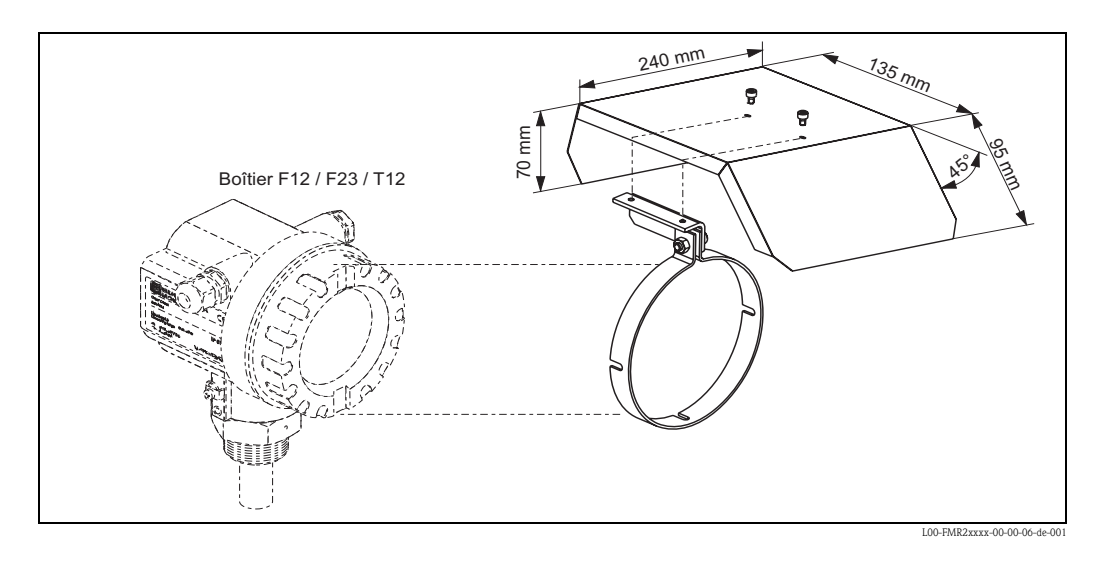

### Commubox FXA291

Commubox FXA291 permet de raccorder les appareils de terrain Endress+Hauser aux interfaces CDI (= Endress+Hauser Common Data Interface) et au port USB d'un PC ou d'un laptop. Pour plus de détails, voir TI405C.

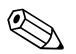

Remarque !

Pour les appareils Endress+Hauser suivants, l'accessoire "ToF Adapter FXA291" est nécessaire :

- Cerabar S PMC71, PMP7x
- Deltabar S PMD7x, FMD7x
- Deltapilot S FMB70
- Gammapilot M FMG60
- Levelflex M FMP4x
- Micropilot FMR130/FMR131
- Micropilot M FMR2xx
- Micropilot S FMR53x, FMR540
- Prosonic FMU860/861/862
- Prosonic M FMU4x
- Tank Side Monitor NRF590 (avec câble adaptateur supplémentaire)
- Prosonic S FMU9x

#### Adaptateur ToF FXA291

L'adaptateur ToF FXA291 permet de raccorder la Commubox FXA291, via le port USB d'un PC ou d'un laptop, aux appareils Endress+Hauser suivants :

- Cerabar S PMC71, PMP7x
- Deltabar S PMD7x, FMD7x
- Deltapilot S FMB70
- Gammapilot M FMG60
- Levelflex M FMP4x
- Micropilot FMR130/FMR131
- Micropilot M FMR2xx
- Micropilot S FMR53x, FMR540
- Prosonic FMU860/861/862
- Prosonic M FMU4x
- Tank Side Monitor NRF590 (avec câble adaptateur supplémentaire)
- Prosonic S FMU9x

Pour plus de détails, voir KA271F.

#### Afficheur séparé FHX40

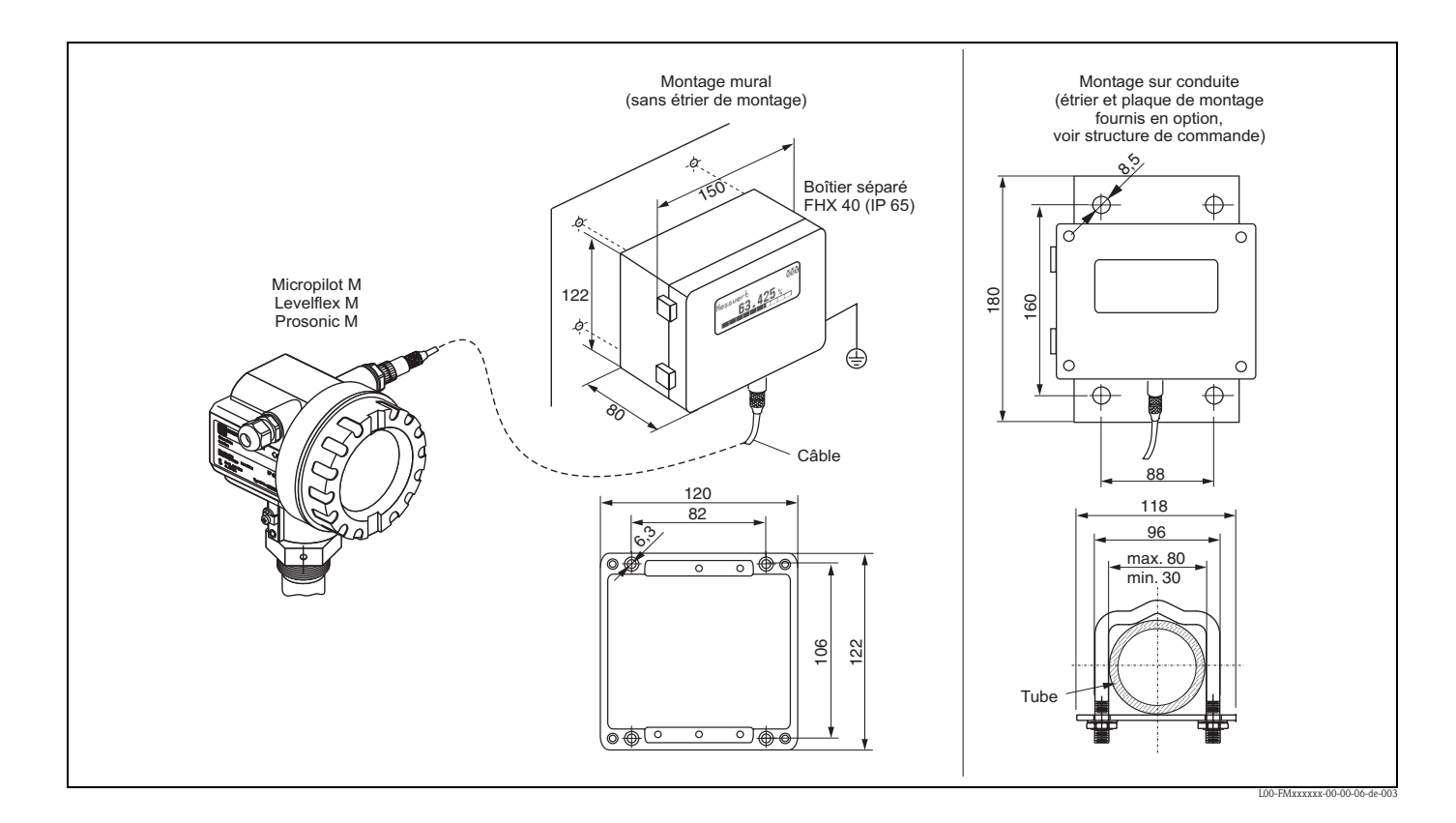

#### Caractéristiques techniques (câble et boîtier) et structure de commande

| Longueur de câble    | 20 m (longueur fixe avec connecteurs)             |
|----------------------|---------------------------------------------------|
| Gamme de température | -30 °C+70 °C                                      |
| Protection           | IP65/IP67 (boîtier) ; IP68 (câble) selon EN 60529 |
| Matériaux            | Boîtier : AlSi12 ; presse-étoupe : laiton nickelé |
| Dimensions [mm]      | 122x150x80 (hxlxp)                                |

|         | Ag | rém  | ent                                           | :                                 |  |  |
|---------|----|------|-----------------------------------------------|-----------------------------------|--|--|
|         | А  | Zon  | Zone non Ex                                   |                                   |  |  |
|         | 1  | ATE  | EX II                                         | 2 G EEx ia IIC T6, ATEX II 3D     |  |  |
|         | S  | FM   | IS CI                                         | I.I Div.1 Gr.A-D                  |  |  |
|         | U  | CSA  | A IS C                                        | Cl.I Div.1 Gr.A-D                 |  |  |
|         | Ν  | CSA  | A Ger                                         | neral Purpose                     |  |  |
|         | Κ  | TIIS | ia II                                         | C T6 (en cours)                   |  |  |
|         |    | Câ   | Câble :                                       |                                   |  |  |
|         |    | 1    | 1 20 m ; pour HART                            |                                   |  |  |
|         |    | 5    | 5 20 m ; pour PROFIBUS PA/FOUNDATION Fieldbus |                                   |  |  |
|         |    |      | Equ                                           | uipement complémentaire :         |  |  |
|         |    |      | А                                             | Version de base                   |  |  |
|         |    |      | В                                             | Etrier de montage pour tube 1"/2" |  |  |
|         |    |      | ĺ                                             |                                   |  |  |
| FHX40 - |    |      |                                               | Référence complète                |  |  |

Pour le raccordement de l'afficheur déporté FHX40, utilisez le câble adapté à la version de communication de votre appareil.
# 9 Suppression des défauts

# 9.1 Analyse des défauts

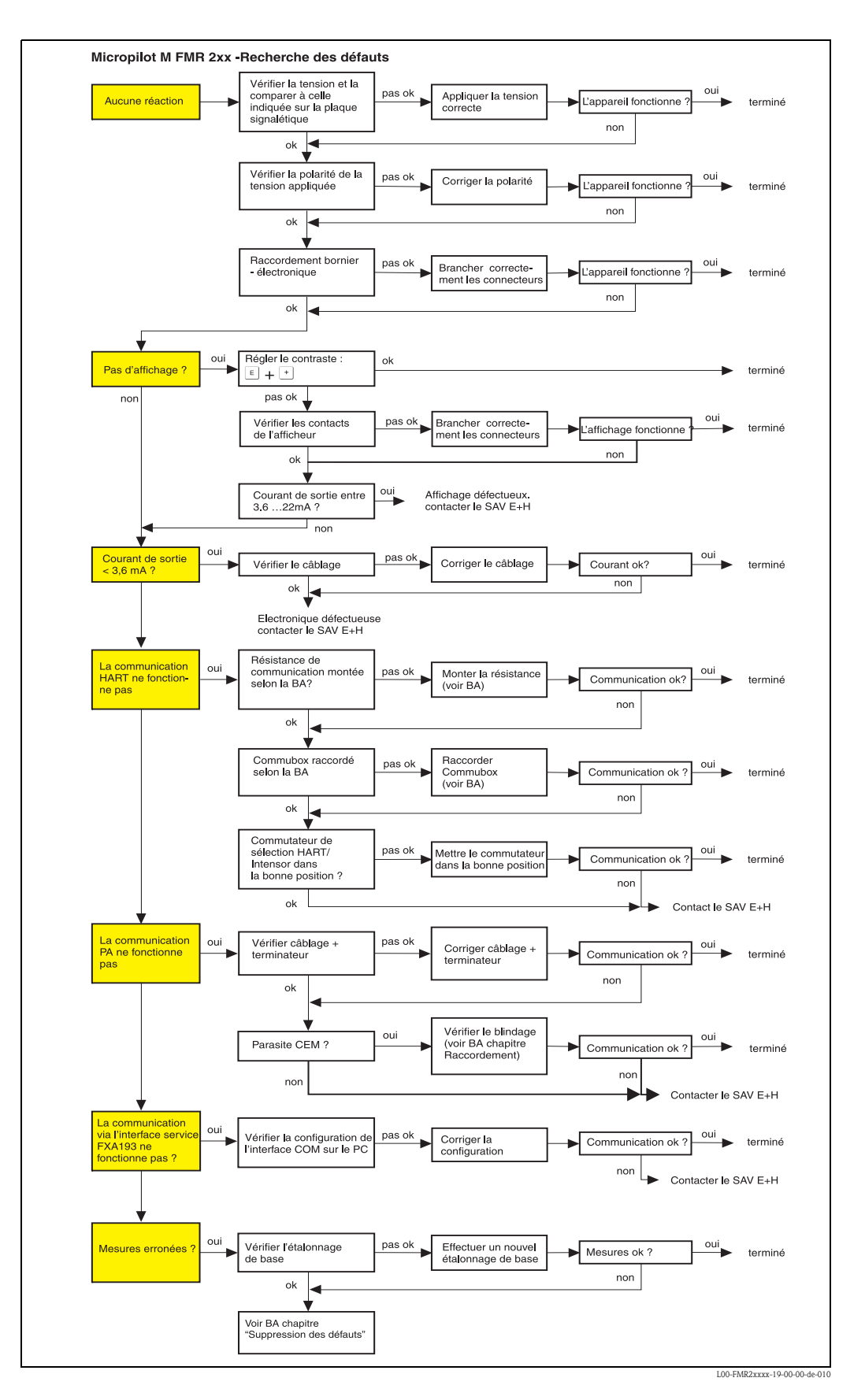

# 9.2 Messages d'erreur système

### 9.2.1 Défaut actuel

Les erreurs apparaissant au cours de la mise en route ou pendant la mesure sont affichées de la façon suivante :

• VU331 :

Symbole d'erreur dans "Valeur mesurée" (000)

- VU331 ou logiciel de configuration Endress+Hauser : Dans le groupe de fonctions "Diagnostic" (0A) dans la fonction "Défaut actuel" (0A0) Seule l'erreur avec la plus haute priorité est affichée ; s'il y a plusieurs erreurs, vous pouvez utiliser
   t et = pour passer d'un message d'erreur à un autre.
- FOUNDATION Fieldbus
  - Par le code d'état de la valeur mesurée principale dans le télégramme de données cyclique
  - Diagnostic Block, paramètre PARACTUALERROR (défaut actuel)

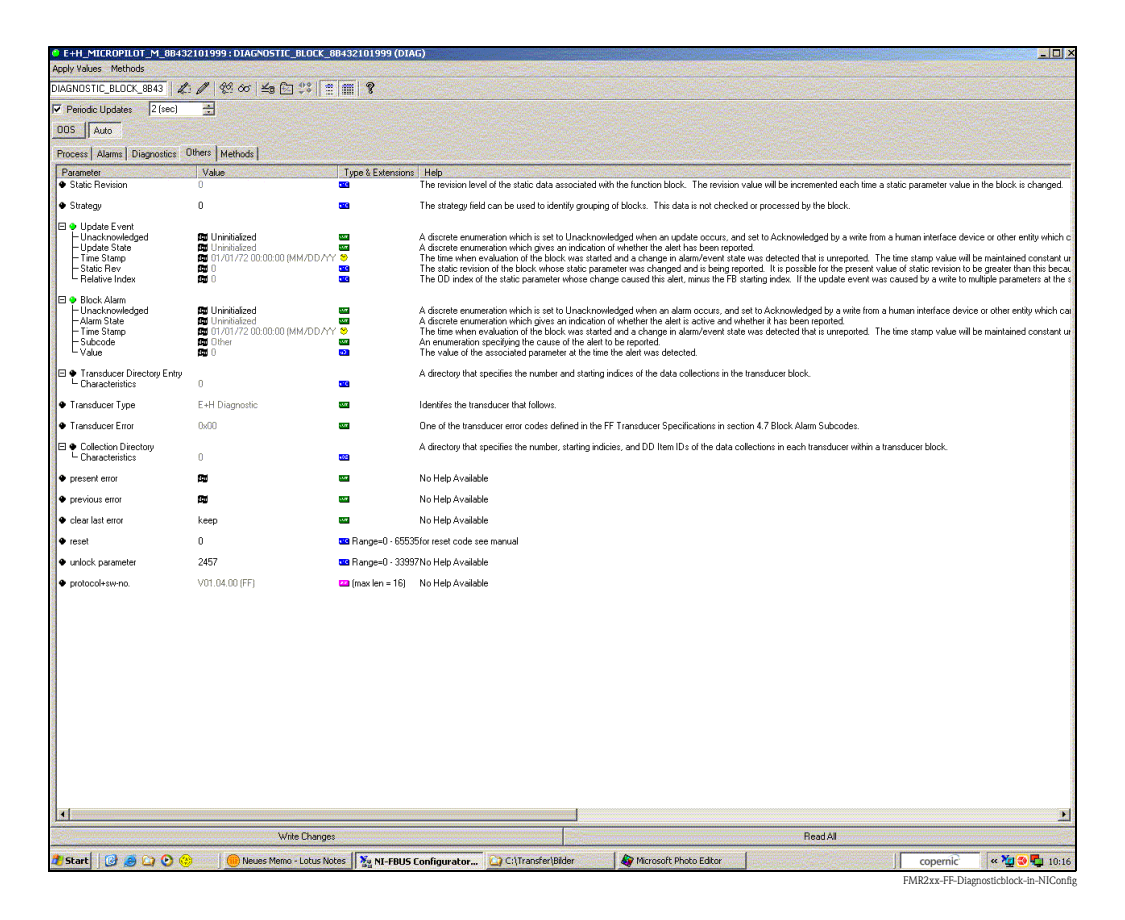

### 9.2.2 Dernier défaut

Le dernier défaut est indiqué dans le groupe de fonctions "Diagnostic" (0A) dans la fonction "Dernier défaut" (0A1). Cet affichage peut être effacé dans la fonction "Effacer dernier défaut" (0A2).

# 9.2.3 Types de défaut

| Type de défaut               | Symbole                                                                                         | Signification                                                                                                    |  |  |
|------------------------------|-------------------------------------------------------------------------------------------------|----------------------------------------------------------------------------------------------------|--|--|
|                              |                                                                                                 | Le signal de sortie prend une valeur qui peut être définie dans la fonction<br>"Sortie si alarme" (010) :                                          |  |  |
| Alarme (A)                   | permanente                                                                                      | <ul> <li>MAX : +99999</li> <li>MIN : -99999</li> <li>Hold : la dernière valeur est conservée</li> <li>Valeur spécifique à l'utilisateur</li> </ul> |  |  |
| Avertissement (W)            | clignote                                                                                        | L'appareil continue de mesurer. Un message d'erreur est affiché.                                                                                   |  |  |
| Alarme/<br>avertissement (E) | L'utilisateur peut définir si le défaut se comporte comme une alarme ou comme un avertissement. |                                                                                                    |  |  |

# 9.2.4 Codes erreur

| Code | Description du défaut                      | Cause                                                                                         | Remède                                                                                                 |
|------|--------------------------------------------|-----------------------------------------------------------------------------------------------|----------------------------------------------------------------------------------------------------|
| A102 | Erreur générale                            | Appareil mis hors tension avant la<br>sauvegarde des données<br>Problème CEM<br>Défaut EEPROM | Reset<br>Eviter problème CEM<br>Si l'alarme persiste après la remise à<br>zéro, changer l'électronique |
| W103 | Initialisation – patienter                 | Sauvegarde EEPROM pas terminée                                                                | Patienter quelques secondes.<br>Si l'erreur persiste, changer<br>l'électronique                        |
| A106 | Download en marche –<br>patienter          | Download en marche                                                                            | Patienter, le message disparaît après<br>le chargement                                                 |
| A110 | Erreur générale                            | Appareil mis hors tension avant la<br>sauvegarde des données<br>Problème CEM<br>Défaut EEPROM | Reset<br>Eviter problème CEM<br>Si l'alarme persiste après la remise à<br>zéro, changer l'électronique |
| A111 | Défaut électronique                        | Défaut RAM                                                                                    | Reset<br>Si l'alarme persiste après la remise à<br>zéro, changer l'électronique                        |
| A113 | Défaut électronique                        | Défaut RAM                                                                                    | Reset<br>Si l'alarme persiste après la remise à<br>zéro, changer l'électronique                        |
| A114 | Défaut électronique                        | Défaut EEPROM                                                                                 | Reset<br>Si l'alarme persiste après la remise à<br>zéro, changer l'électronique                        |
| A115 | Défaut électronique                        | Défaut général hardware                                                                       | Reset<br>Si l'alarme persiste après la remise à<br>zéro, changer l'électronique                        |
| A116 | Erreur download<br>Recommencer le download | Total de contrôle des données mémorisées incorrect                                            | Recommencer le download                                                                                |
| A121 | Défaut électronique                        | Pas d'étalonnage usine<br>EEPROM effacé                                                       | Contacter le SAV Endress+Hauser                                                                        |
| W153 | Initialisation – patienter                 | Initialisation de l'électronique                                                              | Patienter quelques secondes.<br>Si l'erreur persiste, éteindre et<br>rallumer l'appareil.              |
| A155 | Défaut électronique                        | Défaut hardware                                                                               | Reset<br>Si l'alarme persiste après la remise à<br>zéro, changer l'électronique                        |

| Code | Description du défaut                                     | Cause                                                                                                    | Remède                                                                                                    |
|------|-----------------------------------------------------------|----------------------------------------------------------------------------------------------------|----------------------------------------------------------------------------------------------------|
| A160 | Erreur générale                                           | Appareil mis hors tension avant la<br>sauvegarde des données<br>Problème CEM<br>Défaut EEPROM                                | Reset<br>Eviter problème CEM<br>Si l'alarme persiste après la remise à<br>zéro, changer l'électronique                    |
| A164 | Défaut électronique                                       | Défaut hardware                                                                                                    | Reset<br>Si l'alarme persiste après la remise à<br>zéro, changer l'électronique                                           |
| A171 | Défaut électronique                                       | Défaut hardware                                                                                                    | Reset<br>Si l'alarme persiste après la remise à<br>zéro, changer l'électronique                                           |
| A231 | Défaut capteur<br>Vérification du<br>raccordement         | Défaut module HF ou électronique                                                                                             | Changer le module HF ou<br>l'électronique                                                                                 |
| W511 | Pas d'étalonnage usine                                    | Etalonnage usine effacé                                                                                                    | Effectuer un étalonnage usine                                                                                             |
| A512 | Enregistrement suppression<br>– patienter                 | Enregistrement actif                                                                                                    | L'alarme s'arrête après quelques<br>secondes                                                                              |
| A601 | Linéarisation – courbe pas<br>monotone                    | Linéarisation pas monotone croissante                                                                                        | Corriger le tableau                                                                                                    |
| W611 | Nombre de points de<br>linéarisation < 2                  | Nombre de coordonnées de linéarisation < 2                                                                                   | Saisir correctement le tableau                                                                                            |
| W621 | Simulation activée                                        | Mode simulation activé                                                                                                    | Arrêter le mode simulation                                                                                                |
| E641 | Perte d'écho<br>Vérifier l'étalonnage                     | Perte de l'écho à cause des conditions<br>d'application ou de la formation de dépôts<br>sur l'antenne<br>Antenne défectueuse | Vérifier l'étalonnage de base<br>Optimiser l'alignement<br>Nettoyer l'antenne<br>(voir BA – Suppression des défauts)      |
| E651 | Distance de sécurité<br>atteinte<br>Risque de débordement | Niveau dans la distance de sécurité                                                                                          | Le défaut disparaît lorsque le niveau<br>quitte la distance de sécurité.<br>Effectuer éventuellement une<br>remise à zéro |
| E671 | Linéarisation incomplète,<br>inutilisable                 | Tableau de linéarisation dans mode<br>édition                                                                                | Activer le tableau de linéarisation                                                                                       |

### 9.2.5 Influence des codes erreur sur le signal de sortie

Le tableau suivant décrit l'effet des codes erreur sur l'état des valeurs de sortie cycliques ainsi que sur les paramètres BLOCK\_ERR et XD\_ERROR dans le bloc Sensor. Les valeurs de sortie affectées aux valeurs mesurées suivantes :

- Primary Value (PV) : niveau/volume
- Secondary Value (SV) : distance entre la membrane et la surface du produit
- Third Value (TV) : température du capteur

| Code | PV Status<br>SV Status | PV Substatus<br>SV Substatus | TV Status | TV Substatus   | BLOCK_ER                                        | XD_ERROR           |
|------|------------------------|------------------------------|-----------|----------------|-------------------------------------------------|--------------------|
| A102 | BAD                    | Device Failure               | BAD       | Device Failure | Memory Failure/<br>Device needs maintenance now | Electronic Failure |
| W103 | UNCERTAIN              | Non specific                 | GOOD      | Non specific   | Other                                           | Unspecified Err    |
| A106 | BAD                    | Device Failure               | BAD       | Device Failure | Other                                           | Unspecified Err    |
| A110 | BAD                    | Device Failure               | BAD       | Device Failure | Memory Failure/<br>Device needs maintenance     | Electronic Failure |
| A111 | BAD                    | Device Failure               | BAD       | Device Failure | Memory Failure/<br>Device needs maintenance now | Electronic Failure |
| A113 | BAD                    | Device Failure               | BAD       | Device Failure | Memory Failure/<br>Device needs maintenance now | Electronic Failure |
| A114 | BAD                    | Device Failure               | BAD       | Device Failure | Memory Failure/<br>Device needs maintenance now | Electronic Failure |

| Code              | PV Status<br>SV Status | PV Substatus<br>SV Substatus | TV Status | TV Substatus   | BLOCK_ER                                        | XD_ERROR            |
|-------------------|------------------------|------------------------------|-----------|----------------|-------------------------------------------------|---------------------|
| A115              | BAD                    | Device Failure               | BAD       | Device Failure | Device needs maintenance now                    | Unspecified Err     |
| A116              | BAD                    | Device Failure               | BAD       | Device Failure | Device needs maintenance now                    | Unspecified Err     |
| A121              | BAD                    | Device Failure               | BAD       | Device Failure | Memory Failure/<br>Device needs maintenance now | Electronic Failure  |
| W153              | UNCERTAIN              | Non specific                 | GOOD      | Non specific   | Power up                                        | No Error            |
| A155              | BAD                    | Device Failure               | BAD       | Device Failure | Device needs maintenace now                     | Electronic Failure  |
| A160              | BAD                    | Device Failure               | BAD       | Device Failure | Memory Failure/<br>Device needs maintenance now | Electronic Failure  |
| A164              | BAD                    | Device Failure               | BAD       | Device Failure | Memory Failure/<br>Device needs maintenance now | Electronic Failure  |
| A171              | BAD                    | Device Failure               | BAD       | Device Failure | Memory Failure/<br>Device needs maintenance now | Electronic Failure  |
| A231              | BAD                    | Device Failure               | BAD       | Device Failure | Device needs maintenance now                    | Unspecified Err     |
| A511              | UNCERTAIN              | Configuration Error          | GOOD      | Non specific   | Other                                           | Configuration Error |
| A512              | UNCERTAIN              | Non specific                 | GOOD      | Non specific   | Other                                           | Unspecified Err     |
| W601              | UNCERTAIN              | Configuration Error          | GOOD      | Non specific   | Other                                           | Configuration Error |
| W611              | UNCERTAIN              | Configuration Error          | GOOD      | Non specific   | Other                                           | Configuration Error |
| W621              | UNCERTAIN              | Non specific                 | GOOD      | Non specific   | simulation active                               | No Error            |
| E641<br>(alarm)   | BAD                    | Device Failure               | GOOD      | Non specific   | Device needs maintenance now                    | Unspecified Err     |
| E641<br>(warning) | UNCERTAIN              | Non specific                 | GOOD      | Non specific   | Device needs maintenance now                    | Unspecified Err     |
| E651<br>(alarm)   | BAD                    | Device Failure               | GOOD      | Non specific   | Other                                           | Unspecified Err     |
| E651<br>(warning) | UNCERTAIN              | Non specific                 | GOOD      | Non specific   | Other                                           | Unspecified Err     |
| A671              | BAD                    | Device Failure               | GOOD      | Non specific   | Configuration Error                             | No Error            |

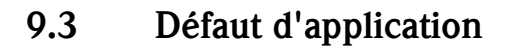

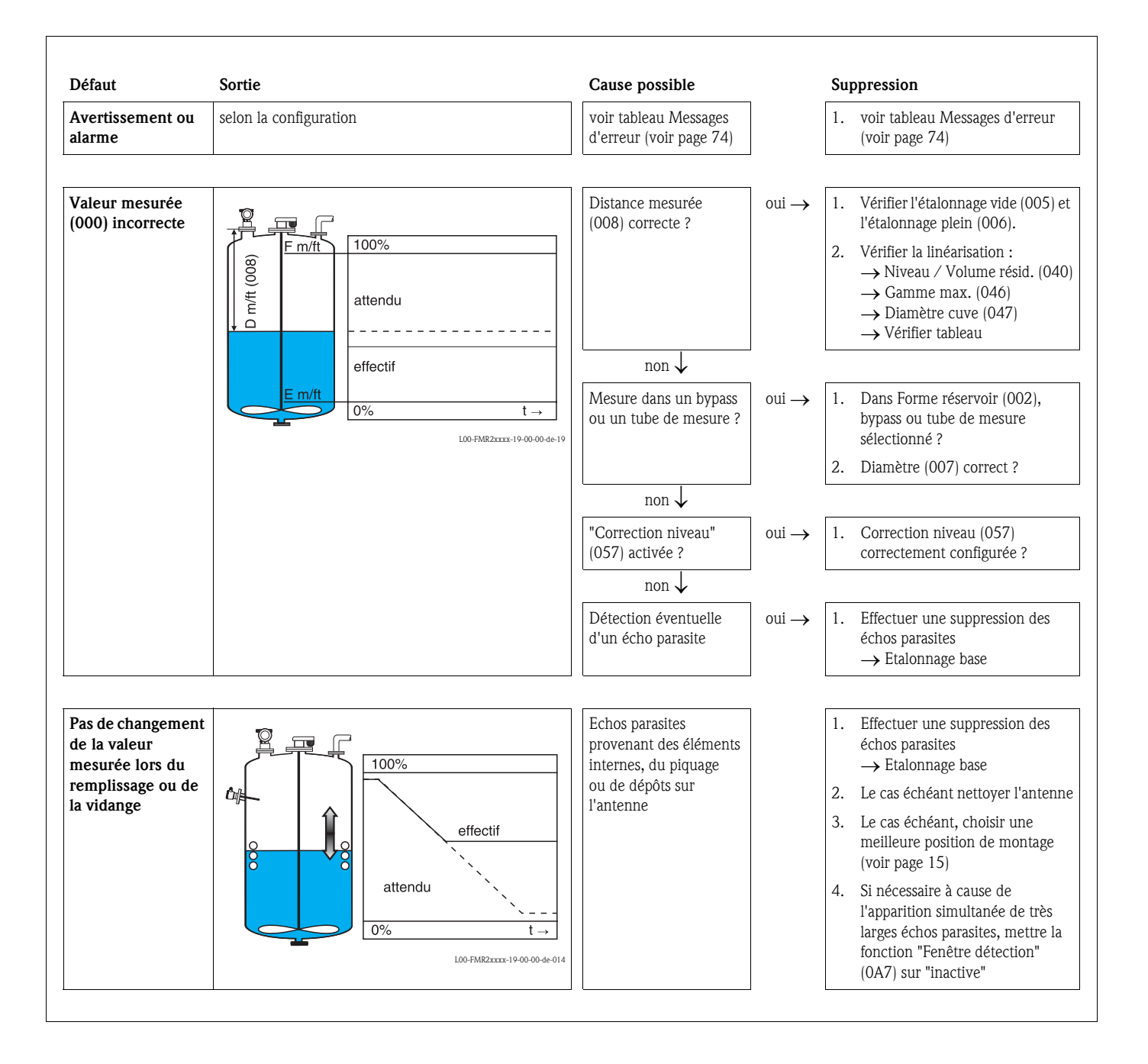

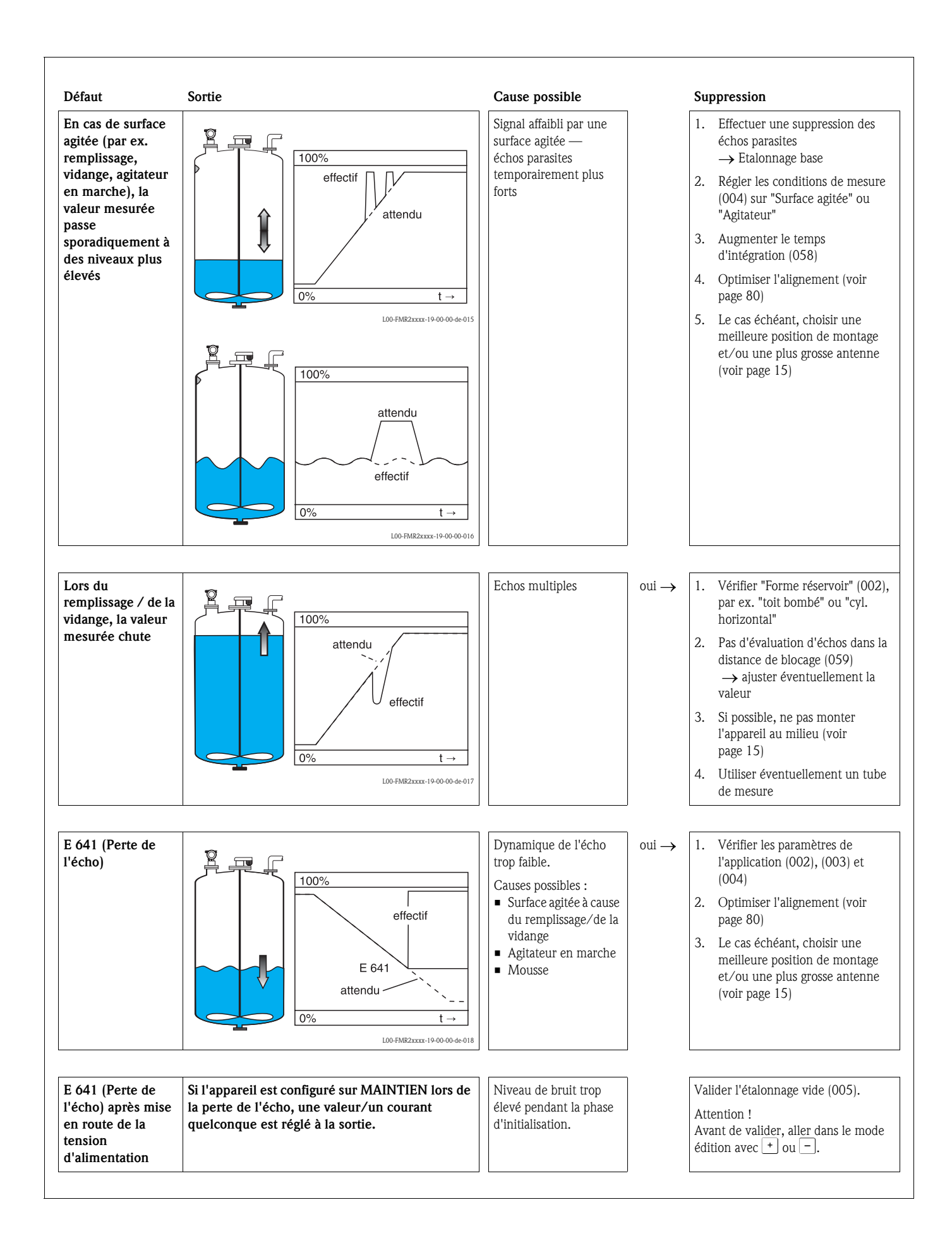

# 9.4 Alignement du Micropilot

Un repère pour l'alignement se trouve sur la bride ou raccord du Micropilot. Lors de l'installation, il doit être placé comme suit (voir page 11) :

- pour les cuves : vers la paroi de la cuve
- pour les tubes de mesure : vers l'axe des lumières
- pour les bypass : perpendiculaire aux raccords de la cuve

La qualité de l'écho permet de déterminer, après la mise en service du Micropilot, si le signal de mesure est suffisant. Si nécessaire, la qualité peut être optimisée ultérieurement. Inversement, elle peut être utilisée pour minimiser un écho parasite en optimisant l'alignement.

L'avantage est, dans ce cas, que la suppression d'échos se fera avec une amplitude moindre, ce qui entraîne une augmentation de l'intensité du signal de mesure.

Procédez de la façon suivante :

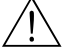

#### Danger !

Risque de blessure lors du réalignement du Micropilot ! Avant de dévisser ou desserrer le raccord process, assurez-vous que la cuve n'est pas sous pression et qu'elle ne contient pas de substances dangereuses.

- 1. L'idéal est de vider la cuve de telle façon que le fond soit encore recouvert. L'alignement peut également se faire lorsque la cuve est vide.
- 2. L'optimisation est effectuée à l'aide de l'affichage de la courbe enveloppe sur l'afficheur ou le ToF Tool.
- 3. Dévisser la bride ou desserrer le raccord d'un demi tour.
- 4. Tourner la bride d'un trou ou visser le raccord d'un huitième de tour. Noter la qualité de l'écho.
- 5. Continuer à tourner jusqu'à 360°.
- 6. Alignement optimal :

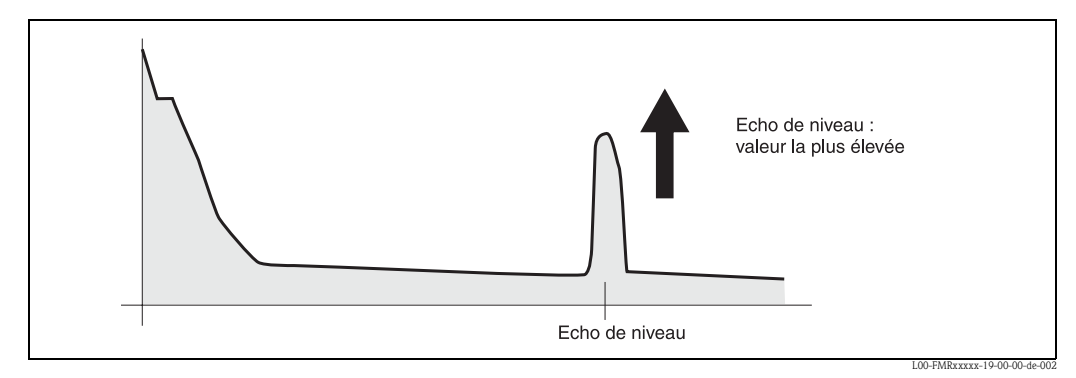

Fig. 4 : Cuve en partie pleine, pas d'écho parasite

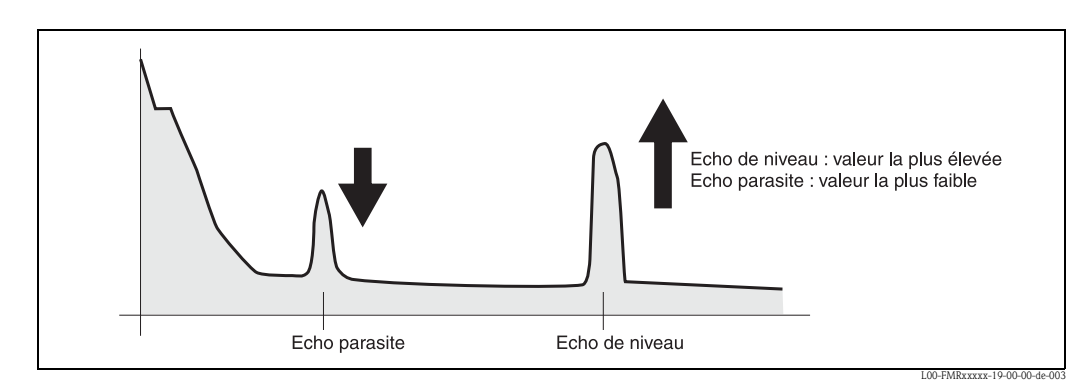

Fig. 5 : Cuve en partie pleine, présence d'un écho parasite

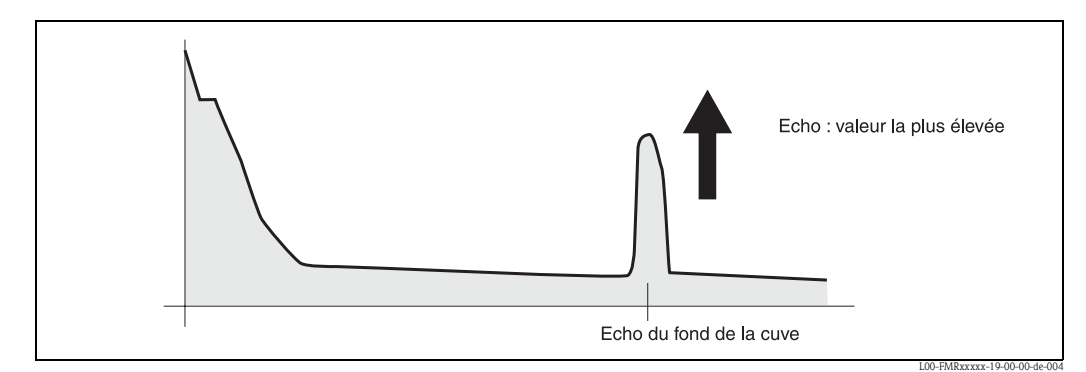

Fig. 6 : Cuve vide, pas d'écho parasite

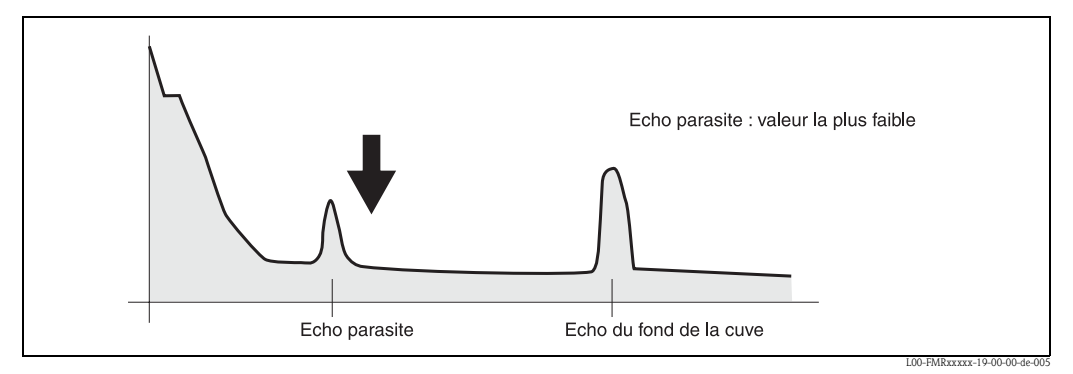

Fig. 7: Cuve vide, présence d'un écho parasite

- 7. Fixer la bride ou le raccord dans cette position. Si nécessaire, changer le joint.
- 8. Effectuer une suppression des échos parasites, voir page 53.

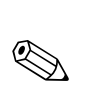

# 9.5 Pièces de rechange

#### Remarque !

Les pièces de rechange peuvent être commandées directement auprès d'Endress+Hauser en précisant la référence indiquée sur la plaque signalétique du transmetteur (voir page 6 et suivantes). Chaque pièce de rechange possède également sa référence de commande. Vous trouverez les instructions de montage sur la fiche jointe.

# Pièces de rechange Micropilot M FMR231, boîtier F12 avec compartiment de raccordement et électronique combinés

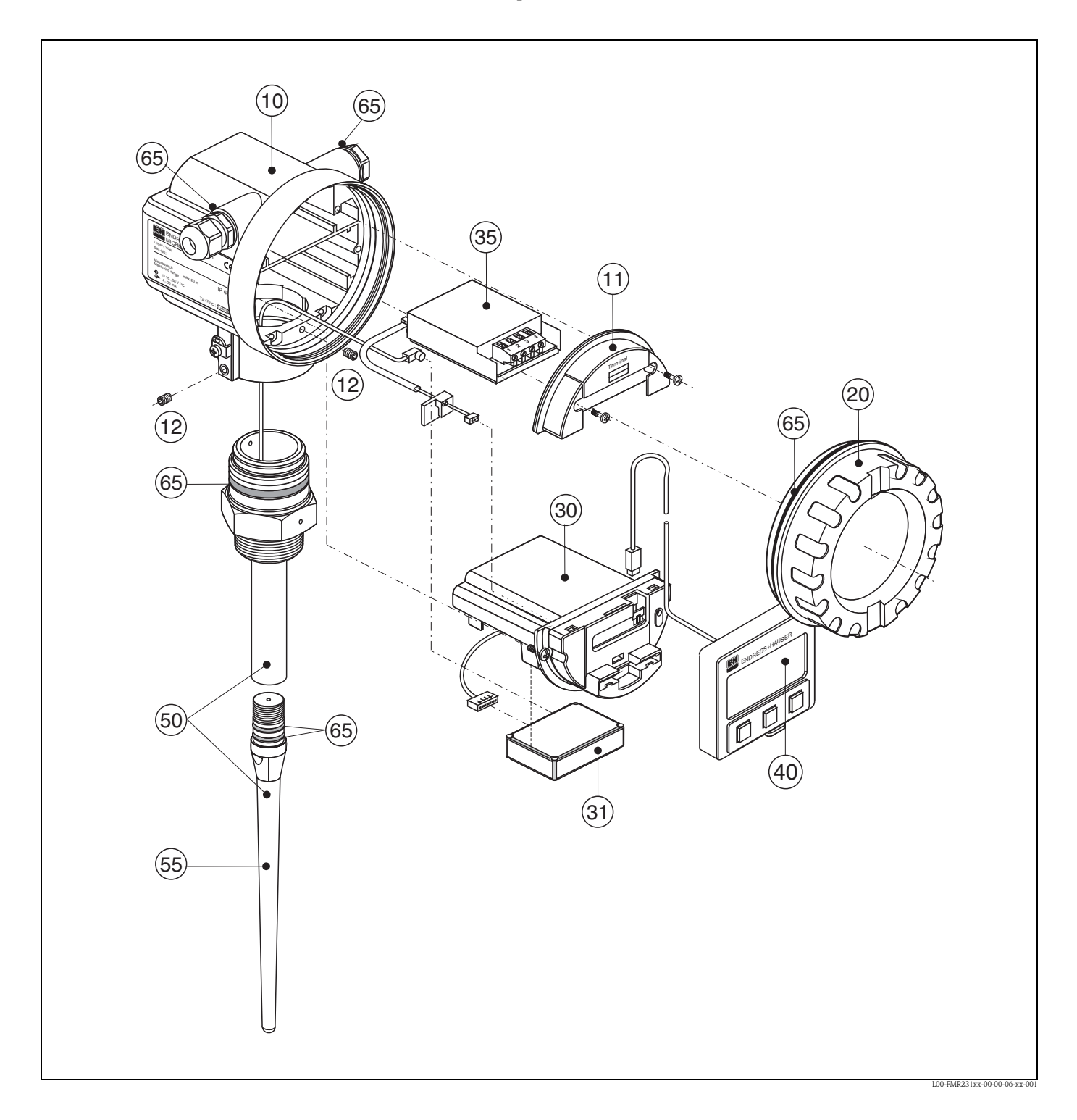

| 10 Boîtier - unique                                                       | ) Boîtier - uniquement pour SAV E+H !                                                                                                    |  |  |  |  |
|---------------------------------------------------------------------------|----------------------------------------------------------------------------------------------------|--|--|--|--|
| <b>11 Couvercle pour</b><br>52006026<br>52019062                          | r <b>compartiment de raccordement</b><br>Couvercle pour compartiment de raccordement F12<br>Couvercle pour compartiment de raccordement F12, FHX40                                                                                                    |  |  |  |  |
| <b>12 Jeu de vis</b><br>535720-9020                                       | Jeu de vis boîtier F12/T12                                                                                                    |  |  |  |  |
| <b>20 Couvercle</b><br>52005936<br>517391-0011                            | Couvercle F12/T12 aluminium, hublot, joint<br>Couvercle F12/T12 aluminium, revêtu, joint                                                                                                    |  |  |  |  |
| <b>30 Electronique</b><br>71023757<br>71023758<br>71023759                | Electronique FMR23x/FMR24x, Ex, HART, 4.0<br>Electronique FMR23x/FMR24x, Ex, PA, 4.0<br>Electronique FMR23x/FMR24x, Ex, FF, 4.0                                                                                                    |  |  |  |  |
| <b>31 Module HF</b> 517260-0063                                           | Module HF MICROPILOT-M, 6,3 GHz                                                                                                    |  |  |  |  |
| <b>35 Bornier / alime</b><br>52006197<br>52012156<br>52014817<br>52014818 | entation<br>Bornier 4 pôles, HART, 2 fils avec câble de liaison<br>Bornier 4 pôles, PROFIBUS PA, FOUNDATION Fieldbus<br>Bornier 4 pôles, HART,<br>ferrite (F12), agrément Marine GL<br>Bornier 4 pôles, PROFIBUS PA, FOUNDATION Fieldbus<br>ferrite (F12), agrément Marine GL |  |  |  |  |
| <b>40 Affichage</b> 52026443                                              | Afficheur VU331, version 2                                                                                                    |  |  |  |  |
| 50 Ensemble ante                                                          | nne avec raccord process sur demande !                                                                                                    |  |  |  |  |
| <b>55 Antenne tige</b> 543109-0000                                        | Antenne tige, PPS, + joint torique Viton                                                                                                    |  |  |  |  |
| <b>65 Jeu de joints</b><br>535720-9010                                    | comprend :<br>2 x bague d'étanchéité PE13,5 FA<br>2 x joint torique 17,0x2,0 EPDM<br>1 x joint torique 49,21x3,53 EPDM<br>2 x joint torique 17,12x2,62 FKM<br>1 x joint torique 113,9x3,63 EPDM<br>1 x joint torique 72,0x3,0 EPDM                                            |  |  |  |  |

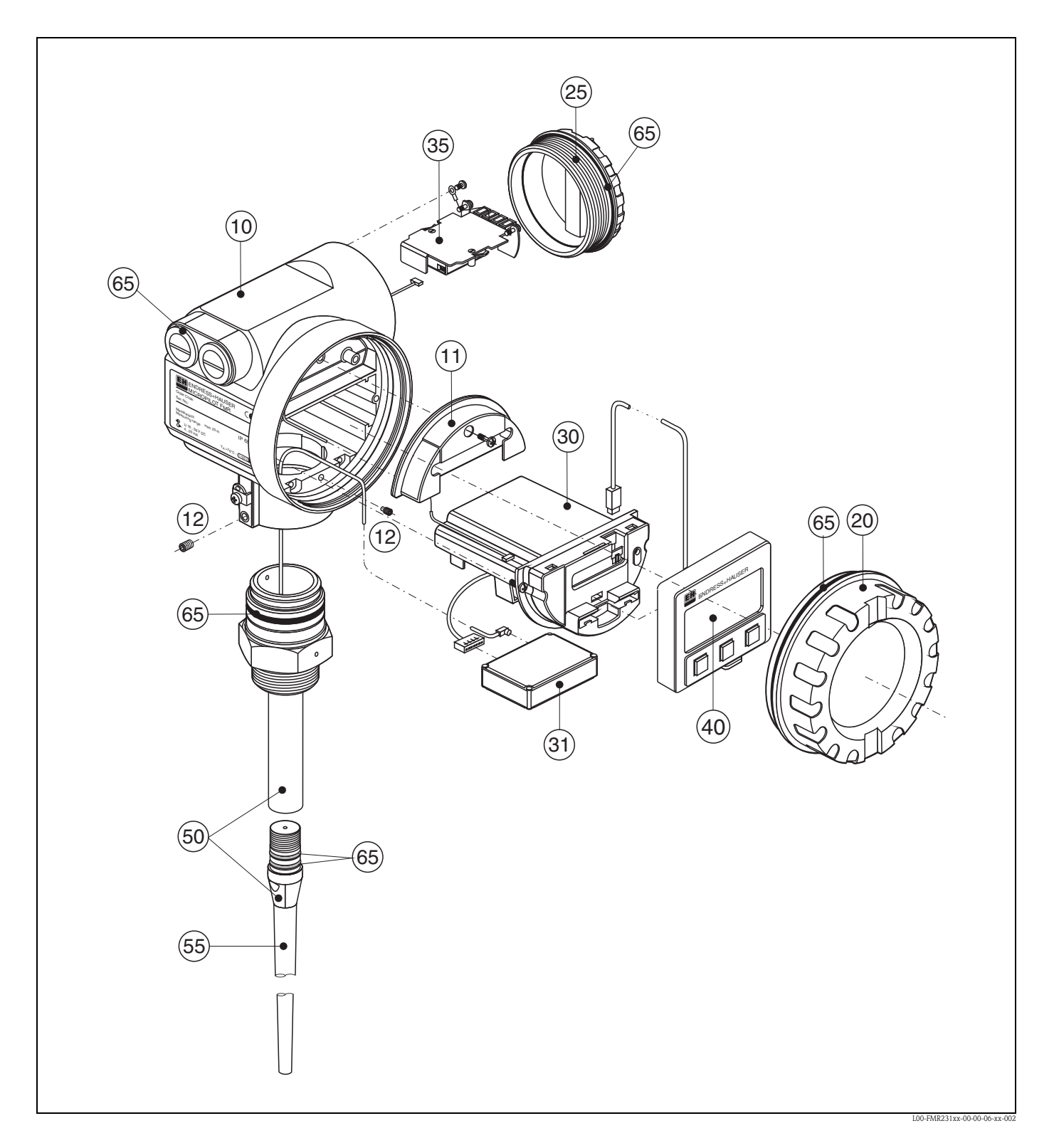

# Pièces de rechange Micropilot M FMR231, boîtier T12 avec compartiment de raccordement et électronique séparés

| 10 Boîtier - unique                                                       | ement pour SAV E+H !                                                                                                    |
|---------------------------------------------------------------------------|----------------------------------------------------------------------------------------------------|
| <b>11 Couvercle pour</b><br>52005643                                      | <b>compartiment de raccordement</b><br>Couvercle pour compartiment de raccordement T12                                                                                                    |
| <b>12 Jeu de vis</b><br>535720-9020                                       | Jeu de vis boîtier F12/T12                                                                                                    |
| <b>20 Couvercle</b><br>52005936<br>517391-0011                            | Couvercle F12/T12 aluminium, hublot, joint<br>Couvercle F12/T12 aluminium, revêtu, joint                                                                                                    |
| <b>25 Couvercle pour</b><br>518710-0020                                   | r <b>compartiment de raccordement</b><br>Couvercle T3/T12 aluminium, revêtu, joint                                                                                                    |
| <b>30 Electronique</b><br>71023757<br>71023758<br>71023759                | Electronique FMR23x/FMR24x, Ex, HART, 4.0<br>Electronique FMR23x/FMR24x, Ex, PA, 4.0<br>Electronique FMR23x/FMR24x, Ex, FF, 4.0                                                                                                    |
| <b>31 Module HF</b> 517260-0063                                           | Module HF MICROPILOT-M, 6,3 GHz                                                                                                    |
| <b>35 Bornier / alime</b><br>52013302<br>52013303<br>52018949<br>52018950 | entation<br>Bornier 4 pôles, 2 fils, HART, EEx d<br>Bornier 2 pôles, 2 fils, PROFIBUS PA / FOUNDATION Fieldbus<br>EEx d<br>Bornier 4 pôles, 2 fils, HART, EEx ia, protection contre les surtensions<br>Bornier 4 pôles, 2 fils, PROFIBUS PA / FOUNDATION Fieldbus<br>EEx ia, protection contre les surtensions |
| <b>40 Affichage</b> 52026443                                              | Afficheur VU331, version 2                                                                                                    |
| 50 Ensemble ante                                                          | nne avec raccord process sur demande !                                                                                                    |
| <b>55 Antenne tige</b> 543109-0000                                        | Antenne tige, PPS, + joint torique Viton                                                                                                    |
| <b>65 Jeu de joints</b><br>535720-9010                                    | comprend :<br>2 x bague d'étanchéité PE13,5 FA<br>2 x joint torique 17,0x2,0 EPDM<br>1 x joint torique 49,21x3,53 EPDM<br>2 x joint torique 17,12x2,62 FKM<br>1 x joint torique 113,9x3,63 EPDM<br>1 x joint torique 72,0x3,0 EPDM                                                                             |

# Pièces de rechange Micropilot M FMR231, boîtier F23 avec compartiment de raccordement et électronique combinés

### Boîtier inox sur demande !

### 20 Couvercle

| 52018670 | Couvercle 1 | F23, | 316L, | hublot, | joint |
|----------|-------------|------|-------|---------|-------|
| 52018671 | Couvercle 1 | F23, | 316L, | joint   |       |

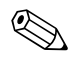

### Remarque !

Vous trouverez d'autres pièces de rechange sur les pages Micropilot M FMR231, boîtier F12.

# 9.6 Retour de matériel

Avant de retourner un transmetteur de niveau à Endress+Hauser pour réparation ou étalonnage, les mesures suivantes doivent être prises :

- Eliminez tous les dépôts de produit en veillant plus particulièrement aux rainures des joints et aux fentes dans lesquelles le produit peut former des dépôts. Ceci est très important lorsqu'il s'agit d'un produit dangereux pour la santé, par ex. inflammable, toxique, corrosif, cancérigène, etc.
- Joignez obligatoirement une "déclaration de décontamination" dûment complétée (copie de la "déclaration de décontamination" à la fin du présent manuel), faute de quoi Endress+Hauser ne pourra vérifier ou réparer l'appareil retourné.
- Si nécessaire, joignez les directives spéciales pour la manipulation, par ex. une fiche de données de sécurité selon EN 91/155/CEE.

Indiquez :

- les propriétés chimiques et physiques du produit mesuré
- une description précise de l'application pour laquelle il a été utilisé
- une description du défaut survenu (indiquer le cas échéant le code erreur)
- la durée de service de l'appareil

# 9.7 Mise au rebut

Lors de la mise au rebut, il faut séparer les différents composants de l'appareil selon leurs matériaux.

# 9.8 Historique du software

| Date               | Version de<br>software | Révisions                                                                                                    | Documentation      |
|--------------------|------------------------|----------------------------------------------------------------------------------------------------|--------------------|
| 12.2000            | 01.01.00               | Software d'origine<br>Utilisable via :<br>– ToF Tool à partir de la version 1.5<br>– Commuwin II (à partir de la version 2.05-3)<br>– HART Communicator DXR275<br>(à partir de OS 4.6) avec rév. 1, DD 1.                                                                                                    | BA221F/14/fr/01.01 |
| 05.2002<br>03.2003 | 01.02.00<br>01.02.02   | <ul> <li>Groupe de fonctions : Représentation de la courbe enveloppe</li> <li>Katakana (japonais)</li> <li>Zoom (uniquement HART)</li> <li>Suppression des échos parasites éditables</li> <li>Possibilité d'entrer directement la longueur de l'extension d'antenne FAR10</li> <li>Utilisable via : <ul> <li>ToF Tool à partir de la version 3.1</li> <li>Commuwin II (à partir de la version 2.08-1 mise à jour C)</li> <li>HART-Communicator DXR375 avec rév. 1, DD 1.</li> </ul> </li> </ul> | BA221F/14/fr/03.03 |
| 01.2005            | 01.02.04               | Fonction "Perte écho" améliorée                                                                                                    |                    |
| 03.2006            | 01.04.00               | <ul> <li>Fonction : Fenêtre détection</li> <li>Utilisable via :         <ul> <li>ToF Tool à partir de la version 4.2</li> <li>FieldCare à partir de la version 2.02.00</li> <li>HART-Communicator DXR375 avec<br/>rév. 1, DD 1.</li> </ul> </li> </ul>                                                                                                    | BA221F/14/fr/12.05 |

# 9.9 Adresses d'Endress+Hauser

Vous trouverez les différentes adresses d'Endress+Hauser sur notre site web : www.endress.com/ worldwide. Pour tout renseignement, veuillez vous adresser à votre agence Endress+Hauser.

|                      | 10                                                                                                    | Caractéristiques techniques                 |                                                            |  |  |
|----------------------|----------------------------------------------------------------------------------------------------|---------------------------------------------|------------------------------------------------------------|--|--|
|                      | 10.1                                                                                                    | Caractéristiques                            | techniques supplémentaires                                 |  |  |
|                      | 10.1.1                                                                                                    | Grandeurs d'entrée                          |                                                            |  |  |
| Grandeur de mesure   | La grandeur mesurée est la distance entre un point de référence et une surface réfléchissante<br>(par ex. la surface du produit).<br>Le niveau est calculé en fonction de l'étalonnage à vide.<br>A partir du niveau, il est possible de calculer le volume ou la masse grâce à la linéarisation. |                                             |                                                            |  |  |
| Fréquence de travail | FMR231 : bande C                                                                                                    |                                             |                                                            |  |  |
|                      | Il est possible<br>codées statist                                                                                                    | e d'installer jusqu'à 8 Micre<br>tiquement. | ppilot M dans la même cuve, car les impulsions émises sont |  |  |
| Puissance d'émission | Densité moyenne dans la direction du faisceau :                                                                                                    |                                             |                                                            |  |  |
|                      | Distance                                                                                                    | Puissance moyenne                           |                                                            |  |  |
|                      | 1 m                                                                                                    | $< 4 \text{ nW/cm}^2$                       |                                                            |  |  |
|                      | 5 m                                                                                                    | < 0,16 nW/cm <sup>2</sup>                   |                                                            |  |  |

### 10.1.2 Grandeurs de sortie

| Signal de sortie        | FOUNDATION Fieldbus                                                                                                    |  |  |
|-------------------------|----------------------------------------------------------------------------------------------------|--|--|
| Codage des signaux      | Manchester Bus Powered (MBP) ; Manchester II                                                                                                    |  |  |
| Vitesse de transmission | 31,25 KBit/s, Voltage Mode                                                                                                    |  |  |
| Signal de défaut        | <ul> <li>Symbole d'erreur, code d'erreur et description en texte clair sur l'afficheur local</li> <li>Octet d'état du signal de sortie numérique (dans le télégramme de données cyclique)</li> </ul> |  |  |

### 10.1.3 Données pour l'interface FOUNDATION Fieldbus

#### Données de base Device Type 100F (hex) Device Revision 04 (hex) DD Revision 01 (hex) 01 (hex) CFF Revision 4.61 ITK Version IT035500 ITK-Certification Driver-No. Compatible Link Master (LAS) oui Link Master / Basic Device sélectionnables oui ; réglage par défaut : Basic Device 24 Nombre VCR Nombre d'objets Link dans VFD 24

| Virtual communication | Entrées permanentes | 1  |
|-----------------------|---------------------|----|
| Telefences (VGR)      | Client VCR          | 0  |
|                       | Server VCR          | 24 |
|                       | Source VCR          | 23 |
|                       | Sink VCR            | 0  |
|                       | Subscriber VCR      | 23 |
|                       | Publisher VCR       | 23 |

### Réglages Link

| Slot time            | 4  |
|----------------------|----|
| Min. Inter PDU delay | 4  |
| Max. response delay  | 10 |

### Transducer Blocks

| Bloc             | Contenu                                                               | Valeurs de sortie                                                                    |
|------------------|-----------------------------------------------------------------------|--------------------------------------------------------------------------------------|
| Sensor Block     | contient tous les paramètres relatifs à la mesure                     | <ul> <li>Niveau ou volume<sup>1</sup> (voie 1)</li> <li>Distance (voie 2)</li> </ul> |
| Diagnostic Block | contient les informations de diagnostic                               | pas de valeurs de sortie                                                             |
| Display Block    | contient les paramètres pour la configuration de l'afficheur sur site | pas de valeurs de sortie                                                             |

1) Selon la configuration du Sensor Block

#### Blocs de fonctions

| Bloc                                               | Contenu                                                                                                    | Temps<br>d'exécution | Fonctionnalité |
|----------------------------------------------------|----------------------------------------------------------------------------------------------------|----------------------|----------------|
| Resource Block                                     | Ce bloc contient toutes les données permettant<br>d'identifier sans équivoque l'appareil ; il correspond à une<br>plaque signalétique électronique de l'appareil.                                                                                                    |                      | étendu         |
| Analog Input<br>Block 1<br>Analog Input<br>Block 2 | Ce bloc comprend les données de mesure fournies par le<br>bloc Sensor (sélection par un numéro de voie) et les met à<br>disposition des autres blocs à sa sortie.                                                                                                    | 30 ms                | Standard       |
| PID Block                                          | Ce bloc sert de régulateur à action proportionnelle,<br>intégrale et dérivée et peut être réglé de façon universelle<br>pour la régulation sur le terrain. Il permet le montage en<br>cascade et la régulation prédictive.                                           | 80 ms                | Standard       |
| Arithmetic Block                                   | Ce bloc permet d'utiliser simplement des fonctions<br>mathématiques courantes dans la technique de mesure.<br>L'utilisateur n'a pas besoin de connaître les formules.<br>L'algorithme nécessaire à la fonction souhaitée est<br>sélectionnée par son nom.            | 50 ms                | Standard       |
| Input Selector<br>Block                            | Ce bloc permet de sélectionner jusqu'à quatre entrées et<br>génère une valeur de sortie correspondant à l'action<br>configurée. Il reçoit en général son entrée des blocs AI.<br>Il permet de choisir entre maximum, minimum, moyenne<br>et permière valeur valable. | 30 ms                | Standard       |
| Signal<br>Characterizer<br>Block                   | Ce bloc est composé de deux parties, chacune avec une<br>valeur de sortie qui est une fonction non linéaire de la<br>valeur d'entrée. La fonction non linéaire est générée par<br>un tableau simple de 21 couples de valeurs quelconques.                            | 40 ms                | Standard       |

| Bloc             | Contenu                                                                                                    | Temps<br>d'exécution | Fonctionnalité |
|------------------|----------------------------------------------------------------------------------------------------|----------------------|----------------|
| Integrator Block | Ce bloc intègre une variable en fonction du temps ou<br>additionne les impulsions d'un bloc d'entrée d'impulsion.<br>Le bloc peut être utilisé comme totalisateur qui<br>additionne jusqu'à une remise à zéro ou comme<br>totalisateur de lots ayant une valeur de consigne, où la<br>valeur intégrée ou cumulée est comparée à un réglage<br>avant ou pendant commande, générant des signaux<br>binaires lorsque cette valeur de consigne est atteinte. | 60 ms                | Standard       |

### 10.1.4 Alimentation

| Bornes de raccordement  | Section du câble : 0,5 2,5 mm <sup>2</sup>                                                                                                    |                                                        |  |  |  |  |
|-------------------------|----------------------------------------------------------------------------------------------------|--------------------------------------------------------|--|--|--|--|
| Entrée de câble         | <ul> <li>Presse-étoupe M20x1,5 (diamètre recommandé 6 à 10 mm)</li> <li>Entrée de câble G<sup>1</sup>/<sub>2</sub> ou <sup>1</sup>/<sub>2</sub> NPT</li> <li>Connecteur 7/8" Foundation Fieldbus</li> </ul> |                                                        |  |  |  |  |
| Tension d'alimentation  | 9 V 32 V<br>Pour les appareils avec certificat de protection antidéflagrante, la gamme de tension admissible est<br>réduite. Référez-vous aux Conseils de sécurité correspondants (XA).                     |                                                        |  |  |  |  |
| Tension de démarrage    | 9 V                                                                                                    |                                                        |  |  |  |  |
| Courant nominal         | 15 mA                                                                                                    | 15 mA                                                  |  |  |  |  |
| Courant de démarrage    | ≤ 15 mA                                                                                                    |                                                        |  |  |  |  |
| Courant de défaut       | 0 mA                                                                                                    |                                                        |  |  |  |  |
| FISCO                   | U.                                                                                                    | 17.5 V                                                 |  |  |  |  |
|                         | I                                                                                                    | 500 mA ; avec protection contre les surtensions 273 mA |  |  |  |  |
|                         | P <sub>i</sub>                                                                                                    | 5,5 W ; avec protection contre les surtensions 1, 2 W  |  |  |  |  |
|                         | C <sub>i</sub>                                                                                                    | 5 nF                                                   |  |  |  |  |
|                         | L                                                                                                    | 0,01 mH                                                |  |  |  |  |
| FNICO                   | oui                                                                                                    |                                                        |  |  |  |  |
| Sensible à la polarité  | non                                                                                                    |                                                        |  |  |  |  |
|                         | 10.1.5 Pro                                                                                                    | écision de mesure                                      |  |  |  |  |
| Conditions de référence | <ul> <li>Température = +20 °C ±5 °C</li> <li>Pression = 1013 mbar abs. ±20 mbar</li> <li>Humidité de l'air = 65 % ±20%</li> <li>Réflecteur idéal</li> </ul>                                                 |                                                        |  |  |  |  |

Pas de réflexions parasites importantes dans le faisceau d'émission.

| Ecart de mesure                     | Les données typiques des conditions de référence sont la linéarité, la reproductibilité et l'hystérésis :<br>FMR231 : jusqu'à 10 m ±10 mm, à partir de 10 m ±0,1% de la gamme de mesure                                                                                                    |
|-------------------------------------|----------------------------------------------------------------------------------------------------|
| Résolution                          | Numérique<br>FMR231 : 1 mm / 0,03 % de la gamme de mesure                                                                                                    |
| Temps de réaction                   | Le temps de réaction dépend de la configuration (min. 1 s). C'est le temps nécessaire à l'appareil pour afficher la nouvelle valeur en cas de changements de niveau rapides.                                                                                                    |
| Effet de la température<br>ambiante | Les mesures sont effectuées selon EN 61298-3 :<br>• Sortie numérique (HART, PROFIBUS PA, FOUNDATION Fieldbus) :<br>- FMR 231<br>T <sub>K</sub> moyen : 5 mm/10 K, max. 15 mm sur toute la gamme de température -40 °C+80 °C                                                                                                    |
| Effet de la phase gazeuse           | Des pressions élevées réduisent la vitesse de propagation des signaux de mesure dans le gaz/la vapeur au-dessus du produit. Cet effet dépend du gaz/de la vapeur et est particulièrement important pour les basses températures. Il en résulte une erreur de mesure qui est d'autant plus grande que la distance entre le point zéro de l'appareil (bride) et la surface du produit est grande. Le tableau ci-dessous montre ces erreurs de mesure pour chaque gaz/vapeur typique (par rapport à la distance ; une valeur positive signifie qu'une distance trop grande est mesurée) : |

| Phase gazeuse | Température |     | Pression       |                |                |                  |                  |  |  |
|---------------|-------------|-----|----------------|----------------|----------------|------------------|------------------|--|--|
|               | °C          | °F  | 1 bar/14.5 psi | 10 bar/145 psi | 50 bar/725 psi | 100 bar/1450 psi | 160 bar/2320 psi |  |  |
| Air           | 20          | 68  | 0,00 %         | 0,22 %         | 1,2 %          | 2,4 %            | 3,89 %           |  |  |
| Azote         | 200         | 392 | -0,01 %        | 0,13 %         | 0,74 %         | 1,5 %            | 2,42 %           |  |  |
|               | 400         | 752 | -0,02 %        | 0,08 %         | 0,52 %         | 1,1 %            | 1,70 %           |  |  |
| Hydrogène     | 20          | 68  | -0,01 %        | 0,10 %         | 0,61 %         | 1,2 %            | 2,00 %           |  |  |
|               | 200         | 392 | -0,02 %        | 0,05 %         | 0,37 %         | 0,76 %           | 1,23 %           |  |  |
|               | 400         | 752 | -0,02 %        | 0,03 %         | 0,25 %         | 0,53 %           | 0,86 %           |  |  |

| Phase gazeuse    | Température |       | Pression       |                |                |                  |                  |  |  |
|------------------|-------------|-------|----------------|----------------|----------------|------------------|------------------|--|--|
|                  | °C          | °F    | 1 bar/14.5 psi | 10 bar/145 psi | 50 bar/725 psi | 100 bar/1450 psi | 160 bar/2320 psi |  |  |
| Eau              | 100         | 212   | 0,20 %         | _              | _              | _                | _                |  |  |
| (vapeur saturée) | 180         | 356   |                | 2,1 %          | _              |                  |                  |  |  |
|                  | 263         | 505,4 | _              | _              | 8,6 %          | _                | _                |  |  |
|                  | 310         | 590   | _              | _              | _              | 22 %             | _                |  |  |
|                  | 364         | 687,2 |                |                | _              | _                | 41,8 %           |  |  |

Remarque !

Dans le cas d'une pression constante connue, il est possible de compenser cette erreur de mesure, par ex. par linéarisation.

| Température ambiante                     | Température ambiante du transmetteur : -40 °C +80 °C (-50 °C sur demande).<br>A Tu<-20 °C et Tu>+60 °C, il se peut que la fonctionnalité de l'afficheur LCD soit réduite.<br>Prévoir un capot de protection contre les intempéries si l'appareil est monté à l'extérieur avec<br>exposition au soleil.                                                                                                    |  |  |  |  |
|------------------------------------------|----------------------------------------------------------------------------------------------------|--|--|--|--|
| Température de stockage                  | -40 °C +80 °C (-50 °C sur demande)                                                                                                    |  |  |  |  |
| Classe climatique                        | DIN EN 60068-2-38 (contrôle Z/AD)                                                                                                    |  |  |  |  |
| Résistance aux vibrations                | DIN EN 60068-2-64 / IEC 68-2-64 : 202000 Hz, 1 $(m/s^2)^2$ /Hz<br>Pour les antennes tubes guides d'ondes, cette valeur peut être réduite en fonction de la longueur.<br>En cas de forte contrainte mécanique latérale, il faut prévoir soit un hauban, soit une antenne tube guide d'ondes avec tube de protection.                                                                                                    |  |  |  |  |
| Nettoyage de l'antenne                   | En fonction de l'application, des impuretés se déposent au niveau de l'antenne, qui peuvent<br>éventuellement réduire l'émission et la réception des ondes radar. Le taux d'impureté, auquel<br>apparaît cette erreur, dépend d'une part du produit et d'autre part de l'indice de réflexion déterminé<br>principalement par le coefficient diélectrique $\varepsilon$ r. Nous conseillons d'effectuer un nettoyage régulier<br>(éventuellement raccord pour produit de lavage) si le produit a tendance à la formation d'impuretés<br>ou de dépôts. Il faut absolument veiller à ne pas endommager l'antenne lors d'un nettoyage au jet<br>d'eau ou d'un nettoyage mécanique, et contrôler la compatibilité chimique en cas d'utilisation d'un<br>produit de nettoyage !<br>La température maximale admissible à la bride ne doit pas être dépassée.   |  |  |  |  |
| Compatibilité<br>électromagnétique (CEM) | <ul> <li>Emissivité selon EN 61326, produit de la classe B.</li> <li>Immunité selon EN 61326, annexe A (domaine industriel) et recommandation NAMUR NE 21 (CEM)</li> </ul>                                                                                                    |  |  |  |  |
|                                          | <ul> <li>10.1.7 Conditions d'utilisation : process</li> <li>Remarque !</li> <li>La gamme indiquée peut être réduite en fonction du raccord process sélectionné.</li> <li>La pression nominale (PN) indiquée sur les brides se rapporte à une température de référence de 20 °C, pour les brides ASME 100 °F. Tenez compte de la relation pression-température.</li> <li>Les valeurs de pression admises à des températures plus élevées sont indiquées dans les normes :</li> <li>EN 1092-1: 2001 Tab. 18</li> <li>Etant donné leur propriété de stabilité à la température, les matériaux 1.4435 et 1.4404 sont regroupés dans EN 1092-1 Tab. 18 sous 13E0. La composition chimique des deux matériaux peut être identique.</li> <li>ASME B 16.5a - 1998 Tab. 2-2.2 F316</li> <li>ASME B 16.5a - 1998 Tab. 2.3.8 N10276</li> <li>IIS B 2220</li> </ul> |  |  |  |  |

# 10.1.6 Conditions d'utilisation : environnement

|                           |                                                                                                    | Type d'antenne                                                                                                    |                                               | Raccord process                                | Température                               | Pression                | Parties en contact avec<br>le produit |  |
|---------------------------|----------------------------------------------------------------------------------------------------|----------------------------------------------------------------------------------------------------|-----------------------------------------------|------------------------------------------------|-------------------------------------------|-------------------------|---------------------------------------|--|
|                           | FMR231                                                                                                    | A, B                                                                                                    | PPS                                           | —                                              | -20 °C+120 °C                             | -116 bar                | 316L/1.4404, Viton, PPS               |  |
|                           |                                                                                                    | E, F                                                                                                    | F PTFE<br>(TFM1600)                           | PVDF-<br>Raccord fileté                        | -40 °C+80 °C                              | -13 bar                 | PVDF, PTFE                            |  |
|                           |                                                                                                    |                                                                                                    |                                               | Raccord fileté<br>métallique<br>Raccord fileté | -40 °C+150 °C                             | -140 bar                | 316L/1.4404, PTFE<br>(TFM1600)        |  |
|                           |                                                                                                    |                                                                                                    |                                               | Bride<br>non plaqué                            |                                           |                         |                                       |  |
|                           |                                                                                                    |                                                                                                    |                                               | Bride plaquée <sup>2</sup>                     |                                           | -116 bar                | PTFE (TFM1600)                        |  |
|                           |                                                                                                    |                                                                                                    |                                               | Tri-Clamp 2"                                   |                                           | -116 bar                | 316L/1.4404, PTFE                     |  |
|                           |                                                                                                    |                                                                                                    |                                               | Tri-Clamp 3"                                   | _                                         | -110 bar                | (1FM1000) -                           |  |
|                           |                                                                                                    |                                                                                                    |                                               | Raccord aseptique, raccord laitier             |                                           | -125 bar                |                                       |  |
|                           |                                                                                                    | Н, І                                                                                                    | PTFE<br>antistatique<br>(TFM4220,             | Raccord fileté<br>métallique<br>Raccord fileté | -40 °C+150 °C                             | -140 bar                | 316L/1.4404, PTFE<br>(TFM4220)        |  |
|                           |                                                                                                    |                                                                                                    | 2% d'additifs<br>conducteurs)                 | Bride<br>non plaqué                            |                                           |                         |                                       |  |
|                           |                                                                                                    |                                                                                                    |                                               | Bride plaquée <sup>2)</sup>                    |                                           | -116 bar                | PTFE (TFM4220)                        |  |
|                           | <ol> <li>voir Informations à fournir à la commande</li> <li>Matériau listé FDA, satisfait à la conformité USP Class VI</li> <li>Les DN150, ANSI 6", JIS 150A sont toujours plaqués PTFE antistatique (= noir)</li> </ol> |                                                                                                    |                                               |                                                |                                           |                         |                                       |  |
| Coefficient diélectrique  | <ul> <li>dans ur</li> <li>en émis</li> <li>10.1.9</li> </ul>                                                                                                    | n tube<br>ssion I<br><b>C</b> o                                                                                          | de mesure :<br>ibre : $\varepsilon r \ge 1$ , | er≥1,4<br>9<br>n mécanique                     | •                                         |                         |                                       |  |
| Poids Boîti<br>Boîti      |                                                                                                    | <ul> <li>Boîtier F12/T12 : env. 4 kg + poids des brides</li> <li>Boîtier F23 : env. 7,4 kg + poids des brides</li> </ul> |                                               |                                                |                                           |                         |                                       |  |
|                           | 10.1.10                                                                                                    | ) C                                                                                                    | ertificats e                                  | et agréments                                   |                                           |                         |                                       |  |
| Sigle CE                  | L'apparei<br>Endress+                                                                                                    | l de m<br>Hause                                                                                                    | esure est con<br>er atteste que               | nforme aux exige<br>e l'appareil a passé       | nces des directive<br>é avec succès les t | s CE. Par l'aj<br>ests. | oposition du sigle CE,                |  |
| Télécommunication         | R&TTE, F                                                                                                    | CC                                                                                                    |                                               |                                                |                                           |                         |                                       |  |
| Sécurité anti-débordement | WHG, vo<br>SIL 2, voi                                                                                                    | ir ZE<br>ir SD                                                                                                    | 244F/00/de<br>150F/00/en                      | e.<br>"Functional Safe                         | ty Manual".                               |                         |                                       |  |

# 10.1.8 Conditions d'utilisation : process

Certificats Ex

Normes et directives externes EN 60529

Protection antidéflagrante (code IP)

#### EN 61010

Consignes de sécurité pour appareils électriques de mesure, commande, régulation et laboratoire

#### **EN 61326** Emissivité (produits de classe B), immunité (annexe A – domaine industriel)

#### NAMUR

Association pour les normes de mesure et de régulation dans l'industrie chimique

#### XA 100F

Installation Micropilot M FMR2xx (T12 / Ex em [ia] IIC T6) PTB 00 ATEX 2118, Equipment marking: (II 1/2 G)

#### XA 101F

Installation Micropilot M FMR2xx (T12 / Ex d [ia] IIC T6) PTB 00 ATEX 2118, Equipment marking: (II 1/2 G)

#### XA 102F

Installation Micropilot M FMR2xx (F12 / Ex ia IIC T6) PTB 00 ATEX 2118, Equipment marking: (II 1/2 G)

#### XA 105F

Installation Micropilot M FMR2xx (T12 / antenne PTFE, non conducteur / Exd [ia] IIC T6) PTB 00 ATEX 2117 X, Equipment marking: (II 1/2 G)

#### XA 106F

Installation Micropilot M FMR2xx (F12 / antenne PTFE, non conducteur / Ex ia IIC T6) PTB 00 ATEX 2117 X, Equipment marking: (II 1/2 G)

#### XA 204F

Installation Micropilot M FMR2xx (F23 / Ex ia IIC T6) PTB 00 ATEX 2118, Equipment marking: (II 1/2 G)

#### XA 206F

Installation Micropilot M FMR2xx (F23 / antenne PTFE, non conducteur / Ex ia IIC T6) PTB 00 ATEX 2117 X, Equipment marking: (II 1/2 G)

#### XA 208F

Installation Micropilot M FMR2xx (T12 avec protection contre les surtensions / Ex ia IIC T6) PTB 00 ATEX 2118, Equipment marking: (II 1/2 G)

#### XA 210F

Installation Micropilot M FMR2xx (T12 avec protection contre les surtensions / antenne PTFE, non conducteur / Ex ia IIC T6) PTB 00 ATEX 2117 X, Equipment marking: (II 1/2 G)

#### XA 233F

Installation Micropilot M FMR2xx (Ex na IIC T6) PTB 00 ATEX 2117 X, Equipment marking: (II 3 G)

#### XA 277F

Installation Micropilot M FMR2xx (Ex ia IIC T6) PTB 00 ATEX 2117 X, Equipment marking: (II 1/2 G, II 3 D)

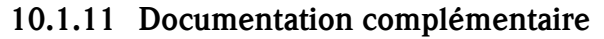

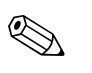

#### Remarque !

Vous trouverez la documentation complémentaire sur les pages Produits sous "www.fr.endress.com".

Documentation complémentaire

- Information technique (TI345F)
- Manuel de mise en service "Description des fonctions de l'appareil" (BA221F)
- Safety Manual "Functional Safety Manual" (SD150F/00/en)
- Certificat "Allgemeine bauaufsichtliche Zulassung" (ZE244F/00/de)

# 11 Annexe

# 11.1 Menu de configuration

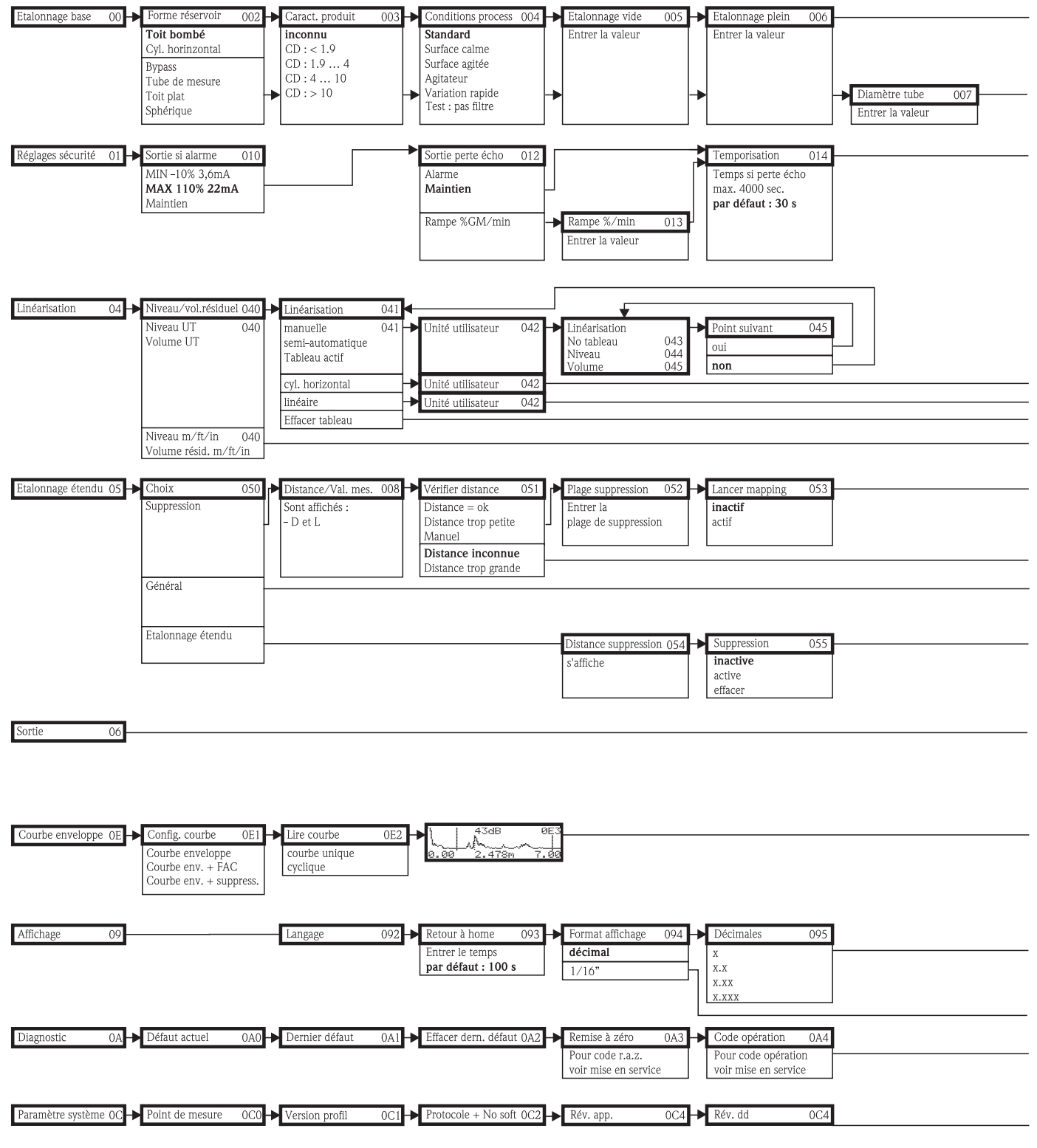

**Remarque !** Les valeurs par défaut de chaque paramètre sont indiquées en gras.

L00-FMR2xxxx-19-00-01-de-038

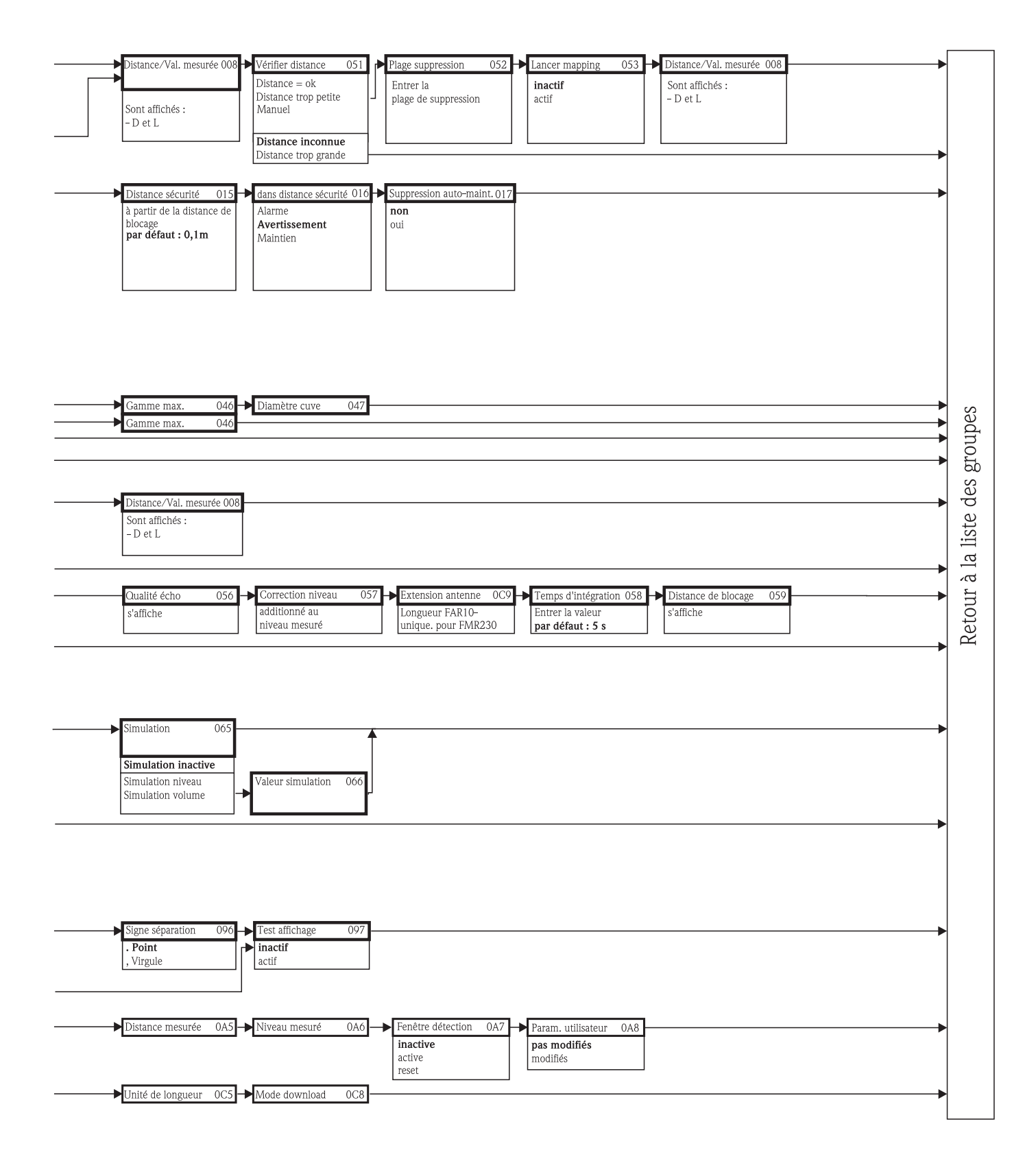

L00-FMR2xxxx-19-00-02-de-038

# 11.2 Modèle du Micropilot M

Le Micropilot M dispose des blocs suivants :

- Resource Block (RB2) voir manuel de mise en service BA013S : "FOUNDATION Fieldbus - Overview"
   Sensor Block (TBRL)
  - Contient tous les paramètres du Micropilot M relatifs à la mesure
- Diagnostic Block (DIAG)
   Contient tous les paramètres de diagnostic du Micropilot M
- Display Block (DISP) Contient les paramètres de réglage du module d''affichage VU331 (dans l'afficheur séparé FHX40)
- Analog Input Block 1 et 2 (AI) Met à l'échelle les signaux de sortie du Transducer Block et les transmet à l'API.
- PID Block (PID)
   voir manuel de mise en service BA013S : "FOUNDATION Fieldbus Overview"
- Arithmetic Block (AR) voir manuel de mise en service BA013S : "FOUNDATION Fieldbus - Overview"
   Input Selector Block (IS)
- voir manuel de mise en service BA013S : "FOUNDATION Fieldbus Overview"
   Signal Characterizer Block (SC)
- voir manuel de mise en service BA013S : "FOUNDATION Fieldbus Overview" Integrator Block (IT)

voir manuel de mise en service BA013S : "FOUNDATION Fieldbus - Overview"

# 11.2.1 Configuration des blocs par défaut

Les variables d'entrée et de sortie de chaque bloc sont interconnectées par un outil de configuration (par ex. configurateur NI-Fieldbus). Le modèle ci-dessous montre les connexions par défaut.

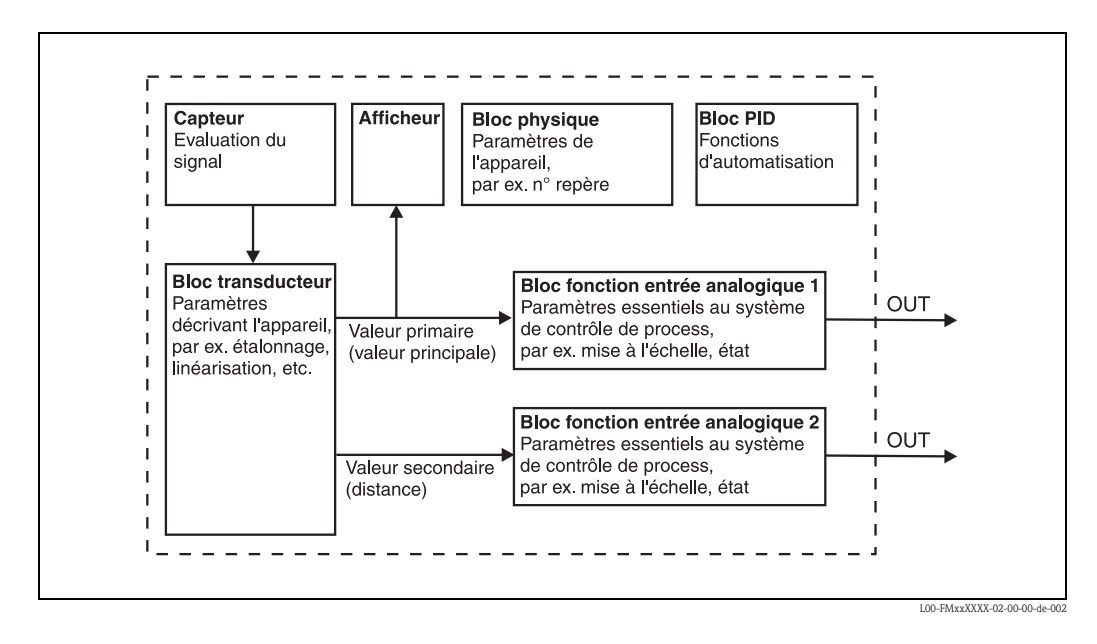

#### 11.3 **Resource Block**

Le Resource Block contient les paramètres utilisés pour décrire les ressources physiques de l'appareil. Aucune des entrées ou sorties ne peut être connectée.

#### 11.3.1 Configuration

Pour ouvrir le Resource Block, cliquer sur la ligne "Resource".

Si le configurateur NI-FBUS est utilisé, une liste de fichiers apparaît à l'écran. Ces fichiers peuvent être ouverts pour afficher et/ou éditer les paramètres du tableau suivant. Une brève description apparaît sur le côté de l'écran. Pour sauvegarder les modifications de paramètres, cliquer sur le bouton WRITE CHANGES lorsque le bloc est désactivé. Pour vérifier toutes les valeurs sauvegardées dans l'appareil, cliquer sur le bouton READ ALL.

| Paramètres | Description                                                                                                    |
|------------|----------------------------------------------------------------------------------------------------|
| TAG_DESC   | Description de la fonction du bloc.                                                                                                    |
| MODE_BLK   | Liste des modes de fonctionnement du bloc : effectif, cible, autorisé et normal.<br>– Target : modifie le mode de fonctionnement du bloc<br>– Actual : indique le mode de fonctionnement actuel du bloc<br>– Permitted : indique les modes de fonctionnement autorisés<br>– Normal : indique le mode de fonctionnement normal du bloc |
|            | Les modes de fonctionnement possibles du Resource Block sont :<br>- AUTO : le bloc fonctionne normalement<br>- OOS : le bloc est hors service.                                                                                                    |
|            | Si le Resource Block est hors service, tous les autres blocs de l'appareil sont réglés dans le même mode de fonctionnement.                                                                                                    |
| RS_STATE   | indique l'état du Resource Block<br>– On line : bloc en mode AUTO<br>– Standby : bloc en mode OOS                                                                                                    |
| WRITE_LOCK | indique l'état du commutateur DIP WP<br>– LOCKED : les données de l'appareil ne peuvent pas être modifiées<br>– NOT LOCKED : les données de l'appareil ne peuvent pas être modifiées                                                                                                    |
| RESTART    | Permet un redémarrage manuel<br>– UNINITIALISED : pas d'état<br>– RUN : état de fonctionnement normal                                                                                                    |

#### 11.3.2 **Paramètres**

BLOCK\_ERROR

BLOCK\_ALM

Les fonctions du Resource Block qui ne sont pas décrites ici peuvent être consultées dans la spécification FOUNDATION Fieldbus, voir www.fieldbus.org.

- Out-of-Service : le bloc est en mode OOS

RESOURCE : réinitialisation des paramètres du Resource Block

l'appareil, sauf les paramètres spécifiques au fabricant

Montre les états d'erreur des composants software et hardware

Simulation active : montre l'état du commutateur DIP SIM

le bloc. La cause de l'alarme est indiquée dans le champ Subcode.

PROCESSOR : démarrage à chaud du processeur

DEFAULTS : remet à zéro tous les paramètres FOUNDATION Fieldbus de

Montre tous les problèmes de configuration, hardware, de raccordement et système dans

# 11.4 Sensor Block

Le Sensor Block contient les paramètres nécessaires à l'étalonnage de l'appareil. Ils peuvent également être lus et édités via l'afficheur VU331. L'étalonnage de l'appareil est décrit dans le chapitre 6.

# 11.4.1 Configuration

Les modifications des paramètres à l'aide de l'outil sont effectuées hors ligne pendant que l'appareil fonctionne. Ces modifications sont chargées dans l'appareil en réglant d'abord MODE\_BLK = OOS, puis en appuyant sur le bouton WRITE CHANGES. Pour vérifier toutes les valeurs sauvegardées dans l'appareil, cliquer sur le bouton READ ALL. Normalement le fonctionnement reprend dès que MODE\_BLK est réglé sur AUTO.

## 11.4.2 Paramètres d'administration des blocs

| Paramètres  | Description                                                                                                    |
|-------------|----------------------------------------------------------------------------------------------------|
| MODE_BLK    | <ul> <li>Voir description du Resource Block. Les modes de fonctionnement possibles du Sensor</li> <li>Block sont :</li> <li>AUTO : le bloc fonctionne normalement.</li> <li>OOS : le bloc est hors service.</li> </ul> |
| TAG_DESC    | Description de la fonction du bloc.                                                                                                    |
| BLOCK_ERROR | Montre les états d'erreur associés aux composants des blocs<br>– Out-of-Service : le bloc est en mode OOS.                                                                                                    |

### 11.4.3 Valeurs de sortie

| Paramètres      | Description                           |
|-----------------|---------------------------------------|
| PRIMARY_VALUE   | Valeur principale (niveau ou volume). |
| SECONDARY_VALUE | Distance mesurée                      |

### 11.4.4 Paramètres de configuration

Le Sensor Block contient également les paramètres de configuration utilisés pour la mise en service et l'étalonnage de l'appareil. Ils sont identiques aux fonctions du menu de configuration, à l'exception des paramètres Service qui ne sont pas accessibles sur le bus. Par conséquent, la procédure d'étalonnage via l'afficheur (chap. 6.4) est également valable pour l'étalonnage à l'aide de l'outil de configuration réseau.

La liste complète des paramètres de configuration se trouve dans le manuel "Description des fonctions de l'appareil", BA221F.

### 11.4.5 Méthodes

La spécification FOUNDATION Fieldbus prévoit l'utilisation de telles méthodes pour simplifier la configuration de l'appareil. Une méthode est une séquence d'étapes interactives qui doivent être suivies dans l'ordre, pour paramétrer des fonctions définies de l'appareil.

Le Micropilot M offre les méthodes suivantes :

- Etalonnage base
- Réglages sécurité
- Valider l'alarme
- Linéarisation
- Etalonnage étendu
- Sortie
- Paramètres système
- Verrouillage des paramètres fabricant du Sensor Block.

La plupart de ces méthodes sont identiques au groupe de fonctions correspondant dans le menu de configuration. La description détaillée des groupes de fonctions se trouve dans le manuel "Description des fonctions de l'appareil", BA221F.

| Paramètres                   | Pos. | Index<br>rel. | Variable                     | Taille<br>[octets] | Туре          | Accès | Classe de sauvegarde | Changeable<br>in Mode |
|------------------------------|------|---------------|------------------------------|--------------------|---------------|-------|----------------------|-----------------------|
| Valeur mesurée               | 000  | 18            | PARMEASUREDVALUE             | 4                  | FloatingPoint | RO    | dynamic              | Auto, OOS             |
| Forme réservoir              | 002  | 19            | PARTANKSHAPE                 | 1                  | UNSIGNED8     | RW    | static               | OOS                   |
| Caract. produit              | 003  | 20            | PARDIELECTRICCONSTANT        | 1                  | UNSIGNED8     | RW    | static               | OOS                   |
| Conditions de mes.           | 004  | 21            | PARPROCESSCONDITION          | 1                  | UNSIGNED8     | RW    | static               | OOS                   |
| Etalonnage vide              | 005  | 22            | PAREMPTYCALIBRATION          | 4                  | FloatingPoint | RW    | static               | OOS                   |
| Etalonnage plein             | 006  | 23            | PARFULLCALIBRATION           | 4                  | FloatingPoint | RW    | static               | OOS                   |
| Diamètre tube                | 007  | 24            | PARTUBEDIAMETER              | 4                  | FloatingPoint | RW    | static               | OOS                   |
| Qualité écho                 | 056  | 25            | PARECHOQUALITY               | 1                  | UNSIGNED8     | RO    | dynamic              | Auto, OOS             |
| Vérifier distance            | 051  | 26            | PARCHECKDISTANCE             | 1                  | UNSIGNED8     | RW    | dynamic              | OOS                   |
| Plage suppression            | 052  | 27            | PARSUPPRESSIONDISTANCE       | 4                  | FloatingPoint | RW    | dynamic              | OOS                   |
| Lancer mapping               | 053  | 28            | PARSTARTMAPPINGRECORD        | 1                  | UNSIGNED8     | RW    | dynamic              | OOS                   |
| Dist. suppr. active          | 054  | 29            | PARPRESMAPRANGE              | 4                  | FloatingPoint | RO    | dynamic              | Auto, OOS             |
| suppression                  | 055  | 30            | PARCUSTTANKMAP               | 1                  | UNSIGNED8     | RW    | dynamic              | OOS                   |
| Correction niveau            | 057  | 31            | PAROFFSETOFMEASUREDDISTANCE  | 4                  | FloatingPoint | RW    | static               | OOS                   |
| Extension antenne            | 0C9  | 32            | PARANTENNAEXTENSIONLENGTH    | 4                  | FloatingPoint | RW    | static               | OOS                   |
| Temps d'intégration          | 058  | 33            | PAROUTPUTDAMPING             | 4                  | FloatingPoint | RW    | static               | Auto, OOS             |
| Distance de blocage          | 059  | 34            | PARBLOCKINGDISTANCE          | 4                  | FloatingPoint | RW    | static               | OOS                   |
| Sortie si alarme             | 010  | 35            | PAROUTPUTONALARM             | 1                  | UNSIGNED8     | RW    | static               | OOS                   |
| Sortie perte écho            | 012  | 36            | PARREACTIONLOSTECHO          | 1                  | UNSIGNED8     | RW    | static               | OOS                   |
| Rampe %GM/min                | 013  | 37            | PARRAMPINPERCENTPERMIN       | 4                  | FloatingPoint | RW    | static               | OOS                   |
| Temporisation                | 014  | 38            | PARDELAYTIMEONLOSTECHO       | 2                  | UNSIGNED16    | RW    | static               | OOS                   |
| Distance sécurité            | 015  | 39            | PARLEVELWITHINSAFETYDISTANCE | 4                  | FloatingPoint | RW    | static               | OOS                   |
| dans distance de<br>sécurité | 016  | 40            | PARINSAFETYDISTANCE          | 1                  | UNSIGNED8     | RW    | static               | OOS                   |
| Suppr. auto-maint.           | 017  | 41            | PARACKNOWLEDGEALARM          | 1                  | UNSIGNED8     | RW    | dynamic              | Auto, OOS             |
| Niveau / Volume résid.       | 040  | 42            | PARLEVELULLAGEMODE           | 1                  | UNSIGNED8     | RW    | static               | OOS                   |
| Linéarisation                | 041  | 13            | PARI INFARISATION            | 1                  | LINSIGNED8    | RW    | static               | 005                   |

### 11.4.6 Liste des paramètres du Sensor Block du Micropilot M

| Paramètres         | Pos. | Index<br>rel. | Variable                   | Taille<br>[octets] | Туре          | Accès | Classe de sauvegarde | Changeable<br>in Mode |
|--------------------|------|---------------|----------------------------|--------------------|---------------|-------|----------------------|-----------------------|
| Unité utilisateur  | 042  | 44            | PARCUSTOMERUNIT            | 2                  | UNSIGNED16    | RW    | static               | OOS                   |
| N° tableau         | 043  | 45            | PARTABLENUMBER             | 1                  | UNSIGNED8     | RW    | non-vol.             | Auto, OOS             |
| Entrée niveau      | 044  | 46            | PARINPUTLEVELHALFAUTOMATIC | 4                  | FloatingPoint | RO    | dynamic              | Auto, OOS             |
| Entrée niveau      | 044  | 47            | PARINPUTLEVELMANUAL        | 4                  | FloatingPoint | RW    | dynamic              | OOS                   |
| Volume             | 045  | 48            | PARINPUTVOLUME             | 4                  | FloatingPoint | RW    | dynamic              | OOS                   |
| Gamme max.         | 046  | 49            | PARMAXVOLUME               | 4                  | FloatingPoint | RW    | static               | OOS                   |
| Diamètre cuve      | 047  | 50            | PARCYLINDERVESSEL          | 4                  | FloatingPoint | RW    | static               | OOS                   |
| simulation         | 065  | 51            | PARSIMULATION              | 1                  | UNSIGNED8     | RW    | dynamic              | OOS                   |
| Val. simulation    | 066  | 52            | PARSIMULATIONVALUELEVEL    | 4                  | FloatingPoint | RW    | dynamic              | Auto, OOS             |
| Val. simulation    | 066  | 53            | PARSIMULATIONVALUEVOLUME   | 4                  | FloatingPoint | RW    | dynamic              | Auto, OOS             |
| Code opération     | 0A4  | 54            | PAROPERATIONCODE           | 2                  | UNSIGNED16    | RW    | non-vol.             | OOS                   |
| Distance mesurée   | 0A5  | 55            | PARMEASUREDDISTANCE        | 4                  | FloatingPoint | RO    | dynamic              | Auto, OOS             |
| Niveau mesuré      | 0A6  | 56            | PARMEASUREDLEVEL           | 4                  | FloatingPoint | RO    | dynamic              | Auto, OOS             |
| Fenêtre détection  | 0A7  | 57            | PARDETECTIONWINDOW         | 1                  | UNSIGNED8     | RW    | dynamic              | OOS                   |
| Param. application | 0A8  | 58            | PARAPPLICATIONPARAMETER    | 1                  | UNSIGNED8     | RO    | dynamic              | Auto, OOS             |
| Unité de longueur  | 0C5  | 59            | PARDISTANCEUNIT            | 2                  | UNSIGNED16    | RW    | static               | OOS                   |
| download mode      | 0C8  | 60            | PARDOWNLOADMODE            | 1                  | UNSIGNED8     | RW    | static               | OOS                   |
| Dist. mes. max     | 0D84 | 61            | PARABSMAXMESSDIST          | 4                  | FloatingPoint | RO    | dynamic              | Auto, OOS             |
| max sample dist.   | 0D88 | 62            | PAREDITRANGEMAXSAMPLEDIST  | 4                  | FloatingPoint | RO    | dynamic              | Auto, OOS             |
| Défaut actuel      | 0A0  | 63            | PARACTUALERROR             | 2                  | UNSIGNED16    | RO    | dynamic              | Auto, OOS             |

# 11.5 Diagnostic Block

### 11.5.1 Configuration

Le Diagnostic Block contient les messages d'erreur de l'appareil. Ils peuvent également être lus et édités via l'afficheur VU331.

Pour ouvrir le Diagnostic Block, cliquer sur la ligne "Diagnostic".

Les modifications des paramètres à l'aide de l'outil sont effectuées hors ligne pendant que l'appareil fonctionne. Ces modifications sont chargées dans l'appareil en réglant d'abord MODE\_BLK = OOS, puis en appuyant sur le bouton WRITE CHANGES. Pour vérifier toutes les valeurs sauvegardées dans l'appareil, cliquer sur le bouton READ ALL. Pour reprendre le fonctionnement, régler MODE\_BLK sur AUTO.<sup>4</sup>

### 11.5.2 Paramètres d'administration des blocs

| Paramètres  | Description                                                                                                    |
|-------------|----------------------------------------------------------------------------------------------------|
| MODE_BLK    | <ul> <li>Voir description du Resource Block. Les modes de fonctionnement possibles du Sensor</li> <li>Block sont :</li> <li>AUTO : le bloc fonctionne normalement.</li> <li>OOS : le bloc est hors service.</li> </ul> |
| TAG_DESC    | Description de la fonction du bloc.                                                                                                    |
| BLOCK_ERROR | Montre les états d'erreur associés aux composants des blocs<br>– Out-of-Service : le bloc est en mode OOS.                                                                                                    |

### 11.5.3 Méthodes

La spécification FOUNDATION Fieldbus prévoit l'utilisation de telles méthodes pour simplifier la configuration de l'appareil. Une méthode est une séquence d'étapes interactives qui doivent être suivies dans l'ordre, pour paramétrer des fonctions définies de l'appareil.

- Le Micropilot M offre les méthodes suivantes :
- Rétablir les réglages par défaut
- Diagnostic

La plupart de ces méthodes sont identiques au groupe de fonctions correspondant dans le menu de configuration. La description détaillée des groupes de fonctions se trouve dans le manuel "Description des fonctions de l'appareil", BA221F.

### 11.5.4 Paramètres spécifiques à l'appareil

| Paramètres             | Pos. | Index<br>rel. | Variable                 | Taille<br>[octets] | Туре          | Accès | Classe de sauvegarde | Changeable<br>in Mode |
|------------------------|------|---------------|--------------------------|--------------------|---------------|-------|----------------------|-----------------------|
| Défaut actuel          | 0A0  | 13            | PARACTUALERROR           | 2                  | UNSIGNED16    | RO    | dynamic              | Auto, OOS             |
| Dernier défaut         | 0A1  | 14            | PARLASTERROR             | 2                  | UNSIGNED16    | RO    | non-vol.             | Auto, OOS             |
| Effacer dernier dafaut | 0A2  | 15            | PARCLEARLASTERROR        | 1                  | UNSIGNED8     | RW    | dynamic              | Auto, OOS             |
| Remise à zéro          | 0A3  | 16            | PARRESET                 | 2                  | UNSIGNED16    | RW    | dynamic              | OOS                   |
| Code opération         | 0A4  | 17            | PAROPERATIONCODE         | 2                  | UNSIGNED16    | RW    | non-vol.             | OOS                   |
| Protocole + N° soft    | 0C2  | 18            | PARPROTSOFTVERSIONSTRING | 16                 | VisibleString | RO    | const                | Auto, OOS             |

<sup>4)</sup> S'il n'est pas possible de régler MODE\_BLK sur AUTO, une erreur se produit. Dans ce cas, vérifier tous les paramètres, effectuer les modifications nécessaires et réessayer de régler MODE\_BLK sur AUTO.

# 11.6 Display Block

# 11.6.1 Configuration

Le Display Block contient les paramètres de réglage du module d'affichage VU331 (dans l'afficheur séparé FHX40). Ils peuvent également être lus et édités via l'afficheur VU331. Pour ouvrir le Display Block, cliquer sur la ligne "Display".

Les modifications des paramètres à l'aide de l'outil sont effectuées hors ligne pendant que l'appareil fonctionne. Ces modifications sont chargées dans l'appareil en réglant d'abord MODE\_BLK = OOS, puis en appuyant sur le bouton WRITE CHANGES. Pour vérifier toutes les valeurs sauvegardées dans l'appareil, cliquer sur le bouton READ ALL. Pour reprendre le fonctionnement, régler MODE\_BLK sur AUTO.<sup>5</sup>

# 11.6.2 Paramètres d'administration des blocs

| Paramètres  | Description                                                                                                    |
|-------------|----------------------------------------------------------------------------------------------------|
| MODE_BLK    | Voir description du Resource Block. Les modes de fonctionnement possibles du<br>Transducer Block sont :<br>- AUTO : le bloc fonctionne normalement.<br>- OOS : le bloc est hors service. |
| TAG_DESC    | Description de la fonction du bloc.                                                                                                    |
| BLOCK_ERROR | Montre les états d'erreur associés aux composants des blocs<br>– Out-of-Service : le bloc est en mode OOS.                                                                               |

## 11.6.3 Méthodes

La spécification FOUNDATION Fieldbus prévoit l'utilisation de telles méthodes pour simplifier la configuration de l'appareil. Une méthode est une séquence d'étapes interactives qui doivent être suivies dans l'ordre, pour paramétrer des fonctions définies de l'appareil.

Le Micropilot M offre les méthodes suivantes :

Affichage

La plupart de ces méthodes sont identiques au groupe de fonctions correspondant dans le menu de configuration. La description détaillée des groupes de fonctions se trouve dans le manuel "Description des fonctions de l'appareil", BA221F.

# 11.6.4 Paramètres spécifiques à l'appareil

| Paramètres              | Pos. | Index<br>rel. | Variable               | Taille<br>[octets] | Туре       | Accès | Classe de sauvegarde | Changeable<br>in Mode |
|-------------------------|------|---------------|------------------------|--------------------|------------|-------|----------------------|-----------------------|
| Langue                  | 092  | 13            | PARLANGUAGE            | 1                  | UNSIGNED8  | RW    | non-vol.             | Auto, OOS             |
| Retour affichage valeur | 093  | 14            | PARBACKTOHOME          | 2                  | Integer16  | RW    | non-vol.             | Auto, OOS             |
| Format affichage        | 094  | 15            | PARFORMATDISPLAY_FT    | 1                  | UNSIGNED8  | RW    | non-vol.             | Auto, OOS             |
| Décimales               | 095  | 16            | PARNOOFDECIMALS        | 1                  | UNSIGNED8  | RW    | non-vol.             | Auto, OOS             |
| Signe séparation        | 096  | 17            | PARSEPARATIONCHARACTER | 1                  | UNSIGNED8  | RW    | non-vol.             | Auto, OOS             |
| Code opération          | 0A4  | 18            | PAROPERATIONCODE       | 2                  | UNSIGNED16 | RW    | non-vol.             | OOS                   |

<sup>5)</sup> S'il n'est pas possible de régler MODE\_BLK sur AUTO, une erreur se produit. Dans ce cas, vérifier tous les paramètres, effectuer les modifications nécessaires et réessayer de régler MODE\_BLK sur AUTO.

# 11.7 Analog Input Block

Le Analog Input Block exploite le signal de sortie du Sensor Block et le transmet à l'API ou à d'autres blocs de fonctions.

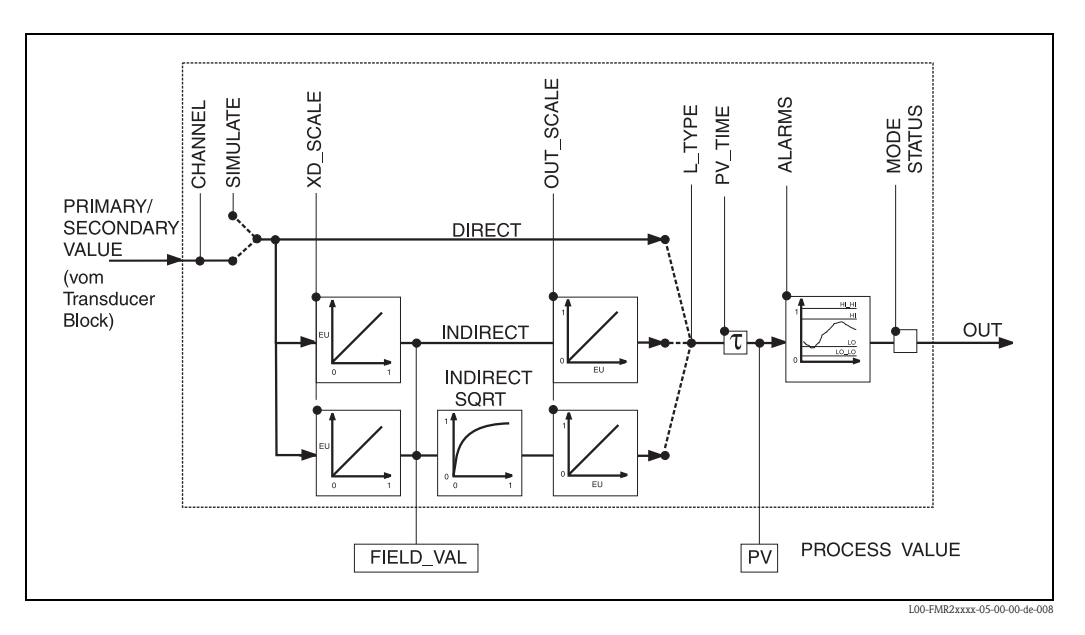

### 11.7.1 Configuration

Pour ouvrir le Analog Input Block, cliquer sur la ligne "Analog\_Input". Les modifications des paramètres à l'aide de l'outil sont effectuées hors ligne pendant que l'appareil fonctionne. Ces modifications sont chargées dans l'appareil en réglant d'abord MODE\_BLK = OOS, puis en appuyant sur le bouton WRITE CHANGES. Pour vérifier toutes les valeurs sauvegardées dans l'appareil, cliquer sur le bouton READ ALL. Normalement le fonctionnement reprend dès que MODE\_BLK est réglé sur AUTO.

### 11.7.2 Paramètres d'administration des blocs

| Paramètres  | Description                                                                                                    |
|-------------|----------------------------------------------------------------------------------------------------|
| MODE_BLK    | <ul> <li>Voir description du Resource Block. Les modes de fonctionnement possibles du Sensor Block sont :</li> <li>– AUTO : le bloc fonctionne normalement.</li> <li>– MAN : le bloc fonctionne avec une valeur primaire entrée manuellement.</li> <li>– OOS : le bloc est hors service.</li> </ul> |
| TAG_DESC    | Description de la fonction du bloc.                                                                                                    |
| BLOCK_ERROR | <ul> <li>Montre les états d'erreur associés aux composants des blocs</li> <li>Out-of-Service : le bloc est en mode OOS.</li> <li>Simulation active : montre l'état du commutateur DIP SIM. Défaut entrée/variable process en état BAD.</li> <li>Erreur de configuration</li> </ul>                  |

| 11.7.3 Valeurs de sorti |
|-------------------------|
|-------------------------|

| Paramètres  | Description                                                                                                    |
|-------------|----------------------------------------------------------------------------------------------------|
| PV          | Soit la valeur primaire ou secondaire du Sensor Block, soit une valeur associée est utilisée pour exécuter le bloc. Comprend la valeur et l'état.                                                     |
| Out         | Sortie de la valeur primaire comme résultat de l'exécution du Analog Input Block.<br>Comprend la valeur et l'état.                                                                                    |
| FIELD_VALUE | Valeur brute de l'appareil de terrain en % de la gamme de valeur primaire avec indication d'état : avant la caractérisation du signal (L_type) ou filtration (PV_TIME). Comprend la valeur et l'état. |

### 11.7.4 Paramètres de mise à l'échelle

| Paramètres | Description                                                                                                    |
|------------|----------------------------------------------------------------------------------------------------|
| Channel    | <ul> <li>Sélectionne la valeur à entrer dans le Analog Input Block.</li> <li>0 = aucune voie définie</li> <li>1 = primary value : niveau mesuré / quantité mesurée</li> <li>2 = secondary value : distance mesurée.</li> </ul>                                                                                 |
| XD_SCALE   | Convertit la valeur du Sensor Block dans les unités requises (EU).                                                                                                    |
| OUT_SCALE  | Convertit la valeur de sortie dans les unités requises (EU).                                                                                                    |
| L_TYPE     | <ul> <li>Règle le type de linéarisation :</li> <li>DIRECT : la valeur du Sensor Block contourne les fonctions de mise à l'échelle</li> <li>INDIRECT : le Sensor Block est mis à l'échelle linéairement</li> <li>INDIRECT SQRT : le Sensor Block est mis à l'échelle par une fonction racine carrée.</li> </ul> |

La relation entre les valeurs de sortie et les paramètres de mise à l'échelle pour le Micropilot M est la suivante :

$$\label{eq:FIELD_VAL} \begin{split} \mathsf{FIELD}\_\mathsf{VAL} = 100 \times \frac{\mathsf{CHANNEL}\_\mathsf{VALUE}-\mathsf{XD}\_\mathsf{SCALE}\_\mathsf{MIN}}{\mathsf{XD}\_\mathsf{SCALE}\_\mathsf{MAX}-\mathsf{XD}\_\mathsf{SCALE}\_\mathsf{MIN}} \end{split}$$

- Le paramètre L\_TYPE influe sur la linéarisation :
- Direct :

PV = CHANNEL\_VALUE

Indirect :

$$PV = \frac{FIELD\_VALUE}{100} \times (OUT\_SCALE\_MAX - OUT\_SCALE\_MIN) + OUT\_SCALE\_MIN$$

Indirect square root :

$$PV = \sqrt{\frac{FIELD_VALUE}{100}} \times (OUT_SCALE_MAX - OUT_SCALE_MIN) + OUT_SCALE_MIN$$

### 11.7.5 Paramètres pour la configuration du comportement de sortie

| Paramètres | Description                                                                                                    |
|------------|----------------------------------------------------------------------------------------------------|
| LOW_CUT    | Inutile pour la mesure de niveau !<br>Détermine un seuil pour la linéarisation racine carrée sous lequel la valeur de sortie est<br>mise à zéro. |
| PV_FTIME   | Détermine la constante de temps pour l'amortissement de la valeur de sortie.                                                                     |

# 11.7.6 Paramètres d'alarme

| Paramètres | Description                                                                                                    |
|------------|----------------------------------------------------------------------------------------------------|
| ACK_OPTION | Définit la façon dont les alarmes et les avertissements doivent être acquittés.                                                                                                    |
| ALARM_HYS  | Détermine l'hystérésis (en unités techniques) pour toutes les alarmes configurées.<br>Une hystérésis de par exemple 2% sur HI_HI_LIMIT de 95% provoquerait l'activation de<br>l'alarme lorsque le niveau atteindrait 95% et une désactivation lorsqu'il chuterait sous 93%.<br>Une hystérésis de par exemple 2% sur LO_LO_LIMIT de 5% provoquerait l'activation de<br>l'alarme lorsque le niveau chuterait sous 5% et une désactivation lorsqu'il atteindrait 7%. |
| HI_HI_PRI  | Priorité (1 - 15) de l'alarme HI_HI.                                                                                                    |
| HI_HI_LIM  | Détermine le seuil d'avertissement HI_HI (en unités techniques).                                                                                                    |
| HI_PRI     | Priorité (1 - 15) de l'alarme HI.                                                                                                    |
| HI_LIM     | Détermine le seuil d'alarme HI (en unités techniques).                                                                                                    |
| LO_PRI     | Priorité (1 - 15) de l'alarme LO.                                                                                                    |
| LO_LIM     | Détermine le seuil d'avertissement LO (en unités techniques).                                                                                                    |
| LO_LO_PRI  | Priorité (1 - 15) de l'alarme LO_LO.                                                                                                    |
| LO_LO_LIM  | Détermine le seuil d'alarme LO_LO (en unités techniques).                                                                                                    |

### 11.7.7 Priorités d'alarme

| Paramètres | Description                                                  |
|------------|--------------------------------------------------------------|
| 0          | Alarme supprimée                                             |
| 1          | Reconnu par le système mais pas signalé                      |
| 2          | Signalé à l'utilisateur, mais ne nécessite pas son attention |
| 3 - 7      | Alarme indicative de priorité croissante                     |
| 8 - 15     | Alarme critique de priorité croissante                       |

### 11.7.8 Etat d'alarme

| Paramètres | Description            |
|------------|------------------------|
| HI_HI_ALM  | Etat de l'alarme HI_HI |
| HI_ALM     | Etat de l'alarme HI    |
| LO_ALM     | Etat de l'alarme LO    |
| LO_LO_ALM  | Etat de l'alarme LO_LO |

## 11.7.9 Simulation

Le paramètre SIMULATE permet une simulation de la valeur de sortie du Sensor Block, dans la mesure où la simulation est également activée sur le commutateur DIP de l'appareil. La simulation doit être activée, la valeur et/ou l'état entrés, et le bloc en mode AUTO. Lors de la simulation, la valeur de sortie du Sensor Block est remplacée par la valeur simulée.

Il est également possible d'effectuer une simulation en commutant MODE\_BLK sur "MAN" et en entrant une valeur pour OUT.

| Paramètres | Description                                                                                                    |
|------------|----------------------------------------------------------------------------------------------------|
| Simulate   | Active, règle et affiche une valeur simulée; options :<br>– active/désactive<br>– valeur simulée<br>– valeur de sortie |
### 11.8 Liste Start Index

La liste suivante indique les indices de démarrage de chaque bloc et objet :

| Objet             | Start Index |
|-------------------|-------------|
| Object Dictionary | 298         |

| Objet                               | Start Index |
|-------------------------------------|-------------|
| Resource Block                      | 400         |
| Analog Input 1 Function Block       | 500         |
| Analog Input 2 Function Block       | 600         |
| PID Function Block                  | 700         |
| Arithmetic Function Block           | 800         |
| Input Selector Function Block       | 900         |
| Signal Characterizer Function Block | 1000        |
| Integrator Function Block           | 1100        |
| Sensor Block                        | 2000        |
| Diagnostic Block                    | 2200        |
| Display Block                       | 2400        |

| Objet                                            | Start Index |
|--------------------------------------------------|-------------|
| View Objects Resource Block                      | 3000        |
| View Objects Analog Input 1 Function Block       | 3010        |
| View Objects Analog Input 2 Function Block       | 3020        |
| View Objects PID Function Block                  | 3030        |
| View Objects Arithmetic Function Block           | 3040        |
| View Objects Input Selector Function Block       | 3050        |
| View Objects Signal Characterizer Function Block | 3060        |
| View Objects Integrator Function Block           | 3070        |
| View Objects Sensor Block                        | 4000        |
| View Object Diagnostic Block                     | 4100        |
| View Object Display Block                        | 4200        |

## 11.9 Brevets

Ce produit est protégé par au moins l'un des brevets listés ci-dessous. D'autres brevets sont en cours.

- US 5,659,321

- US 6,047,598
- US 5,880,698
- US 5,926,152
- US 5,969,666
- US 5,948,979
- US 6,054,946
- US 6,087,978
- US 6,014,100

# Index

#### Α

| ח                      |   |
|------------------------|---|
| Avertissement          | ) |
| Angle d'émission       | 7 |
| Analyse des défauts 73 | 3 |
| Alignement             | ) |
| Alarme                 | ; |
| Affichage              |   |
| Accessoires            | ) |
|                        |   |

#### B

| D           |  |
|-------------|--|
| Boîtier F12 |  |
| Boîtier T12 |  |
| Bypass      |  |

## С

| •                                  |
|------------------------------------|
| Câblage                            |
| Capot de protection 15, 70         |
| Caract. produit                    |
| Caractéristiques produit           |
| Caractéristiques techniques        |
| Certificat Ex                      |
| Classe de produit                  |
| Codes erreur                       |
| Coefficient diélectrique           |
| Conditions de mes                  |
| Connecteur de bus de terrain       |
| Conseils de montage 15             |
| Conseils de sécurité 4             |
| Conseils et symboles de sécurité 5 |
| Courbe enveloppe                   |
| Cuve / silo                        |
|                                    |

## D

| Déclaration de conformité 10   | ) |
|--------------------------------|---|
| Déclaration de décontamination | 7 |
| Défaut actuel                  | 1 |
| Défaut d'application           | 3 |
| Diamètre tube                  | 2 |
| Dimensions 13                  | 3 |
| Distance                       | 3 |

## E

| Ecart de mesure     | 91 |
|---------------------|----|
| Echos parasites 53, | 80 |
| Eléments internes   | 15 |
| Etalonnage base     | 59 |
| Etalonnage plein    | 60 |
| Etalonnage vide     | 60 |

## F

| FHX40                | 71 |
|----------------------|----|
| Fonction des touches | 32 |
| Fonctions            | 33 |
| Forme réservoir      | 47 |

#### G

| Groupes de fonctions                                                                                                    |
|----------------------------------------------------------------------------------------------------|
| <b>H</b><br>Historique du software                                                                                                    |
| I Interface Service FXA291                                                                                                    |
| J<br>Joints                                                                                                    |
| MMaintenance69Menu de configuration33Messages d'erreur système74Mesure dans une cuve en matière synthétique16Mise au rebut87Montage11Montage dans un tube de mesure11Montage en émission libre sur une cuve11, 21 |
| <b>N</b><br>Nettoyage extérieur                                                                                                    |
| O Optimisation                                                                                                    |
| PParamètres matrice96Pièces de rechange82Plaque signalétique6Protection27                                                                                                    |
| <b>Q</b><br>Qualité écho 80–81                                                                                                    |
| RRaccordement27Remplacement69Réparation69Réparation des appareils certifiés Ex69Retour de matériel87Rotation du boîtier11, 23                                                                                     |
| <b>S</b><br>Sécurité de fonctionnement                                                                                                    |

#### Т

| Taille de l'antenne 13 |  |
|------------------------|--|
| Télécommunication      |  |
| ToF Tool               |  |
| Tube de mesure      52 |  |
| Types de défaut75      |  |

#### U

| Utilisation conforme 4 |  |
|------------------------|--|
| Symboles affichés      |  |

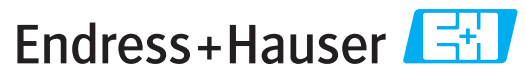

People for Process Automation

## **Declaration of Hazardous Material and De-Contamination** Déclaration de matériaux dangereux et de décontamination

Please reference the Return Authorization Number (RA#), obtained from Endress+Hauser, on all paperwork and mark the RA# clearly on the outside of the box. If this procedure is not followed, it may result in the refusal of the package at our facility. N° RA Prière d'indiquer le numéro de retour communiqué par E+H (RA#) sur tous les documents de livraison et de le marquer à l'extérieur sur l'emballage. Un non respect de cette directive entraîne un refus de votre envoi.

Because of legal regulations and for the safety of our employees and operating equipment, we need the "Declaration of Hazardous Material and De-Contamination", with your signature, before your order can be handled. Please make absolutely sure to attach it to the outside of the packaging.

Conformément aux directives légales et pour la sécurité de nos employés et de nos équipements, nous avons besoin de la présente "Déclaration de matériaux dangereux et de décontamination" dûment signée pour traiter votre commande. Par conséquent veuillez impérativement la coller sur l'emballage.

Type of instrument / sensor Type d'appareil/de capteur

Serial number Numéro de série

Λ

Used as SIL device in a Safety Instrumented System / Utilisé comme appareil SIL dans des installations de sécurité

Process data/Données process

Temperature / Température \_\_ [°F] [°C] \_ [µS/cm] Conductivity / Conductivité

| Pressure / Pression   | <br>[psi] | [ Pa                |
|-----------------------|-----------|---------------------|
| Viscosity / Viscosité | <br>[cp]  | [mm <sup>2</sup> /s |

#### Medium and warnings

| Avertissements pou                                                                                           | r le produit utilisé                           |                           |                                 |                         |                              |                                                                 |                            |                               |
|----------------------------------------------------------------------------------------------------|------------------------------------------------|---------------------------|---------------------------------|-------------------------|------------------------------|-----------------------------------------------------------------|----------------------------|-------------------------------|
|                                                                                                    | Medium /concentration<br>Produit/concentration | Identification<br>CAS No. | flammable<br><i>inflammable</i> | toxic<br><i>toxique</i> | corrosive<br><i>corrosif</i> | harmful/<br>irritant<br>dangereux<br>pour la santé/<br>irritant | other *<br><i>autres</i> * | harmless<br><i>inoffensif</i> |
| Process<br>medium<br>Produit dans le<br>process<br>Medium for<br>process cleaning<br>Produit de<br>nettoyage |                                                |                           |                                 |                         |                              |                                                                 |                            |                               |
| Returned part<br>cleaned with<br><i>Pièce retournée</i><br><i>nettoyée avec</i>                              |                                                |                           |                                 |                         |                              |                                                                 |                            |                               |

\* explosive; oxidising; dangerous for the environment; biological risk; radioactive

Phone number of contact person / N° téléphone du contact :

\* explosif, oxydant, dangereux pour l'environnement, risques biologiques, radioactif Please tick should one of the above be applicable, include safety data sheet and, if necessary, special handling instructions.

Cochez la ou les case(s) appropriée(s). Veuillez joindre la fiche de données de sécurité et, le cas échéant, les instructions spéciales de manupilation.

Description of failure / Description du défaut \_

Company data / Informations sur la société

Company / Société

Address / Adresse

Fax / E-Mail

Your order No. / Votre N° de cde \_

"We hereby certify that this declaration is filled out truthfully and completely to the best of our knowledge.We further certify that the returned parts have been carefully cleaned. To the best of our knowledge they are free of any residues in dangerous quantities.'

"Par la présente nous certifions qu'à notre connaissance les indications faites dans cette déclaration sont véridiques et complètes.

Nous certifions par ailleurs qu'à notre connaissance les appareils retournés ont été soigneusement nettoyés et qu'ils ne contiennent pas de résidus en quantité dangereuse."

(place, date / lieu, date)

Name, dept./Service (please print / caractères d'imprimerie SVP)

Signature / Signature

www.endress.com/worldwide

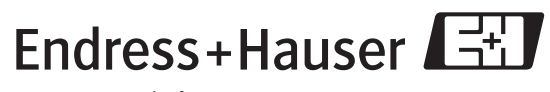

People for Process Automation

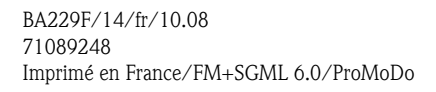

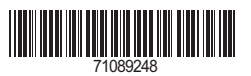